# Nokia 6630 取扱説明書

9233866 第1版

#### 道合宣言 NOKIA CORPORATION は、その責任において、本製品「RM-1」が Council Directive 1999/5/ECの規定 に準拠していることをここに宣言します。適合宣言書につきましては、こちらをご参照ください。 http://www.nokia.com/phones/declaration\_of\_conformity/

Copyright © 2006 Nokia.All rights reserved.

本書を如何なる形式のものであっても、Nokiaからの事前の書面による承諾を得ることなく、その内容の一部および全てを複製、譲渡、配布、保管することを禁じます。

Nokia、Nokia Connecting People、Pop-Port は、Nokia Corporation の登録商標または商標です。本書に記載されている製品名、社名は、 各所有者の商標、または商標名です。

Nokia tune は Nokia Corporation の商標です。

#### symbian

本機には、Symbian Software Ltd (c) 1998-200(6) よりライセンス供与されたソフトウェアが含まれています。Symbian および Symbian OS は、Symbian Ltd の商標です。

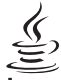

#### Java

Java<sup>™</sup> およびすべての Java ベースの商標は、Sun Microsystems, Inc. の商標または登録商標です。

Bluetooth は、Bluetooth SIG, Inc. の登録商標です。

Stac ®, LZS ®, ©1996, Stac, Inc., ©1994-1996 Microsoft Corporation. 米国特許 No. 4701745、5016009、5126739、5146221 および 5414425 を取得しており、また、その他の特許を出願中です。

Hi/fn ®, LZS ®,®1988-98, Hi/fn. 米国特許 No 4701745、5016009、5126739、5146221、および 5414425 を取得しており、ま た、その他の特許を出願中です。

本機ソフトウェアの一部の著作権®は ANT Ltd. が所有しています (1998 年 )。本機は米国特許 No 5818437 を取得しており、また、その他 の特許を出願中です。T9 テキスト入力ソフトウェアの著作権®は Tegic Communications, Inc.(www.intuwave.com) が所有しています (1997-2006 年 )。

本製品は、下記に直接関連する場合以外、MPEG-4 ビジュアル標準に準拠したいかなる使用も発止されています。(A) データまたは情報のうち (1) 事業に関連せずに消費者が作成しそこから無償で入手されたもので、かつ、(2) 個人での利用のみを目的とするもの、並びに (B) その他、米 MPEG LA LLC(MPEG Licensing Administrator, Limited Liability Company)社より別途具体的に許諾された使用。

Nokia は製品の改良を継続的におこなっています。そのため、本書に記載された全ての製品の仕様は、事前の通知なしに変更または改良されることがあります。

Nokia は、状況のいかんを問わず、データまたは収益の喪失、またはいかなる特別損害、付随損害、派生損害、間接損害に対しても一切責任を負いません。

本書は、現状有姿のまま提供されるものです。準拠法により要求される場合を除き、Nokia は、本書の正確性、信用性に関連するいかなる明示的 または黙示的保証も行いません。この保証には、商品性、および特定目的に対する適合性の黙示的な保証を含みますが、これに限定されません。 Nokia は、事前の通知なく本書を変更する権利または取り消す権利を有します。

使用できる製品は地域により異なります。お近くの Nokia 代理店にお問い合わせください。

輸出規制

本機には、米国および他の国の輸出関連法令の適用対象となる商品、技術、またはソフトウェアが含まれています。法令に違反する輸出は禁じら れています。 ----

第1版 9233866

Copyright © 2006 Nokia. All rights reserved.

# 目 次

| 安全上のご注意                                                                         | 7                      |
|---------------------------------------------------------------------------------|------------------------|
| Nokia 6630 をカスタマイズする<br>モード - 音の設定<br>オフラインモード                                  | 10<br>11<br>12<br>.13  |
|                                                                                 |                        |
| 各部の名称と磯能<br>主要なアイコン<br>時計                                                       | <b>14</b><br>14        |
| 時計設定<br>世界時計                                                                    | 16<br>16               |
| 音量調節とハンズフリースピーカー<br>ファイルマネージャ - メモリを管理する<br>メモリの使用状況を表示する                       | 17<br>17<br>18         |
| メモリ不足 - メモリを解放する<br>メモリカードツール<br>メモリカードをフォーマットする                                | 18<br>18<br>19         |
| 電話をかける                                                                          | 21                     |
| 電話をかける<br>テレビ電話をかける<br>ワンタッチダイヤルで電話をかける<br>会議通話をかける(ネットワークサービス                  | 21<br>22<br>23         |
| 電話に応答する、着信を拒否する<br>テレビ電話に応答する、着信を拒否する.<br>割込通話サービス(ネットワークサービス<br>通話中に使用できるオプション | 24<br>24<br>()25<br>25 |
| 通信記録                                                                            |                        |

| 発着信履歴<br>通話時間<br>パケット接続<br>すべての通信記録を表示する | 26<br>26<br>26<br>27 |
|------------------------------------------|----------------------|
| 電話帳                                      | 28                   |
| 名前と番号を登録する                               | 28                   |
| 電話帳を削除する                                 | 28                   |
| 基本番号や基本アドレスを使用する                         | 29                   |
| SIM カードと電話機メモリの間で電話帳を                    |                      |
| コピーする                                    | 29                   |
| SIM フォルダとその他の SIM サービス                   | 29                   |
| 着信音を電話帳に登録する                             | 30                   |
| ボイスダイヤル                                  | 30                   |
| ボイスタグを電話番号に登録する                          | 31                   |
| ボイスタグで電話をかける                             | 31                   |
| 電話帳グループを作成する                             | 31                   |
| グループからメンバを削除する                           | 32                   |
| カメラおよびギャラリー                              | 33                   |
| カメラ                                      | 33                   |
| 画像を撮影する                                  | 33                   |
| 画像を連写する                                  | 35                   |
| セルフタイマー                                  | 35                   |
| カメラの設定を調整する                              | 35                   |
| ビデオを録画する                                 | 36                   |
| ビデオ録画の設定を調整する                            | 37                   |
| ギャラリー                                    | 38                   |

| 画像を表示する                                                                                                    | 39                                                                         |
|----------------------------------------------------------------------------------------------------|----------------------------------------------------------------------------|
| メディア                                                                                                    | 40                                                                         |
| ビデオエディタ                                                                                                    | 40                                                                         |
| ビデオ、サウンド、トランジションを                                                                                                    |                                                                            |
| 編集する                                                                                                    | 40                                                                         |
| ムービーディレクタ                                                                                                    | 42                                                                         |
| 設定                                                                                                    | 43                                                                         |
| 画像マネージャ                                                                                                    |                                                                            |
|                                                                                                    | 44                                                                         |
| KealPlayer <sup>™</sup> コかせウンドクリップを                                                                                                    | 45                                                                         |
| ヒナオクリックやリワクトクリックを<br>再生する                                                                                                    | 45                                                                         |
| 円工9 @<br>送信されてくるコンテンツの                                                                                                    | 40                                                                         |
| ストリーミング再生                                                                                                    | 46                                                                         |
| PoolDiover の記字を受信する                                                                                                    | 46                                                                         |
| nediFidyelの設定を文信する                                                                                                    |                                                                            |
| nedipidyelの設定を支信する                                                                                                    | 40<br><u>48</u>                                                            |
| ■ EalPlayel の設定を支信する                                                                                                    | 40<br><b>48</b><br><b>49</b>                                               |
| メッセージ       文字を入力する       予測文字入力モード                                                                                                    | 48<br>48<br>49<br>51                                                       |
| メッセージ       文字を入力する       予測文字入力モード       文字入力についての補足                                                                                                    | 48<br>49<br>51<br>51                                                       |
| NealPlayerの設定を受信する         メッセージ         文字を入力する         予測文字入力モード         文字入力についての補足         日本語文字入力                                                                                                    | 48<br>49<br>51<br>51<br>51                                                 |
| メッセージ         文字を入力する         予測文字入力モード         文字入力についての補足         日本語文字入力         ユーザ辞書に単語を登録する                                                                                                    | 48<br>49<br>51<br>51<br>52<br>53                                           |
| メッセージ         文字を入力する         予測文字入力モード         文字入力についての補足         日本語文字入力         ユーザ辞書に単語を登録する         英語文字入力                                                                                                    | 48<br>49<br>51<br>51<br>51<br>52<br>53<br>54                               |
| メッセージ                                                                                                    |                                                                            |
| メッセージ         文字を入力する                                                                                                    | 48<br>49<br>51<br>51<br>52<br>53<br>54<br>55<br>56                         |
| メッセージ       文字を入力する                                                                                                    | 48<br>49<br>51<br>52<br>53<br>54<br>55<br>56<br>58                         |
| NealPlayel の設定を受信する         メッセージ         文字を入力する         予測文字入力モード         文字入力についての補足         日本語文字入力         ユーザ辞書に単語を登録する         英語文字入力         クリップボードへ文字をコピーする         メッセージを入力し、送信する         MMS および E-mail 設定を受信する         受信メール - メッセージを受信する                                                  | 48<br>49<br>51<br>52<br>53<br>53<br>54<br>55<br>56<br>58<br>58<br>59<br>59 |
| NealPlayerの設定を受信する         メッセージ         文字を入力する         予測文字入力モード         文字入力についての補足         日本語文字入力         ユーザ辞書に単語を登録する         英語文字入力         クリップボードへ文字をコピーする         メッセージを入力し、送信する         MMS および E-mail 設定を受信する         受信メール - メッセージを受信する         ワゴ 辛 ビジュフカード カレンダー                        | 48<br>49<br>51<br>51<br>52<br>53<br>54<br>55<br>56<br>56<br>58<br>59<br>59 |
| NealPlayerの設定を受信する         メッセージ         文字を入力する         予測文字入力モード         文字入力についての補足         日本語文字入力         ユーザ辞書に単語を登録する         英語文字入力         クリップボードへ文字をコピーする         メッセージを入力し、送信する         MMS および E-mail 設定を受信する         受信メール – メッセージを受信する         ロゴ、音、ビジネスカード、カレンダー         エントリおよび設定を受信する | 48<br>49<br>51<br>51<br>52<br>53<br>54<br>55<br>56<br>58<br>59<br>59<br>60 |

| インターネットサービスメッセージを      |     |
|------------------------|-----|
| 受信する                   | 61  |
| マイフォルダ                 | 61  |
| メールボックス                | 61  |
| メールボックスを開く             | 61  |
| E-mail メッセージを取得する      | 62  |
| E-mail メッセージを削除する      | 63  |
| メールボックスから切断する          | 64  |
| 未送信メール - 送信待ちのメッセージ    | 64  |
| SIM カードを使用してメッセージを表示する | 65  |
| メッセージの設定               | 65  |
| SMS の設定                | 65  |
| MMS の設定                | 66  |
| E-mail を設定する           | 68  |
| インターネットサービスメッセージの設定    | 70  |
| セルブロードキャスト             |     |
| (ネットワークサービス)の設定        | 70  |
| その他設定                  | 71  |
| カレンダーおよび To-do         | .72 |
| カリンダー - カリンダーエントリを作成する | 72  |
| カレンダー表示                | 73  |
| カレンダーアラームを設定する         | 74  |
| カレンダー設定                | 74  |
| To-do - タスクリスト         | 74  |
|                        | 76  |
|                        | ./5 |
| インターネットにアクセ人する         | /5  |
| ノフワサの設定を受信する           | 75  |
| 設定を手動で人力する             | 76  |
| フックマーク表示               | 76  |
| ノックマークをキ動で追加する         | 77  |

次 ш

| ブックマークを送信する          | 77 |
|----------------------|----|
| 接続する                 | 77 |
| 接続セキュリティ             | 77 |
| ページを表示する             | 78 |
| 保存ページを表示する           |    |
| アイテムをダウンロードして購入する    |    |
| 接続を切断する              |    |
| キャッシュをクリアする          |    |
| インターネット設定            |    |
| オーガナイザー              | 83 |
| 電卓                   |    |
| パーセント計算              |    |
| ノート                  |    |
| ショートカット機能 - ショートカットを |    |
| 登録する                 |    |
| ショートカットを登録する         |    |
| ショートカットを削除する         |    |
| コンバータ - 単位を変換する      |    |
| 基本通貨と交換レートを設定する      |    |
| ウォレット                |    |
| ウォレットコードを作成する        |    |
| 個人カードの詳細を保存する        |    |
| 個人ノートを作成する           |    |
| ウォレットプロファイルを作成する     |    |
| チケットの詳細情報を表示する       |    |
| ウォレット設定              |    |
| ウォレットとウォレットコードを      |    |
| リセットする               |    |
| 外部接続                 |    |
| Bluetooth での外部接続     |    |
|                      |    |

| Bluetooth の設定                   | 92           |
|---------------------------------|--------------|
| Bluetooth を使用してデータを送信する         | 92           |
| 機器をペアリングする                      | 94           |
| Bluetooth を使用してデータを受信する         | 94           |
| Bluetooth をオフにする                | 95           |
| PC 接続 - Bluetooth または USB を使用する | 95           |
| Nokia 6630 をモデムとして使用する          | 95           |
| 接続状況                            | 95           |
| データ接続の詳細を表示する                   | 96           |
| 同期 - リモート同期                     | 97           |
| 新しい同期プロファイルを作成する                | 97           |
| データを同期する                        | 98           |
| W_II.                           | 100          |
| <b>ノ</b> ール<br><sup>10</sup> 中  | 100          |
| 取ℓ                              | 100          |
| 电站伐这上                           | 100          |
| 世的改化<br>按结约宁                    | 107          |
| 安心改足<br>口哇                      | 103          |
| ロ时                              | 107          |
| ヒイユリノィ<br>転送電託サービフ              | 107          |
| 転送电前リーヒス<br>啓美信担判(カ☆トロ_クサ_ビフ)   | 110          |
| 光眉に尻前(イットワークリーヒス)<br>ネットローク     | 112          |
| イットワーク                          | 112          |
| アクセリリ設と                         | 113          |
| 日戸コイノト                          | 113          |
| 自中コマントをアプリケーションに                | 110          |
| 豆塚9る                            | נוו.<br>יעוו |
| アノリケーンヨノマネーンヤ                   | .114         |
| アフリケーンヨノヤンフトリエアを                | 115          |
| 1ノストールする                        | 115          |

次

ш

| アプリケーションやソフトウェアを<br>削除する               | 116              |
|----------------------------------------|------------------|
| アプリケーション設定                             | .116             |
| 著作権管理 - 著作権保護ファイルを扱う                   | .117             |
| 転送 - 別の電話機からコンテンツを転送する…                | .118             |
| ナハイスマネーンヤ - サーヒスノロハイダ構成<br>サーバプロファイル設定 | . 1 1 9<br>1 1 9 |
|                                        | 100              |
|                                        | 123              |
| オットン シッ ヒス                             | .123             |
|                                        | 124              |
| Quickword                              | 124              |
| Word ファイルの管理                           | .124             |
| Word 文書を表示する                           | .125             |
| 詳細情報                                   | .125             |
| Quicksheet                             | .125             |
| スプレッドシートを管理する                          | .126             |
| スノレットンートを衣示9 る<br>詳細情報                 | . 127<br>197     |
| Quickpoint                             | .128             |
| プレゼンテーションを管理する                         | .128             |
| プレゼンテーションを表示する                         | .129             |
| アウトラインを表示する                            | .129             |
| ノートを表示する                               | .129             |
| 人フ1 トを衣示 9 る<br>サムマールを実示する             | 129              |
| シムホ ルで払小りる                             | . 130            |

| 詳細情報                                                                                                    | 130                                           |
|----------------------------------------------------------------------------------------------------|-----------------------------------------------|
| 区点コード一覧表                                                                                                    | 131                                           |
| <b>サポー ト情報</b><br>Nokia6630 サポートページ<br>FAQ<br>PC Suite<br>E-mail 設定                                                                                                    | <b> 135</b><br>135<br>135<br>135<br>135       |
| Nokia 純正アクセサリ<br>電池<br>Nokia Wireless Boom Headset HS-4W.<br>Nokia Digital Pen SU-1B<br>Nokia Video Call Stand PT-8<br>Nokia Advanced Car Kit CK-7W<br>Nokia Travel Charger ACP-12 | 136<br>137<br>138<br>138<br>139<br>139<br>140 |
| <b>電池について</b><br>充電と放電<br>Nokia 純正電池の認証確認<br>お手入れとメンテナンス                                                                                                    | 141<br>141<br>142<br><b>144</b>               |
| 安全についての追加情報<br>索引<br>製造者による限定保証                                                                                                    | 145<br>149                                    |
| (日本国内でのみ有効です)                                                                                                    | 153                                           |

# 回议

## 安全上のご注意

次のガイドラインをお読みください。ここに記載され ている注意事項をお守りいただくことで、危険な状態 が生じる可能性や違法行為を未然に防ぐことができま す。また、本書では更に詳しい説明も記載されていま す。

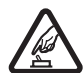

#### 安全を確認して電源をお入れください

携帯電話の使用が禁止されている場合や、 電波干渉、または危険な状態を引き起こす 可能性がある場合は、電話機の電源を入れ ないでください。

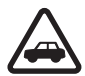

#### 交通安全を最優先に

ご使用になる地域のすべての法令に従って ください。運転中は携帯電話を手に持たな いでください。運転中は安全第一を心がけ てください。

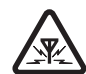

#### 電波干渉

携帯電話は電波干渉に敏感で、電波干渉を 受けると動作に影響が及ぶ場合がありま す。

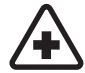

#### 病院では電源をお切りください

規則に従い、医療機器の近くでは電話機の 電源をお切りください。

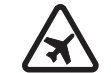

#### 航空機内では電源を切ってください 規則に従い、航空機内では電話機の電源を

お切りください。無線機器の使用は、機内 で何らかの電波干渉を引き起こすことがあ ります。

#### 給油時には電源をお切りください

ガソリンスタンドなど、燃料や化学薬品の 近くでは携帯電話を使用しないでください。

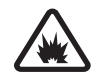

#### 爆発現場付近では携帯電話を使用しないで ください

規則に従い、爆発処理が行われている現場 では携帯電話を使用しないでください。

#### 正しくご使用ください

製品に付属の取扱説明書に従い、電話機を 通常の位置で使用し、不必要にアンテナ部 分に触れないでください。

#### 正規サービス

資格のあるサービススタッフ以外は、装置 の取り付けや修理を行わないでください。

**アクセサリと電池** 指定のアクセサリや電 池を使用してください。また、本機に対応 していない機器を接続しないでください。

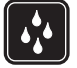

水をかけないでください

本機は防水仕様ではありません。水気のあ るところで使用しないでください。

データのバックアップ 本機に保存した重 要なデータは、すべてバックアップ、ま たはメモを取るようにしてください。

他の機器への接続本機を他の機器へ接続 する場合、その製品に付属の取扱説明書 に記載された安全上の注意をお読みくだ さい。また、本機に対応していない機器を 接続しないでください。

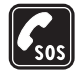

緊急通報 本機の電源が入っており、サービスエリア内であることを確認します。 どスエリア内であることを確認します。 ♪ を必要なだけ押して通話中の電話を終了する、または使用中のメニューを終了し、待受画面に戻します。緊急通報の電話 番号を入力し、↓ を押します。電話がつながったら現在地を知らせて、指示があるまでは電話を切らないでください。

## 本機について

本機は EGSM900、GSM1800、GSM1900、 および WCDMA2000 ネットワーク上での利用が 認められています。これらのネットワークの詳細に ついては、サービスプロバイダにお問い合わせくだ さい。 本機を、すべての法律に従って正しくご使用ください。また、他人のプライバシーや正当な権利を尊重し、適切なご使用を心がけてください。

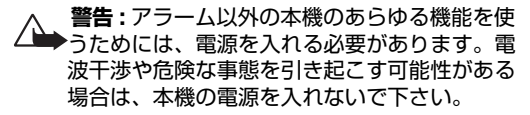

## ネットワークサービス

本機を利用するにあたって、携帯電話事業者のサービ スが必要となります。本機の機能のほとんどがネット ワーク側の機能に依存しています。これらのネット ワークサービスは、すべてのネットワークで利用でき るとは限りません。また、ネットワークサービスをご 利用になる前に、ご契約されている携帯電話事業者の サービスに加入するなどの手続きが必要になる場合が あります。ご契約されている携帯電話事業者から、 サービスをご利用する際の追加の指示や、課金につい ての説明が必要になる場合があります。一部のネット ワークでは、ネットワークサービスの利用に制限があ る場合があります。ネットワークによっては、各言語 特有の文字やサービスをすべてサポートできない場合 があります。

ご契約されているサービスプロバイダが、本機の一部 の機能を停止、または無効にしている場合がありま す。その場合は、それらの機能が本機のメニューに表 示されません。詳細については、サービスプロバイダ にお問い合わせください。 本機は 3GPP GSM リリース 99 端末で、GPRS サービスに対応しています。また、リリース 97 GPRS ネットワークに対応するよう設計されていま すが、すべてのリリース 97 GPRS ネットワークに おいて動作が保証されているわけではありません。詳 細についてはサービスプロバイダにお問い合わせくだ さい。

本機は、TCP/IP プロトコルを基盤とした WAP 2.0 プロトコル (HTTP と SSL) に対応しています。本機 の MMS、ブラウザ、E-mail、またはブラウザや MMS を経由したコンテンツダウンロードなどの機能 には、このような技術に対応したネットワークが必要 になります。

## アクセサリ、電池、 充電器

充電器をご使用になる前に、充電器の型番を確認して ください。本機は、ACP-12、LCH-12充電器に対応しています。

警告:本機を使用する際には、Nokia が認定した電池、充電器およびアクセサリのみを使用してください。それ以外の機器を使用すると、本機に対する認定あるいは保証の対象外となるだけでなく、事故などが起こる場合があります。

認定アクセサリのご購入については、製品お買い上 げ店までお問い合わせください。アクセサリの電源 コードを外す際には、コードではなくプラグを持っ て抜いてください。

本機やアクセサリには小さい部品がついています。 お子様の手の届く所に置かないでください。

本書に記載されているアイコンは、電話機に表示さ れるものと異なる場合があります。

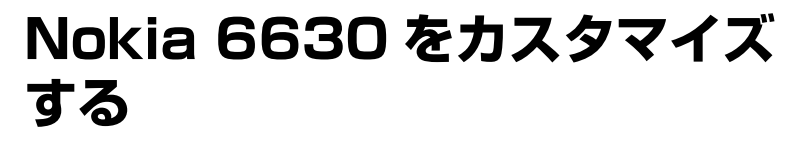

- 注意:サービスプロバイダまたは携帯電話事業者によっては、メニューアイ テムの順序やメニューのアイコンが異なることがあります。本書で説明され ている内容がお手持ちの Nokia 6630 に該当しない場合は、サービスプロ バイダ、携帯電話事業者、またはハローノキアまでお問い合わせください。
- ・ 待受画面の背景画像、スクリーンセーバーの表示内容を変更するには、「テーマ
   Nokia 6630 の画面表示 | (P.13) を参照してください。

着信音をカスタマイズするには、「モード - 音の設定」(P.11)を参照してくだ さい。

- 待受画面で各種ナビゲーションキーに登録されているショートカットを変更す るには、「待受画面のキー設定」(P. 101)を参照してください。
- 待受画面の時計の表示方法を変更するには、いった押して、「時計」→[オプション]→「設定」の順に選択します。次に「時計のタイプ」を選択し、「アナログ」 または「デジタル」を選択します。
- 時計のアラーム音を変更するには、「時計」→[オプション]→「設定」の順に選択します。次に「アラーム音」を選択し、アラーム音を選択します。
- カレンダーアラーム音を変更するには、いまた押して、「かパー」→[オプション] →「設定」の順に選択します。
- ・ ウェイクアップメッセージをテキストや静止画に変更するには、「ツール」→ 「設定」→「電話機」→「一般」→「ウェイクアップメッセージ / ロゴ」の順に選択します。

 メール
 カメラ

 図1 背景画像、決定

 キーショートカット、

 WCDMA ネットワーク、 Bluetooth 動作中

ク、Bluetooth 動作中 が表示されている待受 画面

- 着信音を電話帳に個別登録するには、「電話帳」を選択します。P.28 を参照してください。
- ・ワンタッチダイヤルを電話帳に登録するには、待受画面で番号キーを押して ([1號]]は留守番電話用として予約済み)、(を押します。電話帳を選択します。 待受画面で番号キーを長く押して電話をかけるワンタッチダイヤル機能を「オ つ」にするには、「ツール」→「設定」→「通話」→「ワンタッチダイヤル」の順 に選択します。
- ・メインメニューを再配置するには、メインメニューで、[オプション]→「移動」、「フォルダへ移動」、または「新規フォルダ」の順に選択します。あまり使用しないアプリケーションをフォルダに移動したり、頻繁に使用するアプリケーションをメインメニューに配置したりできます。

### 骨 モード - 音の設定

着信音、メッセージ受信音、その他の各種イベント、環境、発信者グループに関す る音を設定およびカスタマイズするには、いを押して、「モード」を選択します。 現在選択されているモードは待受画面の上部で確認できます。「通常モード」が使 用されている場合は、現在の日付だけが表示されます。

- マナーモードをすばやく有効または無効にするには、待受画面で[ 楽# ]を長く押します。
  - マナーモードでは、以下の場合には無音とはなりません。
  - · RealOne Player™ でのコンテンツ再生音
  - ・時計のアラーム音
  - ·通話時のスピーカーからの音声
  - ・ブラウザのプラグインからの音声
  - ・カメラのシャッター音
  - ・ビデオの録音開始・終了音

※ 補足: 音を選択す るときに、「着信音 ダウロート」」を選択する とブックマークリスト が表示されます。ブッ クマークを選択して Webページに接続し、 音をダウンロードでき ます。

☆ 補足:カレンダー と時計のアラーム音の 変更方法については、 「Nokia 6630をカス タマイズする」(P.10) を参照してください。

- モードを変更するには、待受画面で()を短く押します。有効にするモードを選 択して、[OK]を押します。
- ・ 新しいモードを作成するには、[オプション]→「新規作成」の順に選択します。

#### オフラインモード

「オフラインモード」を使用すると、ワイヤレスネットワークに接続しない状態で 電話を使用できます。オフラインモードを有効にすると、ワイヤレスネットワーク との接続が切れて、電波強度インジケータが に変わります。Nokia 6630 です べてのワイヤレス電話信号を送受信できなくなります。メッセージを送信しようと すると、未送信メールに保管されて、後で送信されます。

警告:オフラインモードでは、特定の緊急電話番号以外に電話をかけたり、 ネットワーク接続が必要な機能を使用したりできません。電話をかけるに は、モードを変更して電話機能を有効にします。Nokia 6630 がロックさ れている場合は、ロック解除コードを入力してから、モードを変更して電話 をかける必要があります。

 警告:オフラインモードを使用するには Nokia 6630 の電源が入っている 必要があります。ワイヤレス機器の使用が禁止されている場合や、その使用 により電波干渉や危険な事態を引き起こす可能性がある場合は、Nokia 6630 の電源を入れないでください。

オフラインモードから別のモードに変更するには、モードを選択し、[オプショ ン]→「開始」の順に選択します。[はい]を押します。Nokia 6630 のワイヤレス 通信が再開されます(電波強度が十分にある場合)。オフラインモードに入る前に Bluetooth をオンにしていた場合は、オフラインモードの有効時に Bluetooth が オフになりますが、オフラインモードを無効にしたときに自動的に再びオンになり ます。「Bluetooth での外部接続」(P.91) を参照してください。

テーマ - Nokia 6630 の画面表示

Nokia 6630 の画面表示(壁紙、アイコンなど)を変更するには、
<sup>5</sup> を押して、
「ツール」→「テーマ」の順に選択します。使用中のテーマには
が表示されま
す。テーマでは、他のテーマの要素をまとめたりギャラリーの静止画を選択したり
することでテーマをさらにカスタマイズできます。メモリカード内のテーマには
回が表示されます。Nokia 6630 にメモリカードを挿入していない場合、メモリ
カード内のテーマは使用できません。メモリカードに保存したテーマをメモリカー
ドなしで使用する場合は、まずテーマを電話機メモリに保存します。

- ・ テーマを有効にするには、テーマを選択して、[オプション]→「適用」の順に 選択します。
- ・テーマをプレビューするには、テーマを選択して、[オプション]→「プレビュー」の順に選択します。
- ・テーマを編集するには、テーマを選択し、[オプション]→「編集」の順に選択して、次のオプションを変更します。
  - ・「壁紙」- 待受画面の背景画像として表示される画像です。
  - 「<a href="mailto:egg">
     </a>

     <li
  - 「スクリーンセーバー」-スクリーンセーバーのタイプで、日付と時間、または お客様が入力したテキストです。「スクリーンセーバー起動時間」(P.101) もあわせて参照してください。
  - ・「「ショートカット」の背景」-ショートカット機能の背景画像です。
- ・ 選択したテーマを元の設定に戻すには、テーマの編集中に [オプション]→「元のテーマに戻す」の順に選択します。
- 表示されるオプションはテーマによって異なります。

テーマのメイン
 表示で使用できるオプ
 ションは、「プレ
 ビュー」、「適用」、「編
 集」、「メモリカードにコピー」、「電話機メモリにコピー」、「
 「叩ご、および「終了」
 です。

## 各部の名称と機能

#### 主要なアイコン

**平** - Nokia 6630 が GSM ネットワークで使用されています。

**∃G** - (ネットワークサービス) - Nokia 6630 が WCDMA ネットワークで使用されています。「ネッ トワーク」(P.112) を参照してください。

○○ - 留守番電話サービスセンターに新しい伝言 メッセージがあります。

○ - メールの受信メールフォルダにメッセージが 1 件以上着信しています。アイコンが点滅している場 合は、受信メールフォルダがいっぱいでメモリ不足 の状態を示します。不要なデータを削除してください。

ー E メールクライアントに新着メールがあります。

\*\*・**1** - 不在着信があります。「発着信履歴」 (P.26) を参照してください。

 ↓ - 「着信音の再生方法」が「着信音なし」に設定 され、「メッセージ受信音」、「E-mail 受信音」が「オ
 フ」に設定されている場合に表示されます。「モード
 - 音の設定」(P.11)を参照してください。 **■** - Nokia 6630 のキー操作がロックされています。『クイックスタートガイド』の「キー操作ロック (キーガード)」を参照してください。

😭 - 使用中のアラームがあります。「時計」(P.15) を参照してください。

2 - 2 番目の回線が使用されています。「使用回線」 (P.103) を参照してください。

\_ - Nokia 6630 にかかってくる電話がすべて別の電話番号に転送されます。2回線を契約し、1番目の回線を転送している場合は「1」■」が、2番目の回線を転送している場合は「2」■」が表示されます。

😱 - Nokia 6630 にイヤホンマイクが接続されています。

Ⅰ - Nokia 6630にループセットが接続されています。

😱 - Bluetooth イヤホンマイクとの接続が切断されました。

■ - データ通信を使用中です。

🐺 - GPRS または EDGE のパケットデータが使用で きます。

 ▲ - GPRS または EDGE のパケットデータを使用中です。
 基 - GPRS または EDGE のパケットデータ接続が保留 中です。「GSM ネットワークと WCDMA ネットワー クにおけるパケットデータ接続」(P.104)を参照してください。

- ……- WCDMA のパケットデータが使用できます。
- 些 WCDMA のパケットデータ接続を使用中です。
- <u>票</u> WCDMA のパケットデータ接続が保留中です。
- ✤ Bluetooth を使用中です。
- (\*) Bluetooth を使用してデータを転送中です。「Bluetooth での外部接続」
   (P.91) を参照してください。
- <u></u>- USB 接続を使用中です。

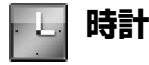

いを押して、「時計」を選択します。

- アラームを新しく設定するには、[オプション]→「アラーム設定」の順に選択します。アラーム時刻を入力して、[OK]を押します。アラームの使用中は、アイコン会が表示されます。
- アラームをオフにするには、[停止]を押します。アラーム音が鳴ったときに、 いずれかのキーまたは[スヌーズ]を押すと、アラームが停止し、約5分後に 再び鳴り始めます。これは最大5回まで繰り返すことができます。

Nokia 6630 の電源が入っていないときにアラーム時刻になると、自動的に電源 が入ってアラーム音が鳴り始めます。[停止]を押すと、通話できる状態にするか どうかの確認が Nokia 6630 に表示されます。電源を切る場合は[いいえ]を押 します。電話をかけたり受けたりする場合は[はい]を押します。携帯電話によっ て電波干渉や危険な事態を引き起こす可能性がある場合は、[はい]を押さないで ください。

 ・ アラームを停止するには、「時計」→[オブション]→「アラーム解除」の順に選 択します。 時計で使用でき るオプションは、「ア ラーム設定」、「アラー ム変更」、「アラーム解 除」、「設定」、「ヘル プ」、および「終了」で す。

#### 時計設定

- · 時計設定を変更するには、時計で [オプション]→「設定」の順に選択します。
- ・ 待受画面の時計の表示方法を変更するには、「時計のタイプ」→「アナログ」または「デジタル」の順に選択します。
- 携帯電話ネットワークを使用して、Nokia 6630 の時刻、日付、タイムゾーン を更新するには (ネットワークサービス)、「時刻自動更新」を選択します。「時 刻自動更新」設定を有効にするには、Nokia 6630 を再起動する必要がありま す。
- アラーム音を変更するには、「アラーム音」を選択します。
- 夏時間対応を変更するには、「夏時間」を選択します。「オン」を選択すると、
   「現在地の設定」時刻に1時間追加されます。後述の「現在地の設定」を参照してください。夏時間が有効になっているときは、アイコン 点が時計のメイン表示に表示されます。

#### 世界時計

「時計」を開いて、 
を押すと、世界時計が表示されます。世界時計表示では、さまざまな都市の時刻を表示できます。

- 都市をリストに追加するには、[オプション]→「都市追加」の順に選択します。
   都市名の最初の文字を入力すると、検索フィールドが自動的に表示され、合致する都市が表示されます。都市を選択します。リストには最大15都市まで追加できます。
- ・時刻を表示する都市を設定するには、設定する都市を選択して、[オプション]
   →「現在地の設定」の順に選択します。選択した都市が時計のメイン表示に表示 され、Nokia 6630の時刻がその都市の時刻に変わります。時刻とタイムゾー ンが合っているか確認してください。

#### 音量調節とハンズフリースピーカー

・ 音量を大きくしたり小さくしたりするには、通話中や音を聞いているときに、
 (●または●)を押します。

ハンズフリースピーカーを使用すると、電話機を持たずに近い距離で(たとえば、 近くのテーブルに置いて)話したり聞いたりできます。サウンドアプリケーション ではデフォルトで内蔵スピーカーが使用されます。

- ハンズフリースピーカーの位置については、『クイックスタートガイド』の「各部の名称と機能」を参照してください。
- ・ 通話中にハンズフリースピーカーを使用するには、通話を開始して、 €)を押します。

**重要:**ハンズフリースピーカーを使用中は Nokia 6630 を耳元に近づけ ないでください。音量が非常に大きくなる可能性があります。

・ ハンズフリースピーカーをオフにするには、通話中または音を聞いているとき
 に €)を押します。

#### 🚽 ファイルマネージャ - メモリを管理する

Nokia 6630 の多くの機能ではメモリを使ってデータを保存します。そのような 機能としては、電話帳、メッセージ、静止画、着信音、カレンダー、To-do ノー ト、ドキュメント、ダウンロードしたアプリケーションなどがあります。空きメモ リ容量は、どのくらいのデータがすでに電話機メモリに保存されているかによって 決まります。追加保存領域としてメモリカードを使用できます。メモリカードは読 み書き可能なので、メモリカードのデータを削除したり保存したりできます。

 ・電話機メモリやメモリカード内(挿入されている場合)のファイルやフォルダを 参照するには、

 を押して、「オーがナイザ」→「ファイル」の順に選択します。電 話機メモリ表示(:::・)が開きます。
 ・を押すと、メモリカード表示(!!!)が開 きます。

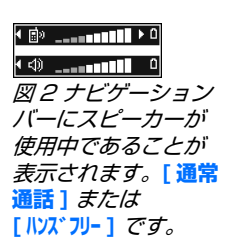

- ファイルをコピーしたり、別のフォルダに移動したりするには、

   ②と●を同時 に押してファイルにマークを付け、[オプション]→「フォルダへ移動」または 「フォルダへコピー」の順に選択します。
- **ファイルマネージャ内** ・ ファイルを検索するには、[オプション]→「検索」の順に選択します。次に、 のアイコン: 検索するメモリを選択して、ファイル名に合致する検索テキストを入力します。

#### メモリの使用状況を表示する

- ・ Nokia6630 に格納されているデータのタイプと、各種データタイプが使用しているメモリ容量を表示するには、[オプション]→[メモリ詳細]の順に選択します。[空きメモリ]欄に、Nokia 6630 の空きメモリ容量が表示されます。
- ・ Nokia 6630 に挿入されているメモリカードの空きメモリ容量を表示するには、
   を押して、メモリカード表示を開き、[オプション]→[メモリ詳細]の順に選択します。
   P.19の図3を参照してください。

#### メモリ不足 - メモリを解放する

電話機メモリやメモリカードメモリの残量が少なくなると、Nokia 6630 にメッセージが表示されます。

- 電話機メモリを解放するには、ファイルマネージャでデータをメモリカードに 転送します。移動するファイルにマークを付けて、「フォルダへ移動」を選択 し、メモリカードとフォルダを選択します。
- データを削除してメモリを解放するには、ファイルマネージャアプリケーションを使用するか、それに相当するアプリケーションを開きます。たとえば、次のデータを削除できます。
  - 「メール」の「受信メール」、「下書き」、「送信済みメール」の各フォルダの メッセージ
  - ・電話機メモリに取得した E-mail メッセージ
  - ・保存した Web ページ

☆ 補足:Nokia PC SuiteのNokia Phone Browser を使用して、 Nokia 6630の各種メ モリを表示できます。

- ・保存した静止画ファイル、ビデオファイル、サウンドファイル
- ・電話帳の情報
- ・カレンダーノート
- ・ダウンロードしたアプリケーション。「アプリケーションマネージャ」
   (p.114) もあわせて参照してください。
- ・不要になったその他のデータ

## **メモリカードツール**

- 注意: Nokia 6630 は、Reduced Size Dual Voltage (1.8/3V) → MultiMediaCard (MMC) を使用しています。相互運用を確実にするために デュアルボルテージマルチメディアカードを使用してください。MMC の互 換性につきましては、MMC メーカーやプロバイダにご確認ください。
- 「身を押して、「オーガナイザ」→「メモリ」の順に選択します。追加保存領域としてメ モリカードを使用できます。「クイックスタートガイド」の「メモリカードを取り 付ける」を参照してください。電話機メモリの情報をバックアップしておき、後で その情報を電話機に復元することもできます。

メモリカードスロットカバーが開いているとメモリカードを使用できません。

メモリカードは、小さなお子様の手の届かない場所に保管してください。

処理中にはメモリカードスロットカバーを開けないでください。処理の途中でス ロットカバーを開けると、メモリカードや Nokia 6630 本体、カードに保存され ているデータが破損する可能性があります

メモリカードの使用について

ノキアの製品は認定された業界標準に適合していますが、メモリカードの品質は メーカーによっても相違がありますので、メモリカードのブランドによっては、完 全な互換性がなかったり、正しく動作しない場合があります。予めご了承ください。

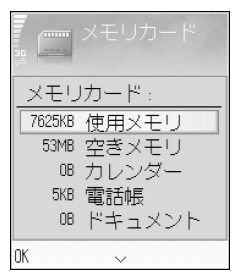

図 3 メモリカードの メモリ使用状況

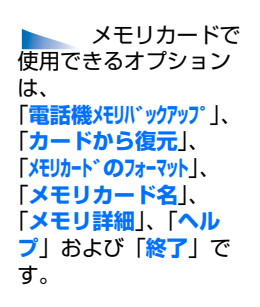

- ・ 電話機メモリからメモリカードに情報をバックアップするには、[オプション]→「電話機メモリバックアップ」の順に選択します。
- ・ メモリカードから電話機メモリに情報を復元するには、[オプション]→「カードから復元」の順に選択します。

#### メモリカードをフォーマットする

メモリカードをフォーマットすると、カード上のデータがすべて完全に削除されま す。本機付属のメモリカードは、フォーマット不要です。

リカー メモリカードには、プレフォーマットされているものと、フォーマットする必要が するに あるものがあります。メモリカードを使用する前にフォーマットする必要があるか ドを開 どうか小売店にお問い合わせください。

> メモリカードをフォーマットするには、[オプション]→「メモリカードのフォーマット」の順 に選択します。[はい]を選択して確認します。フォーマットが完了したら、メモ リカードの名前を入力して、[OK]を押します。

⇒<sup>2</sup>: 補足:メモリカー ドの名前を変更するに は、メモリカードを開 いて、[オプション]→ 「メモリカード名」の順 に選択します。

## 電話をかける

#### 電話をかける

1 待受画面で、電話番号を市外局番から入力します。番号を削除するには**C**を押します。

海外で国際電話をかける場合は、[\*+ 🔊 වを2回押して「+」(国際電話用の アクセスコードです)を表示させます。次に国コード、市外局番(必要に応じて 先頭の0を省きます)、電話番号の順に入力します。

日本国内から国際電話をかける際に使用する国際電話用のアクセスコードの設定については、「通話設定」(P.102)を参照してください。

- 2 (を押して、電話をかけます。
- 3 電話を終了する(または呼び出しをキャンセルする)には、
- ●を押すと、別のアプリケーションが使用中であっても通話は終了します。

電話帳アプリケーションから電話をかける - いった押して、「電話帳」を選択します。 通話先の名前を選択するか、名前の最初の文字を検索フィールドに入力します。合 致する通話先のリストが表示されます。(を押して電話をかけます。

留守番電話センターを呼び出す(ネットワークサービス)-留守番電話センターを呼び出すには、待受画面で[1號]を長く押します。「転送電話サービス」 (P.111)もあわせて参照してください。

最近ダイヤルした番号に電話をかける - 待受画面でしを押すと、最近ダイヤルした 20件の番号にアクセスできます。通話先の番号を選択し、しを押して電話をかけま す。 ※ 補足:通話中に音量を大きくしたり小さくしたりするには、
 ●または●を押します。

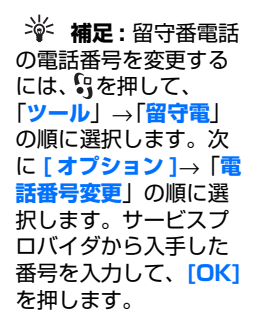

## 2005/05/20 全 (型話をかけ 電話 送信 テレビ電話 電話帳へ登録 ・ 選択 戻る

図 4 テレビ電話をか ける

#### テレビ電話をかける

テレビ電話をかけると、お客様と通話相手の間で双方向のリアルタイム映像を表示 できます。図4を参照してください。お客様の電話機のカメラで撮影された映像 が、テレビ電話の通話相手に表示されます。

補足: Nokia Video Call Stand PT-8 を使用すると、テレビ電話中にお客様の画像と通話相手の画像を Nokia 6630 の画面に表示できます。

テレビ電話をかけるには、USIM カードが必要であるとともに、WCDMA ネット ワークの通話圏内にいる必要があります。テレビ電話サービスのご利用とお申し込 みについては、携帯電話事業者またはサービスプロバイダにお問い合わせくださ い。テレビ電話は、互換性のある携帯電話または ISDN クライアントとの 2 者間 でのみおこなうことができます。音声電話、テレビ電話、データ通信をおこなって いる間は、新たにテレビ電話を開始することはできません。

- テレビ電話を開始するには、待受画面で電話番号を入力するか、電話帳を開いて通話先を選択します。次に、[オプション]→「電話をかける」→「テレビ電話」の順に選択します。
- **2** テレビ電話が開始するまで少し時間がかかる場合があります。画像待機中というメッセージが表示されます。
  - 相手を呼び出せなかった場合(たとえば、ネットワークがテレビ電話に対応し ていない場合や通話相手の機器に互換性がない場合)、かわりに通常の電話をか けたりメッセージを送信したりするかを確認するメッセージが表示されます。
- 3 テレビ電話が通話中になると、2つの映像を表示したりハンズフリースピー カーから音声を再生したりできます。通話相手が映像送信を拒否することがあ ります。その場合は、静止画や灰色の背景画面が表示されます。音声は聞こえ ます。

**アイコン:「**[2**1**]- お 客様が映像送信を拒否 した場合 映像表示と音声のみを切り替える場合は、「ビデオ送信」、「オーディオ送信」、 または「オーディオとビデオ送信」を「有効」/「無効」にします。 お客様自身の画像をズームするには、「ズームイン」または「ズームアウト」を 選択するか、 ・ と ・ を押します。ズームインジケータは画面の上部に表示さ れます。

4 テレビ電話を終了するには、)を押します。

**注意:**テレビ電話中にビデオ送信を拒否した場合でも、通話料金はテレビ電話として課金されます。料金については、ご契約されている携帯電話事業者、またはサービスプロバイダに確認してください。

#### ワンタッチダイヤルで電話をかける

- ・ 電話番号をワンタッチダイヤルキー([<sup>n</sup> 2 abc]] [<sup>w</sup><sub>2</sub><sup>2</sup> 9])に登録するには、
   らた 押して、「ツール」→「ワンタッチ」の順に選択します。[1 200]]は留守番電話用に使 用されます。
- ・ 電話をかけるには、待受画面でワンタッチダイヤルキーとしを押します。

#### 会議通話をかける(ネットワークサービス)

- 1 最初の参加者に電話をかけます。
- 2 別の参加者に電話をかけるには、[オブション]→「電話をかける」の順に選択します。最初の通話は自動的に保留になります。
- 3 新しい参加者が通話に応答したら、最初の参加者を会議通話に参加させます。 [オプション]→「会議通話」の順に選択します。
  - ・新しい参加者を通話に加えるには、手順2を繰り返した後、[オプション]→ 「会議通話」→「参加者追加」の順に選択します。Nokia 6630 では、お客様 自身を含め最大6人まで会議通話をおこなうことができます。
  - ・参加者の1人と個別通話をおこなうには、[オプション]→「会議通話」→ 「個別通話」の順に選択します。通話相手を選択して、[個別通話]を押します。お客様の電話機では会議通話が保留になります。他の参加者は会議通話を続行できます。個別通話が終了したら、[オプション]→「参加者追加」の順に選択して、会議通話に戻ります。

※ 補足:番号キーを 長く押すワンタッチダ イヤルで電話をかける には、いっを押して、 「ツール」→「設定」→ 「通話」の順に選択し、 「ワンタッチダイヤル」 →「オン」を設定しま す。

- ・参加者を削除するには、[オプション]→「会議通話」→「参加者削除」の順に 選択します。次に、参加者を選択して、[削除]を押します。
- 4 進行中の会議通話を終了するには、 )を押します。

#### 電話に応答する、着信を拒否する

- ・ 電話に応答するには、
   くを押します。
- ・ 着信中に着信音を消すには、[マナー]を押します。

※補足:Nokia 6630 に対応したヘッ ドセットが接続されているときは、ヘッド セットのキーを押して 電話に応答したり、通 話を終了したりできます。  ・電話に応答しない場合は、
 ◆を押して着信を拒否します。発信者には通話中音が 聞こえます。「転送電話サービス」→「通話中」機能を作動させて電話を転送してい る場合は、拒否した電話も転送されます。「転送電話サービス」(P.111)を参照 してください。

着信を拒否するときに、電話に応答できない理由を知らせる SMS を発信者に 送信することもできます。[オブション]→「SMS 送信」の順に選択します。 送信前に本文を編集できます。「通話拒否時 SMS 送信」(P.102) もあわせて参 照してください。

#### テレビ電話に応答する、着信を拒否する

テレビ電話がかかってくると、アイコン「心」が表示されます。

1 (を押して、テレビ電話に応答します。「ビデオ画像を発信者に送信しますか ?」が表示されます。

[はい]を選択すると、お客様の電話機のカメラで撮影されている映像が発信者に表示されます。[いいえ]を選択すると、映像は送信されずに静止画が表示されます。音声は聞こえます。「ツール」の「テレビ電話の静止画」(P.102)を参照してください。

2 テレビ電話を終了するには、うを押します。

#### 割込通話サービス(ネットワークサービス)

「ツール」→「設定」→「通話」→「割込通話サービス」で割込通話サービスを開始 しておくと、通話中にかかってきた別の電話に応答できます (P.102 もあわせて参 照してください)。

- ・ 待機中の通話に応答するには、(を押します。最初の通話は保留になります。
- ・ 2 つの通話を切り替えるには、[切替]を押します。かかってきた電話や保留中の電話を通話中の電話とつないで、お客様の通話を切るには、[オプション]→ 「転送」の順に選択します。通話中の電話を終了するには、)を押します。両方の通話を終了するには、[オプション]→「すべての通話終了」の順に選択します。

#### 通話中に使用できるオプション

通話中に使用できるオプションの多くはネットワークサービスです。「ミュート」 または[ミュート解除]、「応答」、「拒否する」、「切替」、「保留」または「保留解除」、 「通常通話に切替」、「ハス、フリー通話に切替」または「ワイヤレスヘット、セットに切替」(互換性の ある Bluetooth ヘッドセットを付けている場合)、「通話終了」または「すべての 通話終了」、「電話をかける」、「会議通話」、および「転送」のオプションを使用す る場合は、通話中に[オプション]を押します。続いて、次のオプションを選択し ます。

- ・「上書き」-通話中の電話を終了し、かわりに待機中の電話に応答できます。
- 「MMS 送信」(WCDMA ネットワークのみ) マルチメディアメッセージで静止画や映像を通話相手に送信できます。送信する前に、メッセージを編集したり受信者を変更したりできます。(を押すと、ファイルが互換性のある機器に送信されます(ネットワークサービス)。
- 「プッシュ信号送信] 一連のプッシュ信号(たとえば、パスワード)を送信できます。プッシュ信号を入力するか、電話帳でプッシュ信号を検索します。待機文字(w)または一時停止文字(p)を入力するには、[\*\* 👸]を繰り返し押します。[OK]を押すと、プッシュ信号が送信されます。

※ 補足:電話機をマ ナーモードにする場合 など、環境やイベント によって電話機の音を 変更する方法について は、「モード - 音の設 定」(P.11)を参照して ください。

祥程: プッシュ音を電話帳の「電話番号」
 や「プッシュ信号」
 フィールドに追加できます。

▶ 通信記録

#### 発着信履歴

不在通信、着信、発信の電話番号を表示するには、59を押して、「通信記録」→「発着信履歴」の順に選択します。不在着信と着信は、ネットワークがこの機能に対応 しているとともに、Nokia 6630の電源が入っていて、ネットワークサービス圏 内にいる場合にのみ記録されます。

発着信履歴を消去する - 最近の通話リストをすべて消去するには、発着信履歴のメイン表示で[オプション]→「発着信履歴を消去」の順に選択します。いずれかの 発着信履歴を消去するには、消去する履歴を開いて、[オプション]→「履歴消去」の順に選択します。一件ずつ消去するには、消去する履歴の種類を開き、消去する履歴を選択して、(を押します。

#### 通話時間

**注意**:携帯電話事業者が実際に請求する通話料金は、ネットワーク機能や請 求額の端数計算などによって異なる場合があります。

通話時間記録をリセットする - [オブション]→「通話時間記録を消去」の順に選択 します。この操作をおこなうには、ロックコードが必要です。「セキュリティ」の 「電話機と SIM」(P.107) を参照してください。

#### パケット接続

パケットデータ接続中に送受信されるデータ量を調べるには、
5 を押して、「通信 記録」→「パケット接続」の順に選択します。たとえば、パケットデータ接続料金 は送受信したデータ量によって課金される場合があります。

※ 補足:待受画面に 不在着信に関するメッ セージが表示されてい るときに、[表示]を押 すと、不在着信リスト にアクセスできます。 折り返し電話する場合 は、名前または電話番 号を選択して、(を押し ます。)

# 電話をかける

#### すべての通信記録を表示する

Nokia 6630 に記録された電話、テレビ電話、SMS、データ接続を表示するに は、いった押して、「通信記録」を選択し、 を押して、一般通信記録を開きます。 図5を参照してください。通信記録ごとに、送信者または受信者、電話番号、 サービスプロバイダ名、アクセスポイントを表示できます。一般通信記録をフィル タにかけて1種類の記録だけを表示したり、通信記録情報に基づいて新しい電話 帳を作成したりできます。

サブ記録(複数の部分に分割されて送信された SMS やパケットデータ通信など) も、1つの通信記録として記録されます。メールボックス、マルチメディアメッセー ジセンター、Webページへの接続は、パケットデータ接続として表示されます。

- **注意:**メッセージの送信時に「送信」というメッセージが表示される場合があります。このメッセージは、Nokia 6630 にプログラムされているメッセージセンターにメッセージが送信されたことを表します。受信者がメッセージを受け取ったという意味ではありません。メッセージサービスの詳細については、サービスプロバイダにお問い合わせください。
- 一般通信記録をフィルタにかけるには、[オプション]→「フィルタ」の順に選択します。次に、フィルタを選択して、[選択]を押します。
- ・ 通信記録、発着信履歴、メッセージ配信レポートの内容を消去するには、[オプション]→「通信記録消去」の順に選択します。[はい]を押して確認します。
- 「通信記録期間」を設定するには、[オプション]→「設定」→「通信記録期間」の順に選択します。通信記録は、設定した日数の期間、電話機メモリに保存されます。その期間を過ぎると自動的に消去されて空きメモリになります。「通信記録なし」を選択すると、通信記録の内容、発着信履歴、配信レポートはすべて削除されます。

パケットデータカウンタと接続時間記録:転送したデータ量(KB単位)や特定のパ ケットデータ接続時間を表示するには、「パケット」の表示がある着信記録または発信 記録を選択して、[オプション]→「詳細情報表示」の順に選択します。

アイコン 「●」- 着信通信記録 「●」- 発信通信記録 「●」- 発信通信記録 「●」- 不在着信通信 記録

※ 補足:送信メッ セージのリストを表示 するには、引を押して、 「メール」→「送信済み メール」の順に選択し ます。

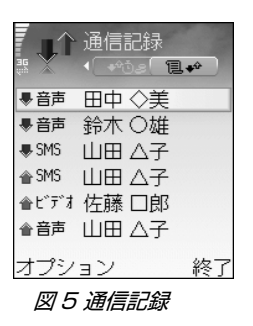

▶ 電話帳で使用で きるオプションは、 開 く、「電話をかける」、 「新規メール作成」、「新 規電話帳登録|、「編 集|、「削除|、「複製|、 「グループへ追加」(グ ループを作成している 場合に表示)、「所属グ ループ| (グループを作 成している場合に表示 )、「マーク/マーク解 除し、「コピー」、「SIM 電話帳 |、「URL を開 く」、「送信」、「電話帳 情報|、「設定|、「ヘル プレ、および「終了」で す。

電話帳の編集中 に使用できるオプショ ンは、「画像追加」、「画 像削除」、「詳細情報追 加」、「詳細情報削除」、 「タイトル変更」、「ヘル プ」、および「終了」で す。

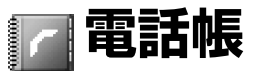

53 を押して、「電話帳」の順に選択します。電話帳では、個人用の着信音、ボイス タグ、画像を電話帳に登録できます。また、電話帳グループを作成して、SMS や E-mail を多数の受信者に同時に送信することもできます。受け取った連絡先情報 ( ビジネスカード)を電話帳に登録することもできます。「ロゴ、音、ビジネスカー ド、カレンダーエントリおよび設定を受信する」(P.60)を参照してください。連 絡先情報は、Nokia 6630と互換性のある機器との間でのみ送受信できます。

#### 名前と番号を登録する

**1** [オプション]→「新規電話帳登録」の順に選択します。

- 2 必要なフィールドに入力して、[OK] を押します。
- フリガナは電話帳の検索で使用します。
- ・「電話帳」で電話帳を編集するには、編集する電話帳を選択して、[オブション]→「編集」の順に選択します。
- ・ サムネイル画像を電話帳に登録するには、電話帳を開いて、[オプション]→
   「編集」の順に選択します。次に、[オプション]→「画像追加」の順に選択します。登録先から電話がかかってくると、その画像が表示されます。

#### 電話帳を削除する

電話帳を全件削除するには、♀を押し、「電話帳」→[オプション]→「マーク/マー ク解除」→「すべてをマーク」→[オプション]→「削除」の順に選択します。

#### 基本番号や基本アドレスを使用する

基本番号や基本アドレスを電話帳に登録できます。これで、1つの連絡先に複数の 番号やアドレスを登録している場合に、特定の番号やアドレスに簡単に電話をかけ たりメッセージを送信したりできます。

- 1 電話帳で連絡先を 1 件選択して、 を押します。
- 2 [オプション]→「デフォルト値設定」の順に選択します。
- 3 番号やアドレスを登録するデフォルト設定を選択して、「登録」を押します。
- 4 デフォルトとして設定する番号またはアドレスを選択して、[選択]を押します。

#### SIM カードと電話機メモリの間で電話帳をコピーする

- ・ 名前や番号を SIM カードから Nokia 6630 にコピーするには、 な を押して、 「電話帳」→[オプション]→「SIM 電話帳」→「SIM フォルダ」の順に選択します。次に、コピーする名前を選択して、[オプション]→「電話帳にコピー」の 順に選択します。
- ・ 電話番号、FAX 番号、ポケットベル番号を電話帳から SIM カードにコピーするには、「電話帳」を選択して電話帳を開きます。コピーする番号を選択して、 [オプション]→「SIM フォルダにコピー」の順に選択します。

#### SIM フォルダとその他の SIM サービス

注意:SIM サービスのご利用の可否、使用料金、ご利用に関する情報については、SIM カードベンダー(携帯電話事業者、サービスプロバイダ、その他のベンダー)にお問い合わせください。

S: を押して、「電話帳」→[オプション]→「SIM 電話帳」→「SIM フォルダ」の順 に選択すると、SIM カードに格納されている名前と番号が表示されます。SIM ディレクトリでは、番号を追加、編集したり、電話帳にコピーしたりできます。ま た、電話をかけることもできます。SIM カードに登録されているお客様の電話番 号を表示するには、[オプション]→「自局電話番号」の順に選択します。 ☆ 補足:Nokia PC Suite の Nokia Contacts Editor を使 用して、電話帳を登録 および編集することも できます。

※ **補足**:電話帳を送 信するには、送信する 電話帳を選択し、[オプ ション]→「送信]→ 「SMS」、「MMS」、 (「E-mail])、または 「Bluetooth」の順に 選択します。「メッセー ジ」の章と 「Bluetooth を使用し てデータを送信する」 (P.92)を参照してくだ さい。 ☆ 補足:ワンタッチ ダイヤルは、頻繁に使 用する番号に素早く電 話をかける方法です。 ワンタッチダイヤル キーには8つの電話番 号を登録できます。「ワ ンタッチダイヤルで電 話をかける」(P.23)を 参照してください。

☆ 補足: Nokia PC Suite を使用すると、 互換性のある PC と電 話帳を同期させること ができます。 → 注意:SIM カードによっては、こちらのサービスが対応していない場合もあ
bます。

#### 着信音を電話帳に登録する

電話帳登録メンバやグループメンバから電話がかかってくると、登録した着信音が 再生されます (発信者が電話番号を通知していて、Nokia 6630 がその番号を認 識した場合 )。

- 1 を押して電話帳を開くか、グループリストを開いて電話帳グループを選択します。
- 2 [オプション]→「着信音」の順に選択します。着信音リストが表示されます。
- 3 個々の電話帳または選択したグループで使用する着信音を選択します。

着信音を削除するには、着信音リストで「デフォルト音」を選択します。

#### ボイスダイヤル

電話帳に登録したボイスタグを発声して電話をかけることができます。どんな言葉 でもボイスタグにすることができます。

ボイスタグをご使用になる前に、次のことにご注意ください。

- ・ ボイスタグは言語に依存しません。お客様の声に依存します。
- ボイスタグを発声するときは、録音したボイスタグと同じ発声をしてください。
- ボイスタグは周囲の音に敏感です。ボイスタグを録音するときや、ボイスタグ
   を使って電話をかけるときは、静かな場所でおこなってください。
- 名前が短すぎると認識されません。短い名前を使用したり、同じような発音の 名前を別の電話番号にボイスタグとして登録したりすることは適切ではありま せん。
- 注意:ボイスタグは、騒がしい場所での発声や緊急時の使用に適していません。どのような環境や事態においても、ボイスダイヤルの機能だけに依存しないでください。

#### ボイスタグを電話番号に登録する

電話帳ごとに 1 つのボイスタグを登録できます。ボイスタグは最大 50 件の電話 番号に登録できます。

- 1 電話帳で、ボイスタグを追加する電話帳を開きます。
- 2 ボイスタグを追加する電話番号を選択して、[オプション]→「ボイスタグ追加」の順に選択します。
- 3 [開始]を押して、ボイスタグを録音します。ビーブ音の後に、ボイスタグとして録音する言葉を明瞭に発声します。録音したタグが再生されて保存されるまで待ちます。電話番号にボイスタグを登録すると、電話帳の電話番号の横に ()のアイコンが表示されます。

#### ボイスタグで電話をかける

ボイスタグを発声するときは、録音したボイスタグと同じ発声をしてください。ボ イスタグで電話をかけるときは、内蔵スピーカーが使用されます。電話機を少し離 して、ボイスタグを明瞭に発声してください。

・ 全)を長く押します。短いビープ音が鳴って、「音声を入力してください」というメッセージが表示されます。登録されているボイスタグが再生され、名前と電話番号が表示されてから、認識されたボイスタグの電話番号に電話がかけられます。

#### 電話帳グループを作成する

- 1 電話帳で()●を押して、グループリストを開きます。
- 2 [オプション]→「新規グループ」の順に選択します。
- **3** グループ名を入力するか、デフォルト名「グループ」を使用して、[OK] を押 します。
- **4** グループを開いて、[オプション]→「メンバ追加」の順に選択します。

※ 例: 人の名前をボ イスタグとして使用で きます(たとえば、「田 中さんの携帯」)。

※ 補足:登録したボ イスタグのリストを表 示するには、電話帳で [ オプション]→「電話帳 情報」→「ボイスタグ」 の順に選択します。

※ 補足:ボイスタグ を再生、変更、削除す るには、電話帳を開い て、ボイスタグが登録 されている電話番号 (•)で識別可)を選択し ます。[オプション]→ 「ボイスタグ」の順に選 択します。次に、「再 生」、「変更」、または 「削除」を選択します。 電話帳

グループリスト 表示で使用できるオプ ションは、「開く」、「新 規グループ」、「削除」、 「名前変更」、「着信音」、 「電話帳情報」、「設定」、 「へルプ」、および「終 了」です。 5 連絡先を1件選択し、●を押して、マークを付けます。複数のメンバを同時に 追加するには、追加するすべての連絡先に対して前述の操作を繰り返します。

6 [OK] を押すと、連絡先がグループに追加されます。

グループ名を変更するには、[オプション]→「名前変更」の順に選択します。次に 新しい名前を入力して、[OK]を押します。

#### グループからメンバを削除する

- 1 グループリストで、変更するグループを開きます。
- 2 連絡先を1件選択して、[オプション]→「グループから削除」の順に選択します。
- 3 [はい]を押すと、連絡先がグループから削除されます。
  - ☆ 補足:連絡先が属するグループを調べるには、連絡先を選択して、[オプ ション]→「所属グループ」の順に選択します。

## カメラおよびギャラリー

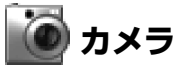

「カメラ」アプリケーションを使用すると、画像を撮影したり、移動しながらビデオを録画したりすることができます。静止画とビデオは、自動的にギャラリーアプリケーションに保存されます。静止画は JPEG 画像で生成され、ビデオクリップは 3GPP ファイル形式 (拡張子 .3gp)で録画されます。また、静止画やビデオは、E-mail の添付ファイルや、MMS、または Bluetooth 接続で送信できます。

Nokia 6630 の画像解像度は、最高 1280 × 960 ピクセルです。実際の画像解 像度は異なることがあります。

#### 画像を撮影する

1 待受画面で → を押します。「カメラ」アプリケーションが起動し、撮影する 対象が表示されます。図を参照してください。「静止画」表示と「ビデオ」表示 を切り替えるには、) または → を押します。

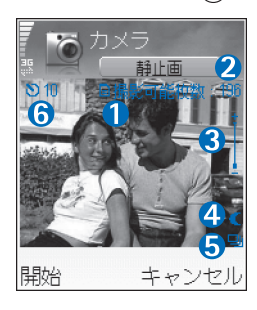

①このアイコンは、画像の保存先が電話機メモリ
 (夏) であるか、メモリカード (□) であるかを示します。

②電話機メモリやメモリカードに保存できるおおよその画像数を示します(選択した画像の解像度によって変わります)。「画質」(P.35)を参照してください。 ③ズームインジゲータは、ズームのレベルを示します。ズームインするには、●、ズームアウトするには、●、ズームアウトするには、●、ズームアウトするには、●、ボームアウトする。

④ナイトモードの使用中には、アイコン「【」が表示されます。

**クイック操作:**カメラ を開くには、待受画面 で(●)を押します。

☆ 補足:電話帳に画 像を挿入できます。「名 前と番号を登録する」 (P.28)を参照してくだ さい。

 画像撮影の前に 使用できるオプション は、「撮影」、「新規」、
 「ナイトモード開始」 /
 「ナイトモード停止」、
 「連写モード」 / 「通常 モード」、「セルフタイ マー」、「ギャラリーへ移 動」、「画質調整」、「設 定」、「ヘルプ」および 「終了」です。 **クイック操作:**ナイト モードを有効または無 効にするには、[12?] を押します。連写モー ドを有効または無効に するには、[45] します。明るさを調整 するには、[点3]を押 します。コントラスト を調整するには、

[ ……6]を押します。

⑤連写モードの場合は、アイコンロ」が表示されます。P.35 を参照してください。

⑥セルフタイマーインジケータ**〉**は、画像撮影までどれくらい時間があるかを示します。P.35 を参照してください。

2 画像を撮影するには、●を押します。「カメラ」アプリケーションが画像の保存を開始するまで、電話機を動かさないでください。画像は、ギャラリーの「画像」フォルダに自動的に保存されます。「ギャラリー」(P.38)を参照してください。

ズームレベル、明るさ、またはコントラストの設定を変更すると、撮影した画像を 保存するのに時間がかかる場合があります。ズームレベルについては「画像を撮影 する」(P.33)を、明るさとコントラストの調整については後述の「画像を撮影す るとき」を参照してください。

#### 画像を撮影するとき

- カメラが動かないように、両手でカメラを持つことをお勧めします。
- ・ 暗い場所で静止画またはビデオを撮影するには、ナイトモードを使用します。
   ナイトモードを使用する場合、露出時間が長くなるため、通常に比べて長い時間カメラを固定しておく必要があります。
- ・ 画像撮影の前に明るさまたはコントラストを調整するには、[オプション]→
   「画質調整」→「明るさ」または「コントラスト」の順に選択します。
- ・ ズームした画像は、ズームしていない画像より解像度が低くなりますが、画像のサイズは同じです。たとえば、PC上で表示すると、画像の質が異なる場合があります。
- どのキーも押さずに約1分が経過すると、「カメラ」は、省電力モードに入ります。画像の撮影を継続するには、(

   ・)を押します。

#### 画像を撮影した後

- ・ 画像を保存しない場合は、**C**を押します。
- 新しい画像を撮影するためにビューファインダに戻るには、
   を押します。

- 「MMS」、「E-mail」または「Bluetooth」を使用して画像を送信するには、
   しを押します。詳細については、「メッセージ」(P.48) および「Bluetooth での外部接続」(P.91)を参照してください。
- ・ 画像を待受画面の壁紙にするには、[オプション]→「壁紙に設定」の順に選択 します。

#### 画像を連写する

連写で6枚の画像を撮るようにカメラを設定するには、[オプション]→「連写モー ド」の順に選択します。撮影後、画像はギャラリーに自動的に保存され、グリッド 状に表示されます。図6を参照してください。

#### セルフタイマー

セルフタイマーを使用して、指定秒数後に画像を撮影します。セルフタイマーを設定するには、[オプション]→「セルフタイマー」→「10秒」、「20秒」、または「30秒」の順に選択します。[開始]を押します。タイマーの実行中は、セルフタイマーインジケータ())が点滅し、ビープ音が鳴ります。選択した秒数が経過すると、画像が撮影されます。

#### カメラの設定を調整する

- 1 [オプション]→「設定」→「静止画」の順に選択します。
- 2 変更する設定を選択します。
  - ・「画質」-「高」、「標準」および「低」があります。画像の画質を上げると、メ モリの消費量も増えます。ズームした画像は、ズームしていない画像より解 像度が低くなりますが、画像のサイズは同じです。たとえば、PC上で表示 すると、画像の質が異なる場合があります。画像を印刷する場合は、画質に 「高」または「標準」を選択します。
  - ・「撮影した画像を表示」-撮影後に、今撮影した画像を確認する場合は「はい」 を、継続して撮影する場合は「いいえ」を選択します。
  - ・「画像解像度」-撮影する画像の解像度を選択します。

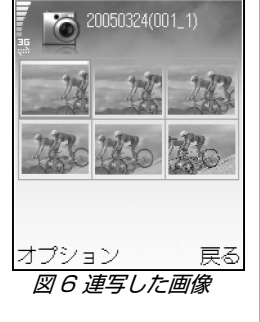

**用語**:解像度は、画像 の鮮明度と透明度を示 します。解像度は、画 像内のピクセル数で表 されます。ピクセルが 増えるほど、画像は精 細になり、メモリの消 費量が増えます。 ビデオ録画の前
 に使用できるオプションは、「録画」、「新規」、
 「ナイトモード開始」 /
 「ナイトモード停止」、
 「ミュート」 / 「ミュート解除」、「ギャラリーへ移動」、「画質調整」、
 「設定」、「ヘルプ」および「終了」です。

**クイック操作:** ナイト モードを有効または無 効にするには、[1號] を押します。明るさを 調整するには、[ 號] 3 を押します。コントラ ストを調整するには、 [ 號 6 ]を押します。

- 「デフォルト画像名」-撮影する画像のデフォルト名を設定します。日付を任意のテキストで上書きできます(たとえば、Holiday\_2006)。
- ・「使用するメモリ」- 画像を保存する場所を選択します。

#### ビデオを録画する

- 1 待受画面で「カメラ」を押します。
- 2「静止回」表示と「ビデオ」表示を切り替えるには、● または を押します。 「ビデオ」表示を開きます。ビデオの保存先として電話機メモリ (頁)、あるいは メモリカード (百) が表示されます。
- 3 録画を開始するには、 ()を押します。 録画アイコン「 () が表示されます。

①現在設定されているビデオの経過時間と残り時間。 ②ズームインジケータは、ズームのレベルを示しま す。録画前または録画中に被写体にズームインする には、●を押します。ズームアウトするには、●を 押します。

③ マイクがミュートの場合、アイコン「<sup>デ</sup>」が表示 されます。

④ナイトモードの使用中には、アイコン「【」が表示されます。

録画を一時停止するには、●を押します。一時停止アイコン「↓↓」が点滅します。再度●を押すと、録画が再開されます。

ビデオ録画は、一時停止を実行した場合や、どのキーも押さずに約1分が経過 した場合に、自動的に停止します。

4 録画を停止するには、[停止]を押します。ビデオクリップは、ギャラリーの 「ビデオクリップ」フォルダに自動的に保存されます。「ギャラリー」(P.38)を 参照してください。

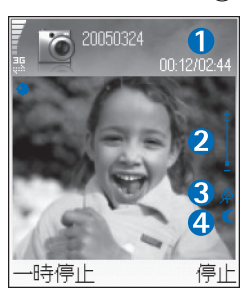
#### ビデオクリップを録画した後

- ・ 録画したばかりのビデオクリップをすぐに再生するには、[オプション]→「再生」の順に選択します。
- ・ビデオを保存しない場合は、Cを押します。
- ・ 新しいビデオを撮影するためにビューファインダに戻るには、
   ●を押します。
- 「MMS」、「E-mail」または「Bluetooth」を使用してビデオを送信するには、 しを押します。詳細については、「メッセージ」(P.48) および「Bluetooth での外部接続」(P.91)を参照してください。

#### ビデオ録画の設定を調整する

[オプション]→「設定」→「ビデオ」の順に選択し、次のうちから変更する設定を 選択します。

- 「長さ」-「最大」を選択すると、各ビデオクリップの録画時間が最長1時間に 設定されます。「標準」を選択すると、ビデオクリップの録画を300 kB までに 制限します。これは、時間にして約30秒です。こうすることで、互換性のあ る機器に MMS として簡単に送信できます。ただし、ネットワークによっては、 送信できる MMS の最大サイズが100 kB に制限されていることがあります。
- 「ビデオ解像度」、「デフォルトビデオ名」および「使用するメモリ」も指定できます。

補足:Nokia PC
 Suite の Nokia Audio
 Manager を使用して、
 コンピュータから
 MMC カードにミュー
 ジックファイルを転送
 することができます。

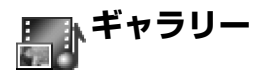

⑤ を押して、「ギャラリ-」の順に選択します。「ギャラリ-」アプリケーションでは、画

像、サウンドクリップ、プレイリスト、ビデオクリップ、ストリーミングリンクお
よび.ram ファイルを保存して管理することができます。

「画像 🛃」、「ビデオクリップ 🚦 」、「ミュージック 3 💯 」、「労バ グリップ 🔧 」、「リ ンク 🌉」 または「すべてのファイル 🚚 」を選択し、 (●) を押して開きます。

フォルダの参照、フォルダを開く、およびフォルダ作成のほか、アイテムへのマー ク付加、フォルダへのアイテムのコピーおよび移動が可能です。サウンドクリッ プ、ビデオクリップ、.ram ファイルおよびストリーミングリンクのオープンと再 生は、RealPlayer アプリケーションでおこなわれます。「RealPlayer™」(P.45) を参照してください。

- ファイルやフォルダを開くには、(●)を押します。画像は、イメージビューアで 開きます。「画像を表示する」(P.39)を参照してください。
  - ファイルをメモリカードや電話機メモリにコピーまたは移動するには、ファイルを選択し、[オプション]→「整理」→「メモリカードにコピー」/「メモリカードへ移動」または「電話機メモリにコピー」/「電話機メモリへ移動」を選択します。メモリカードに保存されたファイルには、
    - ブラウザを使用してギャラリーのメインフォルダの1つにファイルをダウン ロードするには、「画像ゲウルート、」、「ビデガ、ウルート、」、「トラックゲウルート、」または 「サウント、ダウンロート、」を選択します。すると、ブラウザが開き、ダウンロード元のサ イトのブックマークを選択できます。

カメラおよびギャラリー

ファイルを検索するには、[オプション]→「検索」の順に選択します。検索する文字列(たとえば、検索するファイルの名前や日付)を入力し、検索を開始します。検索条件に一致したファイルが表示されます。

#### 画像を表示する

「カメラ」アプリケーションを使用して撮影した画像は、ギャラリーに保存されます。また、画像は、MMS で E-mail の添付ファイルとして、または Bluetooth 経由で受信できます。受信した画像をギャラリーで表示できるようにするには、電話機メモリまたはメモリカードに保存する必要があります。

ギャラリーの「<mark>画像</mark>」フォルダ **■**を開いて、イメージビューアを起動します。画像を選択し、 (●)を押して表示します。

- ・ 画像をズームするには、[オプション] $\rightarrow$ [ズームイン](または[ $x_5 \mu$ ]を押す) または「ズームアウト](または[ $v^{\epsilon_{h}}$ 0<sup>( $\omega$ </sup>]を押す)の順に選択します。画面の 上部にズーム倍率が表示されます。通常の表示に戻すには、[ $v^{\epsilon_{h}}$ 0<sup>( $\omega$ </sup>]を長く押 します。ズーム倍率は一時的に表示されるだけで、保存はされません。
- ・ 画像の他の部分を表示するには、[オプション]→「全回面表示」(または [\*+ 読音]を押す)の順に選択します。画像を囲む枠が削除されます。画像の ズーム中に焦点を移動するには、ナビゲーションキーを使用します。
- ・ 画像を回転するには、[オプション]→「回転」(反時計回りの場合は[1 ???]、 時計回りの場合は[点3]を押す)の順に選択します。

☆ 補足:Nokia PC Suite にある Nokia Phone Browser に よって Nokia 6630 か ら互換性のある PC に 画像を転送することが できます。

 画像表示で使用 できるオプションは、
 「送信」、「壁紙に設定」、
 「回転」、「ズームイン」
 /「ズームアウト」、「全 画面表示」、「削除」、
 「名前変更」、「詳細情報 表示」、「「ショ-トカット」に追 加」、「ヘルプ」および 「終了」です。

# メディア

# 🏋 ビデオエディタ

カスタムビデオクリップを作成するには、いを押して、「メディア」→「エディタ」 の順に選択します。カスタムビデオクリップは、ビデオクリップを組み合わせたり トリミングしたり、サウンドクリップ、トランジション、効果を追加したりするこ とで作成できます。トランジションとは、ビデオの始めや終わり、ビデオクリップ の間に追加できる視覚効果のことです。

# ビデオ、サウンド、トランジションを編集する

1 1 つまたは複数のビデオクリップにマークを付けて選択します。

2 [オプション]→「編集」の順に選択します。ビデオクリップ編集画面では、ビデオクリップを挿入してカスタムビデオクリップを作成したり、トリミングや効果の追加によりクリップを編集したりできます。サウンドクリップの追加や長さの変更もできます。

ビデオを変更するには、次のオプションのいずれかを選択します。

「**プレビュー**」- カスタムビデオクリップをプレビューできます。

「**カット**」- ビデオクリップカット画面やサウンドクリップカット画面で、ビデ オクリップやサウンドクリップをトリミングできます。

挿入:

- 「ビデオクリップ」- 選択したビデオクリップを挿入できます。ビデオクリップ の画像はメイン表示に表示されます。この画像は、ビデオクリップの最初の 表示(識別可能な最初の画像)で構成されます。選択したビデオクリップの 名前と長さも表示されます。
- 「サウンドクリップ」-選択したサウンドクリップを挿入できます。選択したサウンドクリップの名前と長さはメイン表示に表示されます。

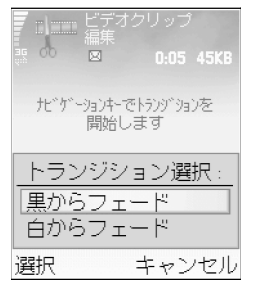

図 7 ビデオクリップ 編集画面では、選択 されたトランジショ ンが /**黒からフェー** ド」に設定されます。 ・「新規サウンドクリップ」- 選択した場所に新しいサウンドクリップを録音します。

「ビデオクリップ編集」:

- ・「移動」- 選択した位置にビデオクリップを移動できます。
- ・「カラー効果追加」- ビデオクリップに色効果を挿入できます。
- ・「スローモーション使用」-ビデオクリップの再生速度を遅くできます。
- 「ミュート / ミュート解除」-オリジナルのビデオクリップサウンドをミュート またはミュート解除できます。
- ・「削除」- ビデオからビデオクリップを削除できます。
- 「複製」- 選択したビデオクリップやサウンドクリップのコピーを作成できます。
   「サウト、クリップ 編集」:
- ・「移動」-選択した位置にサウンドクリップを移動できます。
- ・「所要時間設定」- サウンドクリップの長さを編集できます。
- ・「削除」- ビデオからサウンドクリップを削除できます。
- 「複製」-選択したビデオクリップやサウンドクリップのコピーを作成できます。
- 「トランジション編集」-トランジションには、ビデオの始め、ビデオの終わり、 ビデオクリップ間の3種類があります。開始トランジションは、ビデオの最初 のトランジションが有効であるときに選択できます。
- **3「保存」**を選択するとビデオが保存されます。「使用するメモリ」は「設定」で定義できます。デフォルト設定は電話機メモリです。

ビデオを送信する場合は、「送信」→「MMS」、「E-mail」、または「Bluetooth」 の順に選択します。マルチメディアメッセージの最大送信可能サイズについては、 サービスプロバイダにお問い合わせください。ビデオが大きすぎてマルチメディア メッセージで送信できない場合は 図 が表示されます。

\*※ **補足:**サービスプロバイダが許可している最大マルチメディアメッセージサイ ズよりも大きいビデオクリップを送信する場合は、Bluetooth を使ってビデオク ※ 補足:ビデオク リップのスクリーン ショットを撮るには、 プレビュー画面、編集 プレビュー画面、また はカット画面で、[オプ ション]→「パリージョット撮 影」の順に選択します。

☆ 補足:「設定」画面 では、「デ フォレトのビデオ 名」、「デ フォレトの スウリーンショット名」、および 「使用するメモリ」を設 定できます。 R

γ

×

メディア

リップを送信できます。「Bluetooth を使用してデータを送信する」(P.92)を参照してください。Bluetooth を使って Bluetooth 対応のパソコンに転送することや、メモリカードリーダー(内蔵/外付け)を使って転送することもできます。

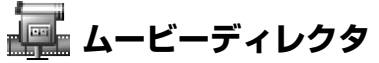

muvee を作成するには、
<sup>1</sup> を押して、「メディア」→「ムービー」を選択します。 muvee は、編集済みの短編ビデオクリップであり、ビデオ、音楽、テキストを入 れることができます。「クイック muvee」を選択し、muvee のスタイルを選択す ると、ムービーディレクタで自動的に作成されます。ムービーディレクタでは、選 択したスタイルに関連するデフォルトの音楽とテキストが使用されます。スタイル ごとに、たとえば、独自のフォントスタイル、色、音楽、速度があります。「カス タム muvee」を作成する際、独自のビデオクリップ、音楽クリップ、静止画、ス タイルを選択できます。また、開始メッセージや終了メッセージを追加することも できます。muvee は MMS を使って送信できます。

「ムービー」を開き、 ・または ・を押して、 ・表示と ・表示の間に移動します。 [OK]を押すと、 ・表示からメイン表示に戻ることもできます。

□ 表示にはビデオクリップのリストがあり、「再生」、「送信」、「名前変更」、および「削除」をおこなうことができます。

☆ 補足:新しいスタ イルを Nokia 6630 にダウンロードするに は、「ムービーディレク 夕」のメイン表示で 「スタイルダウンロード」を選択 します。

- クイック muvee を作成するには、「クイック muvee」を選択して、● を押します。スタイルリストで muvee のスタイルを選択して、● を押します。作成した muvee はムービーディレクタの muvee リストに保存されます。muvee は保存すると自動に再生されます。
- 新しいカスタム muvee を作成するには、「カスタム muvee」を選択します。
   「ビデオ」、「画像」、「スタイル」、または「ミュージック」で、muvee に入れる クリップを選択します。「メッセージ」では、開始メッセージや終了メッセージ を muvee に追加できます。「muvee 作成」を選択します。

・「MMS」 - muvee の長さを MMS 送信用に最適化できます。

- 「ミュージックと同じ」 muveeの長さを、選択した音楽クリップと同じ長さに設定できます。
- 「ユーザ定義」 muvee の長さを定義できます。
   [オプション]→「保存」の順に選択します。
- ・ 保存する前にカスタム muvee をプレビューするには、「muvee プレビュー」
   表示で、[オプション]→「再生」の順に選択します。
- ・ 同じスタイル設定を使って新しいカスタム muvee を作成するには、[オプション]→「再作成」の順に選択します。
- 新しいカスタム muvee を作成するときに開始メッセージと終了メッセージを 追加するには、「muvee 作成」表示で「メッセージ」を選択します。開始メッ セージと終了メッセージを入力して、[OK]を選択します。

# 設定

次のオプションを編集するには、「設定」を選択します。

- ・「使用するメモリ」- muvee の保存先を選択できます。
- ・「解像度」- muvee の解像度を選択できます。
- ・「デフォルトの muvee 名」- muvee のデフォルト名を設定できます。

muvee リストオ プションメニューで使 用できるオプションは、 「再生」、「送信」、「名前 変更」、「削除」、「ヘル プ」および [終了] で す。 R

γ

×

画像マネージャ

画像を視覚的に参照するには、 な を押して、「メディア」→「画像 ない」」の順に選択します。図8を参照してください。

- 1 ●を押して、メモリ(「電話機メモリ」または「メモリカード」を選択します。 画像マネージャには、選択したフォルダに存在するフォルダ数や画像数も表示 されます。
- 2 フォルダを開いて、画像を視覚的に参照します。 ●と● を押して、画像と フォルダの間を移動します。 ● を押すと、画像が表示されます。
  - ・ 

     ② と
     ・ 
     を同時に押して、
     イメージショーで表示する画像にマークを付けます。
     選択した画像の横にチェックマークが表示されます。
     [オプション]→
     [イメージショー」の順に選択します。
     ・
     や
     ・
     を押すと、
     イメージショーの
     次の画像や前の画像が表示されます。

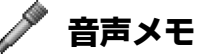

通話中の会話や音声メモを録音するには、いまた押して、「メディア」→「音声メモ」の順に選択します。通話中の会話を録音する場合、録音中は約5秒間隔でビープ音がお客様と通話相手の両方に聞こえます。

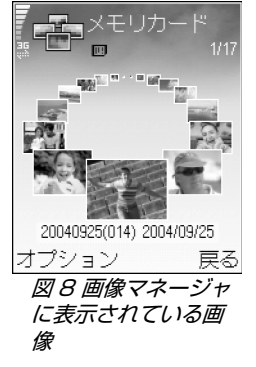

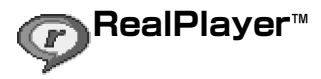

なすして、「メディア」→「RealPlayer」の順に選択します。RealPlayer™ を使用すると、ビデオクリップ、サウンドクリップ、プレイリスト、送信されてく るストリームメディアファイルを再生できます。ストリーミング再生リンクは Webページを参照しているときに再生させたり、電話機メモリやメモリカードに 保存したりできます。

RealPlayer は、.aac、.awb、m4a、.mid、.mp3、.wav といった拡張子のファ イルに対応しています。ただし、すべてのファイル形式やファイル形式の全変種に 対応しているわけではありません。たとえば、RealPlayer は .mp4 ファイルをす べて開こうとしますが、一部の .mp4 ファイルには 3GPP 規格に準拠しないコン テンツが含まれている場合があります。Nokia 6630 はこのような場合に対応し ていません。

# ビデオクリップやサウンドクリップを再生する

- 1 電話機メモリやメモリカードに保存されているメディアファイルを再生するには、[オプション]→「開く」の順に選択して、次のいずれかを選択します。
  - ・ 「最近使ったファイル」 RealPlayer で最近再生した 6 つのファイルのいずれ かを再生できます。
  - 「保存ファイルから」- ギャラリーに保存されているファイルを再生できます。
     「ギャラリー」(P.38)を参照してください。
  - 「メモリカードのウウンド再生」-メモリカードに保存されているファイルを再生できます。
- 2 ファイルを選択して()を押すと、ファイルが再生します。
- ※ 補足:ビデオクリップを全画面表示モードで表示するには、[״2∞]を押します。もう一度押すと、標準画面モードに戻ります。

クリップ選択時 に RealPlayer で使用 できるオプションは、 「再生」、「全画面で再生」 /「再生」、「全画面で再 生」、「停止」、「ミュー ト」 /「ミュート解除」、 「クリップ詳細」、「送 信」、「設定」、「ヘル プ」、および「終了」で す。

**アイコン** 
 ・繰り返し、
 ・

 ・ランダム、
 ・

 ・繰り返しとラン
 ダム、
 ・

 ・ミュート

R Y

ίĥ

×

※補足:バックグラウンドでアプリケーションを開けておき、ミュージックを再生したままにするには、 なままにするには、 なきを2回押して待受 画面に戻ります。アプリケーションに戻るには、 「RealPlayer」を選択します。

## 送信されてくるコンテンツのストリーミング再生

ライブコンテンツのストリーミング再生をおこなうには、まず、デフォルトアクセ スポイントを設定する必要があります。「データ接続とアクセスポイント」 (P.103) を参照してください。多くのサービスプロバイダでは、デフォルトアク セスポイントとしてインターネットアクセスポイントを使用します。WAP アクセ スポイントを使用するサービスプロバイダもあります。詳細については、サービス プロバイダにお問い合わせください。

→ 注意:RealPlayer では、rtsp:// という URL アドレスだけを開くことがで きますが、ブラウザでは.ram ファイルへの http リンクが認識され、 RealPlayer が起動します。

送信されてくるコンテンツのストリーミング再生をおこなうには、ギャラリー、 Webページ、受信した SMS やマルチメディアメッセージに含まれるストリーミ ング再生リンクを選択します。ライブコンテンツのストリーミング再生を行う前 に、Nokia 6630 はサイトに接続してコンテンツの読み込みを開始します。

#### 再生中のクイック操作:

早送りするには、 ● を 長く押します。メディ アファイルを巻き戻す には、 ● を長く押しま す。ミュートするには、 アイコン、 が表示され るまで ● を長く押し ます。音を出すには、 アイコン(1))が表示され るまで ● を長く押し ます。

# RealPlayer の設定を受信する

携帯電話事業者やサービスプロバイダからの特別な SMS で RealPlayer の設定を 受信できます。「ロゴ、音、ビジネスカード、カレンダーエントリおよび設定を受 信する」(P.60)を参照してください。詳細については、携帯電話事業者やサービ スプロバイダにお問い合わせください。

#### RealPlayer の設定を変更する

[オプション]→「設定」の順に選択します。

「ビデオ」- 再生終了後に、ビデオクリップを RealPlayer で自動的に繰り返し再生 させることができます。

「オーディオ設定」- トラックリストを繰り返し再生したり、トラックリストのサウンドクリップをランダム再生したりする場合に選択します。

「接続設定」- プロキシサーバの使用の有無を選択したり、デフォルトアクセスポイントを変更したり、接続時に使用するタイムアウト時間やポート範囲を設定したりできます。正確な設定については、サービスプロバイダにお問い合わせください。

・プロキシ設定

- ・「プロキシ使用」- プロキシサーバを使用する場合は、「はい」を選択します。
  - · 「プロキンサーバアドレス」- プロキシサーバの IP アドレスを入力します。
  - ·「プロキシポート番号」- プロキシサーバのポート番号を入力します。
- ネットワーク設定
  - 「デフォルトアクセスポイント」-インターネット接続に使用するアクセスポイントを選択して、(●)を押します。
  - 「オンライン時間」- ネットワークリンクを使って再生するメディアクリップを 一時停止した場合、RealPlayer がネットワーク接続を切断するまでの時間 を設定します。「ユーザ定義」を選択して、● を押します。時間を入力して、 [OK] を押します。
  - 「接続タイムアウト」- ・ または ・ を押し、ネットワークリンクを選択してからメディアサーバに接続するまでの最大許容時間を設定して、[OK]を押します。
  - 「サーバタイムアウト」 または を押し、メディアサーバからの応答を 待機し始めてから接続を切るまでの最大許容時間を設定して、[OK] を押しま す。
  - ・「最小 UDP ポート」- サーバのポート範囲の下限ポート番号を入力します。最小値は 6970 です。
  - ・「最大 UDP ポート」- サーバのポート範囲の上限ポート番号を入力します。最 大値は 32000 です。

各種ネットワークの帯域幅の値を編集するには、[オプション]→「詳細設定」 の順に選択します。 用語: プロキシサーバ は、メディアサーバと ユーザの間に位置する 中間サーバです。一部 のサービスプロバイダ では、セキュリティの 強化や、サウンドク リップやビデオクリッ プが含まれる Web ペー ジへのアクセス速度を 向上させるためにプロ キシサーバを使用して います。

R

 $\mathbf{r}$ 

ĺЬ

×

ジ ッセー ×

メッセージのメ イン表示で使用できる オプションは、「開く」、 「新規メール作成」、「接 続」(メールボックスの 設定が済んでいる場合 に表示)/「切断」 (メールボックスに接続 されているときに表 示)、「SIM に保存され たメーリ、「情報メッセー ジ」、「サービスコマン ド」、「設定」、「ヘルプ」 および「終了」です。

☆ 補足:メッセージ を整理するには、「マイ フォルダ」の中に新し いフォルダを追加しま す。

※ 補足:いずれかの デフォルトフォルダを 開いた状態で、●また は● を押すとフォル ダを切り替えられます。

**| メッセージ** 

⑤ を押して、「メール」の順に選択します。メッセージでは、SMS、MMS、Email メッセージ、およびデータが含まれた特別な SMS の作成、送受信、編集および整理ができます。また、Bluetooth 経由でのメッセージやデータ受信、Web サービスメッセージやセルブロードキャストメッセージの受信、サービスコマンドの送信も可能です。

注意:携帯電話事業者やサービスプロバイダが対応している場合のみ、これ らの機能を使用できます。これらのメッセージを受信して表示できるのは、 互換性のある MMS または E-mail 機能のある機器だけです。一部のネット ワークでは、受信者が使用する機器に MMS を表示するための Web ページ リンクが表示されることがあります。

メールを開くと、「新規メール作成」機能とフォルダリストが表示されます。

▲「受信メール」- E-mail 以外のメッセージやセルブロードキャストメッセージが受信されると、このフォルダに保存されます。E-mail メッセージは「メールボックス」に保存されます。

III 「マイフォルダ」- この中で、受信したメッセージを整理します。

「メールボックス」-メールボックスでは、リモートメールボックスに接続して 新着 E-mail メッセージを取得したり、以前取得した E-mail メッセージをオフライ ンで表示したりすることができます。「E-mail を設定する」(P.68) を参照してく ださい。

「下書き」-まだ送信していない、下書きのメッセージを保存します。

■ 「送信済みメール」- 最新の送信済みメッセージを 20 通まで保存します。ただし、Bluetooth 経由のメッセージは含みません。保存するメッセージの数を変更するには、「その他設定」(P.71)を参照してください。

▲ 「未送信メール」-送信待ちのメッセージが一時的に保存されます。

■『「記信レポート」-送信済みの SMS と MMS の配信レポートを送信するよう に、携帯電話事業者に要求できます (ネットワークワービス)。一般に、E-mail ア ドレスに送信された MMS の配信レポートを受信することはできません。

- ・ ネットワークサービスの有効化コマンドなど、サービス要求 (USSD コマンドともいう)を入力してサービスプロバイダに送信するには、いを押して「メール」 →[オプション]→「サービスコマンド」の順に選択します。
- ・セルブロードキャスト(「情報メッセージ」)とは、多種多様なトピックから指定した内容(たとえば、天気や道路状況)のメッセージを、サービスプロバイダから送信してもらうネットワークサービスです。選択可能なトピックとそのトピック番号については、サービスプロバイダにお問い合わせください。メッセージのメイン表示で、[オプション]→「情報メッセージ」の順に選択します。メイン表示では、トピックのステータス、トピック番号、名前、およびチェックのためのフラグ()→)の有無を参照できます。
  - セルブロードキャストメッセージは、WCDMA ネットワークでは受信できません。パケットデータ接続では、セルブロードキャストの受信ができない可能性があります。

#### セルブロード キャストで使用できる オプションは、「開く」、 「登録」/「登録解除」、 「ホットマーク」/ 「ホットマーク削除」、 「トピック」、「設定」、 「ヘルプ」および「終 了」です。

# 文字を入力する

文字入力画面の右上に、入力モードを示すアイコンが表示されます。電話機言語の メニューで英語を選択した場合、デフォルトの入力モードは英字です。日本語を選 択した場合、デフォルトはひらがな / 漢字です。「電話機設定」(P.100)を参照し てください。

文字入力時に繰り返し[祭#]を押すと、電話機言語のメニューで選択した言語に 関係なく、次の図の順に入力モードが切り替わります。 **アイコン「角bc**」 は、単語の最初の1文 字が大文字で入力され ることを示します。直 前に入力した文字に応 じて、「**角bc**」、 「**ロbc**」または 「**角BC**」が表示され ます。 ジ

メッホー

# 入力モードを切り替える

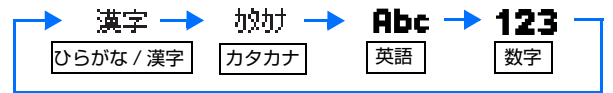

英語文字入力モードで、約1秒待って[ 発# ]を短く押すと、英語文字入力 モードの種類が変わります。

キーとそれに対応するひらがな / 漢字およびカタカナ

☆ 補足:文字入力 モードがカタカナ、英 字または数字のときに 「☆」を押して「全角」 を選択すると、全角文 字を入力できます。全 角入力モードの場合は、 全角を示すアイコンが 表示されます。「半角」 を選択すると、半角文 字を入力できます。

浴 **補足:** 文字入力中

に 🖉を押すと、希望す

る入力モードを選択で

きます。

| +-                                             | ひらがな / 漢字<br>モード ( 全角 ) | カタカナモード<br>(半角 / 全角 )     | 英字モード<br>(半角 / 全角) | 数字モード<br>( 半角 / 全角 ) |
|------------------------------------------------|-------------------------|---------------------------|--------------------|----------------------|
| [1 <sup>50</sup> ]                             | あいうえお<br>ぁぃぅぇぉ          | Рイウエオ<br><sup>アイウエオ</sup> | 記号                 | 1                    |
| [ か <b>2</b> abc ]                             | かきくけこ                   | カキクケコ                     | ABCabc             | 2                    |
| [ def 3 ]                                      | さしすせそ                   | サシスセソ                     | DEFdef             | З                    |
| [4 ] [6] [6] [6] [6] [6] [6] [6] [6] [6] [     | たちつてとっ                  | タチツテトッ                    | GHlghi             | 4                    |
| [ な 5 jkl ]                                    | なにぬねの                   | ナニヌネノ                     | JKLjkl             | 5                    |
| [ d _ d ]                                      | はひふへほ                   | ハヒフヘホ                     | MNOmno             | 6                    |
| [7 <sub>p</sub> <sup>#</sup> <sub>p</sub> rs ] | まみむめも                   | ZEVXE                     | PQRSpqrs           | 7                    |
| [ †* 8 tuv ]                                   | やゆよゃゅょ                  | ELAETA                    | TUVtuv             | 8                    |
| [ wxyz <b>9</b> ]                              | らりるれろ                   | ם⊲ווע <del>כ</del>        | WXYZwxyz           | 9                    |

メッセージ

| [ & O & B            | わをんー、。!?<br>改行、スペース                                     | ワヲンー、。!? 改行、<br>スペース                                    | スペース、<br>改行           | 0                     |
|----------------------|---------------------------------------------------------|---------------------------------------------------------|-----------------------|-----------------------|
| [*+ <sup>\\</sup> 。] | * <sup>*</sup> (濁点と半濁<br>点)小さなひらが<br>な記号のリスト<br>絵文字のリスト | * <sup>*</sup> (濁点と半濁<br>点)小さなカタカ<br>ナ記号のリスト<br>絵文字のリスト | 記号のリスト<br>絵文字のリス<br>ト | 記号のリスト<br>絵文字のリス<br>ト |
| [文字#]                | 入力モードの切り<br>替え                                          | 入力モードの切り<br>替え                                          | 入力モードの<br>切り替え        | 入力モードの<br>切り替え        |

予測文字入力モード

日本語、または英語文字入力モードで、[ 発# ]を長く押して切り替えます。

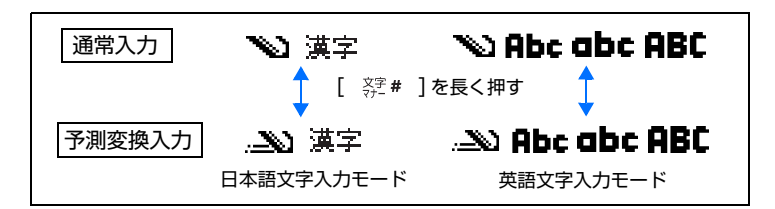

# 文字入力についての補足

- ・ カーソル位置より左の文字を削除するには、Cを押します。複数の文字を削除するには、Cを長く押します。
- カーソルを移動するには、
   ・ キーを使用します。
- ・ 数字を挿入するには、希望する数字のキーを長く押します。

※ 補足: 文字入力中 に ∂を押して、「記号 挿入」または「絵文字 挿入」を選択すること もできます。

- ・ 特殊文字のリストを表示するには、[\*+ №]]を1回押します。リストをスクロールするには、
   を使用します。希望する文字を選択するには、
   を押します。
- ・ [\*+ 読音]を2回押すと、絵文字のリストが表示されますが、絵文字の送信には ボーダフォン USIM カードをご使用ください。

## 日本語文字入力

举 補足:文字入力中

- 日本語予測文字入力
  - 「.-->> 漢字」が文字入力画面の右上に表示されているかどうかを確認します。
  - 1 ひらがなを入力するには、数字キー(ダイヤルボタン)を押します。

予測された変換候補のリストが表示されます。入力した文字が増えるごとに希望する単語に近付き、変換候補が絞り込まれます。

2 リストをスクロールするには、
 ● を押します。

Nokia 6630 では、入力された内容に基づいて、次の語句が予測されます。予 測された変換候補の次のリストが自動的に表示されます。1 文字入力すると、 新しい候補リストが表示されます。

- ・候補リストを削除するには、Cまたは[キャンセル]を押します。
- 希望する語がリストにない場合は、[変換]を押します。さらに変換が必要な場合は、()を押して、変換候補ウィンドウを表示します。ウィンドウの右上にあるカウンタは、リストに示される変換候補の数です。

変換された文字は、自動的にユーザ辞書に記録されます。ユーザ辞書に登録した単 語や頻繁に使用する単語は、変換候補リストの上位に表示されます。リストに表示 される語順を元に戻す方法については、「電話機設定」(P.100)を参照してくださ い。

に ② を押して、「日本 語予測オン」または 「英語予測オン」を押す と、それぞれの予測入 カモードをオンにする ことができます。

# 従来の日本語文字入力

「 🚺 漢字」(アイコン)が文字入力画面の右上に表示されているかどうかを確認します。

- ひらがなを入力するには、数字キー(ダイヤルボタン)を押します。
   変換が不要な場合は、(●)を押します。
- 2 強調表示された文字を変換するには、 を押します。変換候補リストを表示するには、再度 を押します。リストをスクロールするには、 ●または ●を押します。希望する文字を選択するには、 ●を押します。
  - ・ 強調表示された文字が変換されます。文字が変換されると、強調表示部分の 色が変化します。
  - 単語の変換結果が適切でなかった場合は、
     または
     を押して、変換する
     範囲を変更します。変換するには
     を押し、確定するには
     を押します。
  - ・ を1 回押して希望する句に変換できた場合、すぐに句全体を確定するには、● を長く押します。

## コード入力

「区点コード一覧表」(P.131)の4桁のコードを使用して、文字、記号、数字を入 力できます。

**1** 
 ⊘ を押して、「区点コード挿入」を選択します。

2 [区点コード一覧表」(P.131)の4桁のコードを入力して、[OK]を押します。

#### 辞 ユーザ辞書に単語を登録する

ユーザ辞書に登録する単語には、読みをひらがなで登録できます。保存した単語 ※ 補足:文字の入力 は、文字変換に使用されます。文字を入力するときは、その文字とともに保存した 中に ②を押して、「単 読みを入力してください。 語登録」を選択します。 単語登録後に使 用できるオプションは、 「開く」、「新規単語登 録」、「削除」、「マーク」 /「マーク解除」、「ヘル プ」および「終了」で す。

- 1 辞書に単語を追加するには、いまです。
  5 を押して「ツール」→「ユーザ辞書」の順に選択します。
- 2 [オプション]→「新規単語登録」を選択します。
- 3 「単語」 フィールドに語句を入力します。
- 4 を押して、カーソルを「読み」フィールドに移動し、ひらがなで読みを入力します。単語の登録では、読みの最初の文字として入力できないものがあります。たとえば、小さなひらがなです。

# 英語文字入力

# 従来の英語文字入力

従来の英語文字入力を使用して文字を入力すると、ディスプレイの右上にアイコン

- ・ 希望する文字が表示されるまで、繰り返し番号キー ([1 🕼 ]-[ 🖏 9])を押し ます。
- 次の文字が現在の文字と同じキー上にある場合、カーソルが表示されるまで待ち(または)を押し)、文字を入力します。
- もっとも一般的な句読点は、[128]]キーで入力できます。希望する句読点が表示されるまで、繰り返し[128]]を押します。
- スペースを挿入するには、[\*\*kQ @]または ●を押します。次の行にカーソル を移動するには、[\*\*kQ @]を2回押すか、または ●を1回押します。

# 英語予測文字入力

辞書語辞書がいっぱいになると、もっとも古い単語が、もっとも新しい単語で上書 きされます。

2 希望する単語を入力するには、[<sup>n</sup> 2<sup>ak</sup>]~[<sup>w<sup>2</sup></sup><sub>x</sub><sup>9</sup>]キーを押します。1文字につき、1回キーを押します。たとえば、英語予測文字入力を選択して「Nokia」 と入力するには、

Nは[mk6]、oは[mk6]、kは[¤5ゅ]、iは[4 点]、aは[ゥ2 wc]を押します。

図9を参照してください。単語の候補は、キー入力ごとに変化します。

- 3 単語の入力が終了し、入力した文字が適切な場合、 ●を押して確定するか、 [ ▷ឱk0 ④]または (●を押してスペースを追加します。
  - ・ 単語が正しくない場合は、繰り返し [\*+ ឆ្ល៉ ]、 または を押して、英語 辞書で一致する単語を表示します。あるいは、 ② を押して、「英語予測」 → 「一致した単語」の順に選択します。
  - ・単語の末尾に文字?が表示されている場合、入力した単語が英語辞書にありません。英語辞書に単語を追加するには、[スペル入力]を押して、従来の文字入力で単語(32文字まで)を入力し、[OK]を押します。これで、単語が英語辞書に追加されます。英語辞書がいっぱいになると、もっとも古い単語が、もっとも新しい単語で上書きされます。
- 4 次の単語の入力を開始します。

→ **補足**: 英語予測文字入力のオン / オフを切り替えるには、英字モードで [ <u>余</u> # ] を長く押します。

#### 予測文字入力をオフにする

 ② を押して、「英語予測」→「オフ」の順に選択すると、Nokia 6630 のすべての 編集で予測英語文字入力がオフになります。

## クリップボードへ文字をコピーする

- 2 文字をクリップボードにコピーするには、 Øを押したまま「コピー」を押します。

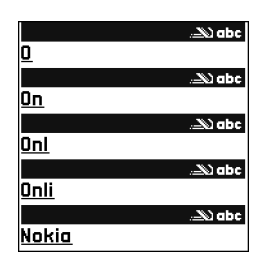

図9 一致する単語を 検索しています。単 語全体の入力が完了 してから、結果を確 認してください。

- ※ 補足:オブション に「送信」がある任意 のアプリケーションから、メッセージの作成 を開始できます。メッ セージに追加するファ イル(静止画、テキス ト)を選択して、[オプ ション]→「送信」の順 に選択します。 ※ #日・マークたけ
- ※ 補足:マークを付けるには、該当する電話帳までスクロールして●を押します。一度に複数の受信者にマークを付けられます。

- 3 その文字をドキュメントに挿入するには、◇ を押したまま「貼り付け」を押します。または、
  ◇ を押して、「貼り付け」を選択します。
- ・ 複数行の文字を選択するには、
   ② を長く押します。
   同時に、
   ③ または
   を押します。
- ・ 選択した文字をドキュメントから削除するには、 Cを押します。

# メッセージを入力し、送信する

受信する機器によって、MMS の表示が異なることがあります。

著作権により保護されているコンテンツ ( 画像、着信音など ) のコピー、編集およ び転送は禁止されています。

MMS または E-mail を作成する前に、適切な接続設定を保存する必要があります。 「MMS および E-mail 設定を受信する」(P.58) および「E-mail を設定する」 (P.68) を参照してください。

- 「新規メール作成」を選択します。メッセージオプションのリストが表示されます。
  - ・「SMS」- SMS を作成します。
  - ・「MMS」- MMS を作成します。
  - 「E-mail」 E-mail を作成します。E-mail アカウントの設定が完了していない場合は、設定を要求するメッセージが表示されます。
- 2 電話帳から受信者またはグループを選択するには、 を押します。または、受 信者の電話番号や E-mail アドレスを入力します。複数の宛先に送信する場合 は、[\*+ 読音]を押し、受信者の区切り記号として、セミコロン(;)を追加しま す。また、クリップボードから電話番号やアドレスをコピー&ペーストするこ ともできます。
- 3 😱 を押して、メッセージフィールドに移動します。

- 4 メッセージを入力します。
  - 注意:ネットワークが対応している場合は、標準の半角英数字 160 文字を超えても SMS を送信できます。メッセージが半角英数字 160 文字を超える場合は、メッセージが 2 つ以上に分割されて送信されます。そのため、料金がかさみます。ナビゲーションバーには、メッセージの長さを示す数値 (160 から、入力した文字数を引いたもの)が表示されます。たとえば、10 (2) は、残りの文字数が 10 文字で、2 通のメッセージとして送信されることを示します。使用する文字によっては、通常よりも文字数が多くなります。
  - MMS にメディアオブジェクトを追加するには、[オプション]→「ファイル添付」→「画像」、「サウンドクリップ」または「ビデオクリップ」の順に選択します。サウンドが追加されると、「図」アイコンが表示されます。
    - 補足: E-mail アドレスまたはサイズの大きい画像を受信できる機器に MMS を送信するときは、大きめの画像サイズを使用してください。 受信側の機器がわからない場合、またはネットワークがサイズの大き いファイルに対応していない場合は、小さめの画像サイズまたは15 秒以内のサウンドクリップを使用することをお勧めします。設定を変 更するには、メッセージのメイン表示で、[オブション]→「設定」→ 「MMS」→「画像サイズ」の順に選択します。

「添付ファイル作成」→「サウンドクリップ」を選択すると、音声メモが起動 するため、新しいサウンドを録音できます。[選択]を押すと、作成したサウ ンドが自動的に保存され、そのコピーがメッセージに挿入されます。[オプ ション]→「プレビュー」の順に選択して、MMSの表示を確認します。

 ・ E-mail に添付ファイルを追加するには、[オプション]→「挿入」→「画像」、
 「サウンドクリップ」、「ビデオクリップ」、「ノート」または「定型文」の順に 選択します。

E-mail の添付ファイルは、ナビゲーションバーにアイコン「Û」」で表示されます。

メッセージ編集
 で使用できるオブションは、「送信」、「宛先追加」、「挿入」、「添付ファイル」(E-mail)、「プレビュー」(MMS)、「添付リスト」(MMS)、「ふ付リスト」(MMS)、「ファイル削除」(MMS)、「削除」、「宛先確認」、「メッセージ詳細」、「送信オプション」、「ヘルプ」および「終了」です。

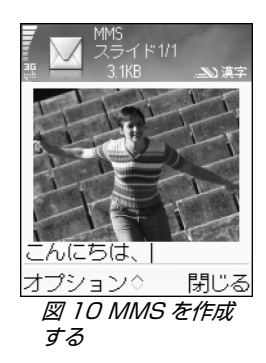

3

ر لم

×

5 メッセージを送信するには、[オプション]→「送信」の順に選択するか、また は(を押します。

注意:E-mail メッセージは、送信される前に、自動的に未送信メールに 保管されます。送信エラーになった場合、E-mail は「失敗」のステータ スが付いて未送信メールに残ります。

※ 補足:MMS では、プレゼンテーションを作成し、MMS で送信することもできます。MMS 編集表示で、[オプション]→「プレビンテーシン作成」(MMS の設定で「MMS 作成モード」が「確認メッセージ付き」または「制約なし」の場合にのみ表示される)の順に選択します。「MMS の設定」(P.66) を参照してください。

#### MMS および E-mail 設定を受信する

携帯電話事業者やサービスプロバイダから、設定内容を SMS で受信できる場合が あります。「ロゴ、音、ビジネスカード、カレンダーエントリおよび設定を受信す る」(P.60) を参照してください。

データサービスのご利用とお申し込みについては、携帯電話事業者またはサービス プロバイダにお問い合わせください。サービスプロバイダからの指示に従って、設 定してください。

#### MMS 設定を手動で入力する

- 1 「ツール」→「設定」→「接続」→「アクセスポイント」の順に選択して、MMS アクセスポイントの設定を定義します。「接続設定」(P.103)を参照してください。
- 2 「メール」→[オプション]→「設定」→「MMS」の順に選択します。「使用する アクセスポイント」を開き、優先接続先として作成したアクセスポイントを選択しま す。「MMS の設定」(P.66) もあわせて参照してください。

E-mail の送受信、取得、返信および転送の前に、次の処理を実行する必要があります。

 インターネットアクセスポイント (IAP) を正しく設定する。「接続設定」 (P.103) を参照してください。

※ 補足: サウンドや ノート以外のファイル を添付ファイルとして 送信するには、該当す るアプリケーションを 開き、使用可能な場合 は、「送信」→「Email」の順に選択しま す。 E-mail 設定を正しく定義する。「E-mail を設定する」(P.68)を参照してください。個別の E-mail アカウントを持っている必要があります。インターネットサービスプロバイダ (ISP)の指示に従って、リモートメールボックスを設定してください。

# 📩 受信メール - メッセージを受信する

メッセージを受信すると、待受画面に「新着メッセージがあります1件」が表示 されます。[表示]を押して、受信したメッセージを開きます。「受信メール」内の メッセージを開くには、該当するメッセージまでスクロールして、④を押します。 メモリの上限まで受信すると、画面右上の「---」が点滅表示になり、メモリ不足

のメッセージが表示され、それ以降の新着メールは受信できません。不要なメール を削除し、再度受信の操作をおこなってください。「メモリ不足 - メモリを解放す る」(P.18)を参照してください。 **受信メールのアイコン:** ・受信メールに未読 メールがあります ③ - 未読の SMS ☆ - 未読の MMS \*\*\* + Bluetooth 経由で 受信したデータ

# MMS を受信する

● 重要: MMS のオブジェクトには、ウィルスが含まれていることがあります。ウィルスが含まれている場合、Nokia 6630 または他の PC で障害が 発生する可能性があります。信頼のおける送信者かどうかわからない場合、 添付ファイルを開かないでください。

MMS(管)を開くとき、画像やメッセージの表示、内蔵スピーカーでのサウンドの 再生(サウンドが含まれている場合は 図 が表示される)を同時に実行できます。 アイコン内の矢印をクリックすると、サウンドを再生できます。

MMS に含まれるメディアオブジェクトの種類を確認するには、[オブション]→「添付リスト」の順に選択します。Nokia 6630 に MMS オブジェクトファイルを保存することも、Bluetooth 経由で他の機器へファイルを送信することもできます。

マルチメディアプレゼンテーションを受信することもできます。これらのプレゼン テーションを表示するには、[オプション]→「プレゼンテーション再生」の順に選択します。 ジ

メッセー

著作権により保護されているコンテンツ ( 画像、着信音など ) のコピー、編集およ び転送は禁止されています。

# ロゴ、音、ビジネスカード、カレンダーエントリおよび設定を受信する

Nokia 6630 では、Over-The-Air(OTA) メッセージとも呼ばれる、データを含む さまざまな SMS(流) を受信できます。

- 「構成メッセージ」-携帯電話事業者、サービスプロバイダ、または企業情報管理 部門から、SMS サービス番号、留守番電話番号、インターネットアクセスポイ ント設定、アクセスポイントログインスクリプト設定、または E-mail 設定を メッセージで受信できます。設定を保存するには、[オプション]→「保存」の 順に選択します。
- ・「ビジネスカード」- 電話帳に情報を保存するには、[オプション]→「ビジネス カード保存」の順に選択します。ビジネスカードに添付された証明書またはサ ウンドファイルは保存されません。
- · 「着信音」 着信音を保存するには、[オプション]→「保存」の順に選択します。
- 「オペレータロゴ」-携帯電話事業者の ID のかわりに待受画面にロゴを表示する
   には、[オプション]→「保存」の順に選択します。
- 「カレンダーエントリ」-カレンダーエントリを保存するには、[オプション]→
   「カレンダーに保存」の順に選択します。
  - 「インターネットメッセージ」- ブックマークをインターネットのブックマーク リストに保存するには、[オプション]→「ブックマークへ追加」の順に選択し ます。メッセージにアクセスポイント設定とブックマークの両方が保存されて いる場合、データを保存するには、[オプション]→「すべて保存」の順に選択 します。
  - ・「E-mail 通知」- リモートメールボックスにある新着 E-mail の数を表示します。 詳細通知では、より詳細な情報が示されます。

**補足:** 画像が添付 された vCard ファイル を受信した場合、画像 は電話帳に保存されま す。

※ 補足: MMS のデ フォルトのアクセスポ イント設定を変更する には、「メール」→[オ プション]→「設定」→ 「MMS」→「使用する アクセスポイント」の順に選択 します。

ジ

メッセー

# インターネットサービスメッセージを受信する

インターネットサービスメッセージ(\*))とは、通知メッセージ(たとえば、ニュー ス見出し)のことです。これには、SMSまたはリンクが含まれている場合がありま す。サービスのご利用とお申し込みについては、サービスプロバイダにお問い合わ せください。

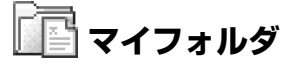

マイフォルダでは、フォルダでのメッセージの整理、フォルダの新規作成、フォル ダの名前変更および削除が可能です。

「メールボックス」を選択して、E-mail アカウントの設定が完了していない場合 は、設定を要求するメッセージが表示されます。「E-mail を設定する」(P.68)を 参照してください。新しいメールボックスを作成すると、メッセージのメイン表示 の「メールボックス」が、そのメールボックスの名前で上書きされます。最大 6 つのメールボックスを作成できます。

### メールボックスを開く

メールボックスを開くと、以前取得した E-mail メッセージとそのヘッダーをオフ ラインで表示するか、または E-mail サーバに接続するかを選択できます。

該当するメールボックスまでスクロールして ④ を押すと、「**メールボックスに接** 続しますか?」というメッセージが表示されます。

メールボックスに接続して新着の E-mail のヘッダーやメッセージを取得するには、[はい]を選択します。メッセージをオンラインで表示すると、パケットデータ接続でリモートメールボックスに継続的に接続されます。また、「E-mail ステータスアイコン」(P.62) および「接続設定」(P.103) も参照してください。

☆ 補足: 定型文フォ ルダのテキストを使用 すれば、頻繁に送信す るメッセージを何度も 作成しなくて済みます。

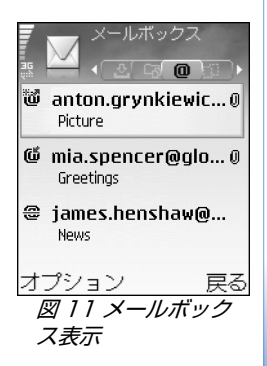

ジ

メッセー

取得済みの E-mail メッセージをオフラインで表示するには、[いいえ]を選択します。E-mail メッセージをオフラインで表示すると、Nokia 6630 はリモートメールボックスに接続されません。

## E-mail メッセージを取得する

オフラインの場合、リモートメールボックスへの接続を開始するには、[オプショ ン]→「接続」の順に選択します。

● **重要:** E-mail メッセージには、ウィルスが含まれていることがあります。 ウィルスが含まれている場合、Nokia 6630 または他の PC で障害が発生 する可能性があります。信頼のおける送信者かどうかわからない場合、添付 ファイルを開かないでください。

- E-mail ステータスアイ
   リモートメールボックスにすでに接続している場合は、[オブション]→
   コン:
   「E-mail 受信」の順に選択して、次のいずれかを選択します。
  - ・「新着」- すべての新着 E-mail メッセージを Nokia 6630 に取得します。
  - ・「選択したメッセージ」- マークを付けた E-mail メッセージのみを取得します。
  - ・「**すべて**」- メールボックスからすべてのメッセージを取得します。
  - メッセージの取得を停止するには、[キャンセル]を押します。
  - 2 E-mail メッセージの取得が完了しても、引き続きオンラインでメッセージを表示できます。または、[オブション]→「切断」の順に選択して接続を切断し、取得した E-mail メッセージをオフラインで表示します。
  - 3 E-mail メッセージを開くには、●を押します。E-mail メッセージをまだ取得していない(アイコン内の矢印が外向き)状態で、オフラインの場合は、このメッセージをメールボックスから取得するかどうかを尋ねるメッセージが表示されます。

E-mail 添付ファイルを表示するには、添付ファイルのアイコン <sup>①</sup>があるメッセージを開いて、[オプション]→「添付ファイル」の順に選択します。添付ファイルの アイコンがグレー表示で、添付ファイルがまだ取得されていない場合は、[オプ ション]→「受信」の順に選択します。添付ファイル表示では、添付ファイルを取

- 「100」-新着 E-mail (オ フライン/オンライン モード)、メッセージ本 文は Nokia 6630 に 取得されていません。 「100」-新着 E-mail、 メッセージ本文は Nokia 6630 に取得済 みです。 「100」- 既読の E-mail メッセージ 「100」- へッダーが既読 で、メッセージ本文が
- で、メッセーシ本义か Nokia 6630 から削除 されています。

得したり、開いたり、保存したり、削除したりすることができます。また、 Bluetooth を使用して添付ファイルを送信することもできます。

 補足:メールボックスが IMAP4 プロトコルを使用している場合、メッセージの取得数、および添付ファイルを取得するかどうかを指定できます。
 POP3 プロトコルの場合、E-mail のヘッダーのみ、受信サイズ指定 (kB)、 メッセージと添付ファイルの取得の3 種類のオプションがあります。

#### E-mail メッセージを削除する

- ・ E-mail メッセージをリモートメールボックスに保持したまま、Nokia 6630 から削除するには、[オプション]→「削除」の順に選択します。「メッセージ削除:」で、「電話機のみ」を選択します。
  - 注意:Nokia 6630 内の E-mail のヘッダーは、リモートメールボックス 内と同じ状態を保つようになっています。メッセージ本文を削除しても、 ヘッダーは Nokia 6630 に残ります。ヘッダーも削除する場合は、まず リモートメールボックスから E-mail メッセージを削除し、次に Nokia 6630 からリモートメールボックスに再度接続して、ステータスを更新 する必要があります。
- Nokia 6630 とリモートメールボックスから E-mail を削除するには、[オプション]→「削除」→「電話機とサーバ」の順に選択します。
  - **注意**:オフラインの場合、E-mail はまず Nokia 6630 から削除されま す。リモートメールボックス内の E-mail は、リモートメールボックスに 次に接続したときに自動的に削除されます。POP3 プロトコルを使用し ている場合、削除マークの付いたメッセージは、リモートメールボック スへの接続を終了した後で削除されます。
- Nokia 6630 とサーバからの E-mail の削除をキャンセルするには、次の接続時に削除するマーク(金)が付いた E-mail までスクロールして、[オプション]→「削除取消し」の順に選択します。

※ 補足: リモート メールボックスからマ イフォルダ内のフォル ダへ E-mail をコピーす るには、[オプショ ン]→「フォルダへコ ピー」の順に選択しま す。リストからフォル ダを選択して、[OK] を押します。

## メールボックスから切断する

オンラインの場合は、[オプション]→「切断」の順に選択して、リモートメール ボックスとのパケットデータ接続を終了します。

#### オフライン中に E-mail メッセージを表示する

次回「メールボックス」を開いたときに、E-mail メッセージをオフラインで表示 して確認するには、「メールボックスに接続しますか?」というメッセージに対し て、「いいえ」を選択します。すでに取得していれば、E-mail のヘッダー、メッ セージ、あるいはその両方を参照できます。また、次回メールボックスに接続した ときに送信する E-mail の新規作成、返信、または転送も可能です。

# 🎩 未送信メール - 送信待ちのメッセージ

未送信メールには、送信待ちのメッセージが一時的に保存されます。

未送信メールのメッセージのステータス:「送信中」、「待機中」/「順番待ち」

- 「…(時間)に再送信」- Nokia 6630 は、タイムアウト時間が経過すると、
   メッセージを再送信しようとします。すぐに送信を再開するには、「送信」を選択します。
- ・「保留中」-ドキュメントが未送信メール内に保管されている間は、保留に設定できます。送信されるメッセージまでスクロールして、[オプション]→「後で送信する」の順に選択します。
- 「失敗」-最大の送信試行回数に達しました。送信は失敗しました。SMSを送信 しようとしていた場合は、メッセージを開いて、送信オプションが適切かどう かを確認します。

☆ 例:ネットワーク圏外で送信できなかったメッセージが未送信メールボックス にある場合、ネットワーク圏内になったときに本機は送信を開始します。E-mail の場合は、次回リモートメールボックスに接続するときに E-mail メッセージを送 信します。

溢: 補足:メールボッ クスを接続したままで、 新しい E-mail (デフォルトで「ヘッ ダーのみ))をリモート メールボックスから Nokia 6630 に自動的 に取得することもでき ます (サーバが IMAP IDLE 機能に対応してい る場合のみ)。メッセー ジアプリケーションを バックグラウンドで接 続したままにするには、 いを2回押します。 接続したままにしてお くと、データトラ フィックが増えて通信

ます。

**費が上がることがあり** 

ジ

ッセー

×

# SIM カードを使用してメッセージを表示する

SIM カードよっては、メッセージを SIM カードにに保存することはできません。 別の携帯電話端末を使用して SIM カードに SMS を保存し、その SIM カードを本 機に装填した場合は、次の操作で SMS を表示します。

SIM メッセージを表示できるようにするには、本機のフォルダに SIM メッセージ をコピーしておく必要があります。

- メッセージのメイン表示で、[オプション]→「SIM に保存されたメール」の順に 選択します。
- 2 メッセージにマークを付けるには、[オプション]→「マーク / マーク解除」→ 「マーク」または「すべてをマーク」の順に選択します。
- **3** [オプション]→「コピー」の順に選択します。フォルダのリストが表示されます。
- **4** フォルダを選択し、[OK] を押してコピーを開始します。フォルダを開き、 メッセージを表示します。

# メッセージの設定

#### SMS の設定

「**メール**」→[オプション]→「設定」→「SMS」の順に選択します。

- ・「**メッセージセンター**」- 定義済みの SMS サービスセンターをリスト表示します。
- ・「使用するメッセージ・センター」- SMS の配信に使用されるメッセージセンターを選択します。
- 「配信レポート受信」(ネットワークサービス)-メッセージ配信レポートを送信 するよう、ネットワークに要求します。「いいえ」に設定されている場合は、通 信記録に「送信」ステータスのみが表示されます。「通信記録」(P.26)を参照 してください。
- ・「メッセージ有効期間」-メッセージ受信者が有効期間内にメッセージを受信できない場合、このメッセージは SMS サービスセンターから削除されます。こ

SMS センター 設定の編集で使用でき るオプションは、「編 集」、「新規 メッセージ、センター」、「削除」、 「ヘルプ」および「終 了」です。 の機能は、ネットワークでサポートされている必要があります。「最長有効期 間」は、ネットワークで許可されているメッセージの最長期間です。

- 「送信メッセージのタイプ」- このオプションは、サービスセンターが SMS をその他の 形式に変換できることが確実な場合にのみ変更します。詳しくは、携帯電話事 業者にお問い合わせください。
- 「優先する接続」- ネットワークで使用可能になっていれば、通常の GSM ネットワーク経由またはパケットデータで SMS を送信できます。「接続設定」 (P.103) を参照してください。
- ・「同一センター経由で返信」(ネットワークサービス)-同一の SMS サービスセン ター番号で返信メッセージを送信する場合は、[はい]を選択します。

#### 新しい SMS センターを追加する

- **1 「メッセージセンター」→[オプション]→「新規メッセージセンター」**の順に選択します。
- 2 を押して、サービスセンターの名前を入力し、[OK]を押します。
- 3 ○および を押して、SMS サービスセンターの番号を入力します。番号は、 サービスプロバイダから取得します。
- **4** [OK] を押します。
- 5 新しい設定を使用するには、設定表示に戻ります。「使用するメッセージ センター」まで スクロールして、新しいサービスセンターを選択します。

# MMS の設定

「**メール**」→[オプション]→「設定」→「MMS」の順に選択します。

- 「画像サイズ」- MMS 内の静止画のサイズを指定します。オプションは、「オリジナル」(「MMS 作成モード」が「確認メッセージ付き」または「制約なし」に 設定されている場合のみ表示)、「小」、および「大」です。「オリジナル」を選 択すると MMS のサイズが大きくなります。
- 「MMS 作成モード」-「確認メッセージ付き」を選択した場合、受信者側でサポートされていないメッセージの送信を試みると、Nokia 6630から通知を受

けます。「<mark>制約あり</mark>」を設定すると、サポート対象外のメッセージが送信されな いようになります。

- ・「使用するアクセスポイント」(「設定してください」) MMS センターの優先接続として使用するアクセスポイントを選択します。
- 「契約ネットワーク内受信」- 契約ネットワーク内での MMS メッセージ受信方法を選択します(「自動」、「後で受信」または「オフ」)。「後で受信」を選択した場合、 MMS センターがメッセージを保存します。後でメッセージを取得するには、 「自動」を選択します。
- 「ローミング時受信」- 契約ネットワーク外で MMS メッセージを取得する方法を 選択します。
  - 契約ネットワーク圏外にいるときに MMS を送受信すると、料金がかさみます。 「ローミング時受信」→「自動」の順に選択していると、パケットデータ接続が 自動的に開始され、メッセージが取得されます。
  - ホームネットワーク圏外にいる場合は MMS を受信しないように設定する場合 は、「ローミング時受信」を「オフ」に設定します。
- 「匿名メッセージ受信許可」- 匿名の送信者からのメッセージを拒否するには、「いいえ」を選択します。
- ・「広告受信」- 広告の MMS を受信するかどうかを指定します。
- 「配信レポート受信」(ネットワークサービス)-送信メッセージのステータスを ログに保存する場合は、「はい」を選択します。

**注意:**一般に、E-mail アドレスに送信された MMS の配信レポートを受信することはできません。

- 「配信は<sup>\*</sup>-ト送信拒否」 受信済み MMS の配信レポートを Nokia 6630 が送信 しないように設定するには、「はい」を選択します。
- 「メッセージ有効期間」-メッセージ受信者が有効期間内にメッセージを受信できない場合、このメッセージは MMS センターから削除されます。この機能は、ネットワークでサポートされている必要があります。「最長有効期間」は、ネットワークで許可されているメッセージの最長期間です。

※ 補足: OTA メッ セージを通じて、サー ビスプロバイダから MMS および E-mail の 設定を取得することも できます。詳細につい ては、サービスプロバ イダにお問い合わせく ださい。「ロゴ、音、ビ ジネスカード、カレン ダーエントリおよび設 定を受信する」(P.60) もあわせて参照してく ださい。 3

ر لم ال

×

「メール」→[オプション]→「設定」→「E-mail」の順に選択するか、メールボックスのメイン表示で、[オプション]→「E-mail 設定」の順に選択してから次のいずれかを選択します。

「使用するメールボックス」- E-mailの送信に使用するメールボックスを選択します。

「メールボックス」- 定義済みのメールボックスのリストを開きます。メールボック スが定義されていない場合は、メールボックスを定義するようメッセージが表示さ れます。設定を変更するメールボックスを選択し、次の設定を行います。

#### メールボックス設定

- ・「**メールボックス名**」- メールボックスにわかりやすい名前を付けます。
- 「使用するアクセスポイント」(「設定してください」) メールボックスのインターネットアクセスポイント (IAP)を選択します。「接続設定」(P.103)を参照してください。
- 「自分の E-mail アドレス」(「設定してください」) サービスプロバイダから提供 された E-mail アドレスを入力します。お客様のメッセージへの返信は、このア ドレスに送信されます。
- 「送信メールサーバ」(「設定してください」) E-mail を送信するメールサーバのIP アドレスまたはホスト名を入力します。ご契約されている携帯電話事業者の送信メールサーバーのみ使用できる場合があります。詳しくは、ご契約されているサービスプロバイダ / 携帯電話事業者にお問い合わせください。
- 「メッセージ送信」 Nokia 6630 からの E-mail の送信方法を指定します。
   「直ちに送信」 送信時にメールボックスへの接続を開始します。
   「次回接続時」 リモートメールボックスに接続できるようになると E-mail が送信されます。
- ・「**ユーザ名**」- サービスプロバイダから提供されたユーザ名を入力します。

- 「パスワード」-パスワードを入力します。このフィールドに何も指定しないと、 リモートメールボックスに接続を試みたときにパスワードの入力が求められます。
- 「受信メールサーバ」(「設定してください」) E-mail を受信するメールサーバのIP アドレスまたはホスト名を入力します。
- 「メールボックスタイプ」- リモートメールボックスのサービスプロバイダが推 奨する E-mail プロトコルを指定します。オプションは、「POP3」および 「IMAP4」です。このオプションは設定作成時のみ変更できます。メールボッ クス設定を保存または終了すると、変更できません。POP3 プロトコルを使用 している場合は、オンラインモードで E-mail メッセージが自動更新されること はありません。最新の E-mail メッセージを表示するには、いったん切断して メールボックスに接続しなおす必要があります。
- ・「**セキュリティ (ポート)**」- POP3、IMAP4 および SMTP プロトコルで使用 すると、リモートメールボックスへの接続が保護されます。
- 「APOP 安全ログイン」(「メーレボックスタイプ」に IMAP4 が選択されている場合は 非表示) - POP3 プロトコルで使用すると、メールボックスへの接続中、リモー トの E-mail サーバへのパスワードの送信が暗号化されます。

#### ユーザ設定

- 「E-mai 受信数」(E-mail プロトコルが POP3 に設定されている場合は非表示)
   ・メールボックスに取得できる新着 E-mail の数を定義します。
- 「受信」(E-mail プロトコルが IMAP4 に設定されている場合は非表示) E-mail のどの部分を取得するかを定義します。「ヘッダーのみ」、「受信サイズ指定 (KB)」、 「メッセージ と添付ファイル」があります。
- 「添付ファイル受信」(E-mail プロトコルが POP3 に設定されている場合は非表示) E-mail を添付ファイルとともに取得するかどうかを選択します。
- 「登録フォルダ」(E-mail プロトコルが POP3 に設定されている場合は非表示)
   その他のフォルダをリモートメールボックスに登録し、それらのフォルダから本文を取得することもできます。

- 「自分にコビー送信」-「はい」を選択すると、リモートメールボックスと「自分の E-mail アドレス」に定義されたアドレスに、E-mail のコピーを保存します。
- ・「署名添付」- E-mail メッセージに署名を添付する場合、「はい」を選択します。
- 「自分の名前」-名前を入力します。受信者側の機器がこの機能に対応している場合、ここで入力した名前が E-mail アドレスに置き換えられて受信者の電話機に表示されます。

#### 自動受信

・「**ヘッダー受信**」- この機能がオンの場合、メールボックスからメッセージを取得 する時間と方法を設定できます。

ヘッダー取得を有効にすると、データトラフィックが増えて通信費が上がることが あります。

### インターネットサービスメッセージの設定

「**メール**」→[**オプション**]→「**設定**」→「**サービスメッセージ**」の順に選択します。 サービスメッセージを受信するかどうかを選択します。

「メッセージ`ダ`ウンロート`」- ブラウザを自動的に有効にしてネットワーク接続を開始し、 サービスメッセージの取得時に本文を取得できるように設定する場合は、「自動」 を選択します。

#### セルブロードキャスト ( ネットワークサービス ) の設定

トピックとそのトピック番号についてサービスプロバイダに確認し、「メール」→[オ プション]→「設定」→「情報メッセージ」の順に選択して、設定を変更します。

- 「言語」-「すべて」では、すべてのサポート対象言語でセルブロードキャスト メッセージを取得します。「選択」では、セルブロードキャストメッセージを取 得する言語を選択します。希望する言語がない場合は、「その他」を選択します。
- 「トピック検出」-「トピック検出」→「オン」の順に設定すると、新しいトピック番号が自動的に検索され、名前のない新しい番号がトピック一覧に保存され

ます。新しいトピック番号を自動的に保存しない場合は、「**オフ**」を選択しま す。

# その他設定

「メール」を選択して、[オプション]→「設定」→「その他」の順に選択します。

- 「送信済みメッセージ 保存」-送信済みアイテムフォルダに送ったすべての SMS、 MMS、または E-mail のコピーを保存する場合に選択します。
- 「保存メッセージ数」-送信済みアイテムフォルダに保存できる送信済みメッセージの数を設定します。デフォルトのメッセージ数は、20件です。この制限値までメッセージを保存すると、もっとも古いメッセージが削除されます。
- 「使用するメモリ」-メッセージを保存するメモリを選択します。「電話機メモリ」 または「メモリカード」です。
- ・「新着 E-mail の通知」- メールボックスに新着 E-mail が受信されたときに通知 するかしないかをを選択します。

補足:「メモリ カード」を選択した場合、メモリカードスロットカバーを開いたりメモリカードを開いたりメモリカードを取り出したりする前に、オフラインモードを有効にします。メモリカードが使用できない場合、メッセージは電話機メモリに保存されます。 ジ

メッホー

# カレンダーおよび To-do

# 🔲 カレンダー - カレンダーエントリを作成する

- 1 9 を押して、「カレンダ-」の順に選択します。
- **2** [オプション]→「新規エントリ」の順に選択します。
  - ・「会議」-特定の日時の予定について通知を表示することができます。
  - •「**メモ**」- 各日にメモを作成できます。
  - •「記念日」- 誕生日や特別な記念日に通知を表示することができます。記念日 を設定すると、毎年通知されます。
- 3 フィールドに入力します。フィールド間の移動には、(·)を使用します。

「アラーム」-「オン」を選択し、 を押して「アラーム時刻」と「アラーム日 付」に入力します。 で日表示にアラームが表示されます。 カレンダーアラームの停止 - [マナー]を押してカレンダーアラーム音をオフに します。アラーム文字は画面上に表示されたままです。カレンダーアラームを オフにする場合は[停止]を押します。スヌーズに設定する場合は続けて[ス ヌーズ]を押します。

「繰り返し」- )を押して、繰り返すエントリを変更します ()が日表示に表示 されます )。

「繰り返し終了日」-繰り返しエントリの終了日を設定できます。

「同期」- 「プライベート」- 同期の終了後、お客様だけがカレンダーエントリを 参照できます。他の誰かがオンラインでアクセスしてカレンダーを参照するこ とはできません。「パブリック」- お客様のカレンダーにオンラインでアクセスで きる人がカレンダーエントリを参照できます。「なし」- 同期を実行しても、カレ ンダーエントリはお客様の PC にコピーされません。

カレンダー表示で任意 のキー([1號]]~ [vīk0@])を押します。 会議エントリが表示され、入力したテキスト が「件名」フィールド に追加されます。

🖄 クイック操作:
- **4** エントリを保存するには、[OK] を押します。
  - ※ 補足:繰り返しエントリを編集または削除する場合は、変更対象の範囲を 選択します。繰り返しエントリをすべて削除する場合は、「すべての繰り 返し」を選択し、現在のエントリのみを削除する場合は、「このエントリ のみ」を選択します。たとえば、週1回行われる講義が休講になったと します。毎週、この講義の通知を受け取るようにカレンダーが設定され ています。「このエントリのみ」を選択すれば、来週以降は再び通知を受 け取ることができます。

☆ 補足:カレンダー エントリを互換性のあ る電話機に送信できま す。「メッセージ」の章 と「Bluetoothを使用 してデータを送信する」 (P.92)を参照してくだ さい。

### カレンダー表示

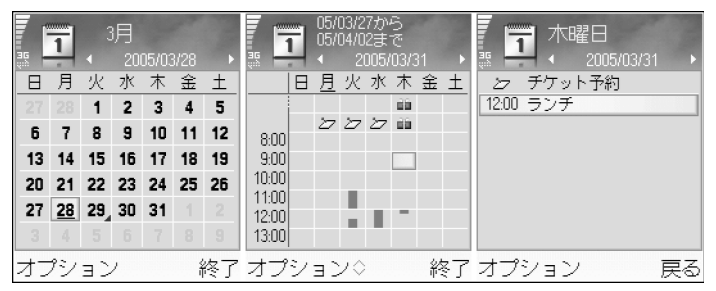

※ 補足: [オプショ ン]→「設定」の順に選 択して、カレンダーを 開いたときの表示また は週の開始日を変更で きます。

月表示の場合、カレンダーエントリのある日には右下隅に小さな三角形が表示され ます。週表示の場合、メモと記念日は 8 時より前に配置されます。

- ・ 日表示または週表示のアイコンには、「メモ」を示す「シー」と、「記念日」を示す「シー」があります。「会議」にアイコンはありません。
- ・特定の日に移動するには、[オブション]→「指定日へ移動」の順に選択します。
   日付を入力し、[OK]を押します。
- ・ 今日の日付に移動するには、[ 空 #]を押します。

※ 補足:カレンダー ノートを送信するには、 [オプション]→「送信」 →「SMS」/「MMS」 /(「E-mail」)/ 「Bluetooth」の順に 選択します。 ※ 補足: カレンダー
 や To-do データは、
 Nokia の他機種からお
 客様の Nokia 6630
 に移動することも、
 Nokia PC Suite を使
 用して互換性のある
 PC と同期することも
 できます。

#### カレンダーアラームを設定する

会議を通知するために、アラームを設定できます。このオプションは、メモには使 用できません。

アラームを設定するノートを開き、「アラーム」→「オン」の順に選択します。

2「アラーム時刻」および「アラーム日付」を設定します。

**3**「繰り返し」を選択し、()●を押してアラームの繰り返し間隔を選択します。

4 [OK] を押します。

カレンダーアラームを削除するには、削除するアラームがあるノートを開き、「ア ラーム」→「オフ」の順に選択します。

#### カレンダー設定

「カレンダーアラーム音」、「デフォルト表示」、「週開始日」および「週表示タイトル」を変更 するには、[オプション]→「設定」の順に選択します。

## 🗾 To-do - タスクリスト

ノートを入力したりタスクリストを更新したりするには、
<sup>5</sup> を押して、「オーがナイザ」 →「To-do」の順に選択します。

- ノートを追加するには、任意のキーを押して「件名」フィールドにタスクを書き込みます。
- · タスクの期限を設定するには、「期限日」フィールドを選択し、日付を入力します。
- ・ To-do ノートの優先度を設定するには、「優先度」フィールドを選択し、
   ●を 押して優先度を選択します。優先度アイコンには、
   【(「高」)および\_((低」)) があります。優先度「標準」にアイコンはありません。
- ・ タスク完了のマークを付けるには、To-doリストで該当するタスクを選択し、 [オプション]→「完了マーク」の順に選択します。
- ・ タスクを復元するには、To-do リストで該当するタスクを選択し、[オプション]→「完了マーク解除」の順に選択します。

インターネット

さまざまなサービスプロバイダが、モバイルデバイス専用に設計されたホームページを提供しています。これらのページにアクセスするには、9を押して、 「インターネット」を選択します。これらのページは、WML (Wireless Markup Language)、XHTML (Extensible Hypertext Markup Language)、または HTML (Hypertext Markup Language) で作成されています。

利用可能なサービス、価格、請求方式については、携帯電話事業者またはサービス プロバイダにご確認ください。また、サービスプロバイダにサービスの利用方法に ついても確認してください。

## インターネットにアクセスする

- 使用する Web ページにアクセスするための設定を保存します。後述の「ブラウ ザの設定を受信する」または「設定を手動で入力する」(P.76)を参照してくだ さい。
- · インターネットに接続します。「接続する」(P.77)を参照してください。
- ページのブラウズを開始します。「ページを表示する」(P.78)を参照してください。
- インターネットへの接続を終了します。「接続を切断する」(P.81)を参照してください。

#### ブラウザの設定を受信する

Web ページを提供する携帯電話事業者またはサービスプロバイダから、特別な SMS で Web サービスの設定が送信されてくる場合があります。「ロゴ、音、ビジ ネスカード、カレンダーエントリおよび設定を受信する」(P.60)を参照してくだ さい。詳細については、携帯電話事業者やサービスプロバイダにお問い合わせくだ さい。 ※ 補足:設定は携帯 電話事業者やサービス プロバイダの Web サイ トから入手できる場合 があります。

#### 設定を手動で入力する

サービスプロバイダからの指示に従って、設定してください。

- 1 「ツール」→「設定」→「接続」→「アクセスボイント」の順に選択して、アクセ スポイントの設定を定義します。「接続設定」(P.103)を参照してください。
- 2「インターネット」→[オプション]→「ブックマーク管理」→「ブックマーク追加」の順 に選択します。アクセスポイントを定義したページのブックマーク名と URL を 記入します。

## ブックマーク表示

- 用語: ブックマークとは、インターネットの URL(必須)、ブックマークタ イトル、アクセスポイントからなる情報です。Webページによってはユー ザー名とパスワードもこれに含まれます。
- 注意: Nokia 6630 に、Nokia とは関連のないサイトのブックマークが登録 されている場合があります。Nokia では、それらのサイトに対する保証は一 切おこなっていません。このようなサイトにアクセスする場合は、他のイン ターネットサイトへのアクセスと同様に、セキュリティやコンテンツが信頼 性のあるものかどうかをご確認ください。

協デフォルトのアクセスポイントに定義されたスタートページ。ブラウズ用に 別のデフォルトのアクセスポイントを使用すると、スタートページはそれに応じて 変化します。

自動ブックマークフォルダには、ページをブラウズすることで自動的に記録 されたブックマーク(な)が蓄積されます。このフォルダのブックマークは、ドメ インに応じて自動的に編成されます。

タイトルまたはインターネットアドレスを示す任意のブックマーク。

示で使用できるオプ ションは、「開く」、 「ブックマークを開く」、 「ブラウザに戻る」、 「ブックマーク管理」、 「マーク / マーク解除」、 「ナビゲーション」、「詳 細オプション」、「諾 信」、「ブックマーク検 索」、「詳細」、「設定」、 「ヘルプ」および「終 了」です。

▶ ブックマーク表

∠

3

ソターネ

~

#### ブックマークを手動で追加する

- ブックマーク表示で、[オプション]→「ブックマーク管理」→「ブックマーク追加」の順に選択します。
- 2 各フィールドに入力します。URL アドレスは、必須項目です。デフォルトのアクセスポイントがブックマークにまだ登録されていない場合は、登録されます。 [\*+ 読] を押して、/、、、:および@などの特殊文字を入力します。文字を消去するには、Cを押します。
- 3 [オプション]→[保存]の順に選択して、ブックマークを保存します。

#### ブックマークを送信する

該当するブックマークを選択し、[オプション]→「送信」→「SMS」の順に選択 します。しを押して送信します。一度に複数のブックマークを送信できます。

#### 接続する

必要な接続設定をすべて保存したら、それらのページにアクセスできるようになり ます。

- ブックマークを選択するか、または URL 入力フィールド (◎) にアドレスを入 力します。アドレスを記入すると、一致するブックマークが URL 入力フィール ドの上部に表示されます。(●) を押して、一致するブックマークを選択します。
- **2** (•)を押して、ページのダウンロードを開始します。

#### 接続セキュリティ

接続中にセキュリティマーク 日 が表示されると、Nokia 6630 とインターネット ゲートウェイまたはサーバ間のデータ伝送は暗号化されます。

セキュリティアイコンは、ゲートウェイとコンテンツサーバ(要求されたリソース が保存される場所)間のデータ伝送が安全であることを示すものではありません。 ゲートウェイとコンテンツサーバの間のデータ伝送を保証するのは、サービスプロ バイダです。 ※ クイック操作:接続を開始するには、待 気画面で[▷™0]の]を長く押します。 ット

₩

インター

∠ 3 Ҟ Т Ŷ 2

 $\mathbf{1}$ 

で開くし、「ウォレット を開く |、「サービスオ プションし 「ブックマークリストに戻る」、 「ブックマークとして保存」、 「画像表示」、「ナビゲー ション」、「詳細オプ ション」、「画像表示」、 「ブックマーク送信」、 「検索」、「詳細」、「設 定」、「ヘルプ」および 「終了」です (表示中の) ページにより異なりま す)。

ブラウズ中に使

用できるオプションは、

「開く」、「確定」、「ファ

イル削除」、「ビューア

接続、暗号化ステータス、およびサーバとユーザ認証に関する情報を表示するに は、「オプション ]→「詳細 | → 「セキュリティ | の順に選択します。

セキュリティ機能は、銀行業務などの一部のサービスで必須です。このような接続 にはセキュリティ証明書が必要です。詳細についてはサービスプロバイダにお問い 合わせください。「証明書管理」(P.110)もあわせて参照してください。

### ページを表示する

ブラウザのページでは、まだ参照していないリンクは青の下線で、一度参照したリ ンクは紫の下線で示されます。リンクとして機能する画像は、周囲に青の枠線があ ります。

- リンクを開く、ボックスにチェックマークを付ける、および項目を選択する場 合は、

  を押します。
- ブラウズ中に前のページに移動するには、[戻る]を押します。[戻る]を使用 できない場合は、「オプション]→「ナビゲーション]→「履歴]の順に選択し て、ブラウズセッション中にアクセスしたページのリスト(アクセスした順)を 表示します。履歴リストは、セッションを終了するたびにクリアされます。
- ・サーバから最新のコンテンツを取得するには、「オプション1→「ナビゲーショ ン → 再読み込み | の順に選択します。
- ・ ブックマークを保存するには、「オプション」→「ブックマークとして保存」の順に選 択します。
- ※ 補足: ブラウズ中 ブラウズ中にページを保存するには、[オプション]→「詳細オプション」→ 「ページ保存」の順に選択します。ページは、電話機メモリにもメモリカードに も保存できます。保存後は、オフラインでも参照できます。これらのページに 後でアクセスするには、ブックマーク表示で(●を押して、「保存ページ|表示 を開きます。
  - ・ 新しい URL アドレスを入力するには、「オプション ]→「ナビゲーション」→ [URL 入力] の順に選択します。

にブックマーク表示に アクセスするには、 ●を長く押します。ブ ラウザ表示に戻るには、 [オプション]→[ブラ ウザに戻る | の順に選 択します。

- ・現在表示中のページでコマンドのサブリストを開くには、[オプション]→
   「サービスオプション」の順に選択します。
- 着信音、静止画、オペレータロゴ、テーマ、ビデオクリップなどのアイテムを ダウンロードできます。ダウンロードした各種アイテムは、Nokia 6630のそ れぞれ対応するアプリケーションに保存されます。たとえば、静止画をダウン ロードすると、「ギャラリー」に保存されます。

著作権により保護されているコンテンツ (画像、着信音など)のコピー、編集お よび転送は禁止されています。

**重要**: 有害ソフトウェア対策が講じられている、安全な提供元からのソフトウェアだけをインストールしてください。

・ ブラウズ中に新しいインターネットサービスメッセージをダウンロードして表示するには、[オプション]→「詳細オブション」→「サービスメッセージを読む」(新しいメッセージがある場合のみ表示)の順に選択します。「インターネットサービスメッセージを受信する」(P.61)もあわせて参照してください。

#### 保存ページを表示する

頻繁に更新されない情報を掲載したページを定期的にブラウズする場合は、ページ を保存しておくとオフラインでブラウズすることができます。保存ページ表示で、 保存したブラウザページを格納するフォルダを作成することもできます。

- ・ 保存ページ表示を開くには、ブックマーク表示で
   ●を押します。保存ページ表示で、
   ●を押して、保存したページ(
   (
   (
   (
   (
   (
   (
   (
   (
   (
   (
   (
   (
   (
   (
   (
   (
   (
   (
   (
   (
   (
   (
   (
   (
   (
   (
   (
   (
   (
   (
   (
   (
   (
   (
   (
   (
   (
   (
   (
   (
   (
   (
   (
   (
   (
   (
   (
   (
   (
   (
   (
   (
   (
   (
   (
   (
   (
   (
   (
   (
   (
   (
   (
   (
   (
   (
   (
   (
   (
   (
   (
   (
   (
   (
   (
   (
   (
   (
   (
   (
   (
   (
   (
   (
   (
   (
   (
   (
   (
   (
   (
   (
   (
   (
   (
   (
   (
   (
   (
   (
   (
   (
   (
   (
   (
   (
   (
   (
   (
   (
   (
   (
   (
   (
   (
   (
   (
   (
   (
   (
   (
   (
   (
   (
   (
   (
   (
   (
   (
   <li
- ・ ブラウズ中にページを保存するには、[オブション]→「詳細オプション」→
   「ページ保存」の順に選択します。
- ・ ブラウザサービスへの接続を開始し、ページの最新バージョンをダウンロード するには、[オプション]→「再読み込み」の順に選択します。ページの再読み 込みが終了した後も、Nokia 6630 はオンラインのままです。

※ クイック操作: [ 禁# ]を使用すると ページの末尾に、 [\*+ 読:]を使用すると ページの先頭に移動し ます。

 保存ページ表示 で使用できるオプショ ンは、「開く」、「ブラウ ザに戻る」、「再読み込 み」、「保存ページ管 理」、「マーク/マーク 解除」、「ナビゲーショ ン」、「詳細オプショ ン」、「詳細」、「設定」、 「ヘルプ」および「終 了」です。 ⊥

インターネッ

インターネット

※補足:お客様のブラウザは、Webページのブラウズ中に自動的にブックマークを蓄積します。ブックマークは、自動ブックマークオルダ(■)に保存され、ドメインに応じて自動的に編成されます。「インターネット設定」(P.81)もあわせて参照してください。

## アイテムをダウンロードして購入する

着信音、静止画、オペレータロゴ、テーマ、ビデオクリップなどのアイテムをダウ ンロードできます。これらのアイテムには、無料のものも、有料のものもありま す。ダウンロードした各種アイテムは、Nokia 6630 のそれぞれ対応するアプリ ケーションに保存されます。たとえば、写真をダウンロードすると、「ギャラリー」 に保存されます。

**重要:**有害ソフトウェア対策が講じられている、安全な提供元からのアプリ ケーションだけをインストールしてください。

1 アイテムをダウンロードするには、リンクを選択して ● を押します。

- アイテムが無料の場合、「確定」を押します。ダウンロードされると、そのコンテンツは該当するアプリケーションによって自動的に表示されます。
   ダウンロードをキャンセルするには、「キャンセル」を押します。
- 2 アイテム購入するには、「購入」などの該当するオプションを選択します。
- 3 表示された事項を注意深く読みます。

オンラインコンテンツに互換性がある場合、ウォレット情報を使用して購入で きます。

- **4「ウォレットを開く」**を選択します。ウォレットコードの入力を求められます。 「ウォレットコードを作成する」(P.86)を参照してください。
- 5 お客様のウォレットから該当するカードのカテゴリを選択します。
- **6**[入力]を選択します。これにより、選択したウォレット情報がアップロードされます。

購入に必要なすべての情報がウォレットに含まれていない場合、不足している 情報の入力を求められます。

→ **注意:**著作権により保護されているコンテンツ ( 画像、着信音など ) のコ → ピー、編集および転送は禁止されています。

### 接続を切断する

[オプション]→「詳細オプション」→「切断」の順に選択するか、または 」を長く 押してブラウズを終了し、待受画面に戻ります。

#### キャッシュをクリアする

アクセスした情報やサービスは、Nokia 6630 のキャッシュメモリに保存されます。

注意:キャッシュとは、データを一時的に保存するために使用する場所です。パスワードを必要とする機密情報にアクセスを試みたり実際にアクセスしたりした場合は、そのたびにキャッシュをクリアしてください。アクセスした情報やサービスは、Nokia 6630のキャッシュメモリに保存されています。キャッシュをクリアするには、[オプション]→「ナビゲーション」→「キャッシュをクリア」の順に選択します。

## インターネット設定

[オプション]→「設定」の順に選択します。

- ・「デ、フォルトアクセスポイント」- デフォルトのアクセスポイントを変更するには、●を押して使用可能なアクセスポイントのリストを開きます。「接続設定」(P.103)を参照してください。
- 「**圖像表示**」- ブラウズ中に画像をロードするかどうかを選択します。「いいえ」
   を選択した場合でも、ブラウズ中に[オブション]→「画像表示」の順に選択すれば、画像をロードできます。
- 「文字列折り返し」-「詳細オブション」で「オリジナルサイズ」モードが選択されている場合にのみ表示されます。この機能に対応していないページもあります。
- ・「フォントサイズ」- テキストのサイズを選択します。
- 「デブオルトエンコート、」-テキストの文字が適切に表示されない場合は、言語に応じて 別の文字エンコードを選択する必要があります。

インターネット

※ 用語:cookie と は、頻繁にアクセスされているコンテンツの ユーザとその設定をコ ンテンツプロバイダが 把握する手段の1つです。

- 「自動ブックマーク」- 自動的にブックマークを蓄積しない場合は、「オフ」を選択します。自動的にブックマークを蓄積し、ブックマーク表示にはフォルダを表示しない場合は、「フォルダ表示なし」を選択します。
- ・「**画面サイズ**」- ブラウズ中に表示する画面のサイズを選択します。「標準」また は「全画面表示」を選択します。
- 「検索ページ」- ブラウズ中に「ナビゲーション」→「検索ページを開く」の順に 選択し、保存した検索ページにアクセスできます。
- ・「<mark>音量</mark>」- Web ページに埋め込まれたサウンドを再生するようにブラウザを設定 する場合は、音量レベルを選択します。
- 「表示オプション」-「携帯画面サイズ」モードの場合にできるだけレイアウトを 正確に表示するには、「画質」を選択します。外部カスケードスタイルシート (CSS)をダウンロードしない場合は、「速度」を選択します。
- · 「クッキー」- cookie の送受信を有効または無効にします。
- ・「Java/ECMA スクリプト」- スクリプトの使用を有効または無効にします。
- ・「**セキュリティ警告**」- セキュリティ通知を表示または非表示にします。
- 「プッシュ信号送信確認」 通話中、Nokia 6630 がプッシュ音を送信する前に確認のメッセージを表示するかどうかを選択します。「プッシュ音」(P.25) もあわせて参照してください。
- ・「**ウォレット**」- 互換性のあるブラウザを開いたときに自動的にウォレットを開くには、「オン」を選択します。「ウォレット」(P.86)を参照してください。

82

オーガナイザー

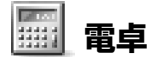

加算、減算、乗算、除算、平方根計算、パーセント計算をおこなうには、い。を押して、「オーがナイザ」→「電卓」の順に選択します。

↓ 注意:Nokia 6630 の電卓は精度に限りがあり、簡単な計算用として設計されています。

数字をメモリ(「M」で表記)に記憶させるには、[オプション]→「メモリ」→「保 存」の順に選択します。メモリに記憶させた数字を取り出すには、[オプション]→ 「メモリ」→「再呼び出し」の順に選択します。メモリに記憶させた数字を消去する には、[オプション]→「メモリ」→「クリア」の順に選択します。

#### パーセント計算

1 パーセントを計算する数字を入力します。

2 🗙 、 ÷ 、 – 、 + のいずれかを選択します。

3 パーセント値を入力します。

4 📝 を選択します。

## 📝 ノート

ノートを入力するには、 <sup>CJ</sup>を押して、「オーがナイザ」→「ノート」の順に選択します。 ノートは Nokia 6630 と互換性のある機器に送信できます。受信したテキスト ファイル (TXT 形式)はノートに保存できます。

ショートカット機能 - ショートカットを登録する

## デフォルトショート カットの一例 開きます。 📩 - 「受信メール」を

開きます。 ⇒ - 「ノート」を開き ます。

ショートカットへお気に入りの画像や、ノートなどのリンクを登録することができ ます。頻繁に表示する画像やノートなどをショートカットに登録しておくと、各ア □ - 「カレンダー」を プリケーションからアクセスせずに、ショートカットから表示することができま す。ショートカットを表示するには、「い」を押して、「オーガナイザ」→「ショートカット」を 選択します。

#### ショートカットを登録する

- ショートカットは、ギャラリーの場合はファイル単位の登録となります。アプリ ケーションを登録する場合は、「「ヨートカット」に追加しがオプションリストに表示され たときのみ、ショートカットに登録することができます。アプリケーションによっ ては、この機能を備えていない場合があります。
- 1 ショートカットを登録するアプリケーションを選択します。ギャラリーのファ イルの場合は、ファイルを選択します。
- 2 「オプション 1→「「ショートカット」に追加」を選択します。アイコンがショートカット に追加されます。
  - ショートカットに登録したリンク元のファイルなどを別のフォルダに移動し た場合、ショートカットにあるリンクは自動的に更新されます。
  - ショートカットアイコンの左下にある識別子は変更できます。例えば、ギャ ラリーから複数の画像ファイルをショートカットに登録した場合、すべて同 じアイコンが表示されるため、識別子を変更して区別することができます。 変更するには、「オプション」→「ショートカットアイコン」の順に選択します。

#### ショートカットを削除する

ショートカットを選択して、 Cを押します。 デフォルトショートカットである 「ノート」、「カレンダー」、および「受信メール」は削除できません。

ーガナイザ

ħ

「ショートカット」にショートカットがあるアプリケーションやドキュメントを削 除すると、削除した項目のショートカットアイコンは「ショートカット」表示で淡 色表示になります。そのショートカットは、次回ショートカットを開くときに削除 できます。

## ▲ コンバータ - 単位を変換する

単位を変換するには(たとえば、「長さ」を「ヤード」から「メートル」に変換する には)、い を押して、「オーガナイザ」→「コンバータ」の順に選択します。

Nokia 6630 のコンバータは精度に限りがあり、四捨五入の際に誤差が生じる場合があります。

- 「タイプ」フィールドを選択して、●を押すと、尺度のリストが表示されます。
   使用する尺度を選択して、[OK]を押します。
- 2 最初の「単位」フィールドを選択して、●を押します。変換元の単位を選択して、[OK]を押します。次の「単位」フィールドを選択して、変換先の単位を選択します。
- 3 最初の「数量」フィールドを選択して、変換する値を入力します。もう一方の「数量」フィールドに変換された値が自動的に表示されます。 小数点を追加するには[茶\*#]を押します。+、-(温度の場合)、E(指数)の 各記号を追加するには[\*+歳e]を押します。

#### 基本通貨と交換レートを設定する

通貨換算を行う前に、基本通貨の選択と交換レートの追加が必要です。基本通貨の 換算レートは常に 1 です。基本通貨によって別の通貨との換算レートが決まります。

- 1 「コンバータ」→[オプション]→「通貨レート」の順に選択します。通貨リストが表示されます。基本通貨は一番上に表示されます。
- 2 基本通貨を変更するには、基本通貨にする通貨を選択して、[オブション]→「基本通貨に設定」の順に選択します。

☆コンバータのオプ ションは、「単位選択」 /「通貨変更」、「変換タ イプ」、「通貨レート」、 「ヘルプ」、および「終 了」です。

☆ 補足:変換方向を 変更するには、値を第 2の「数量」フィール ドに入力します。結果 は第1の「数量」 フィールドに表示され ます。 オーガナイザ

ーガナイザ-

┢

※ 補足:通貨記号を 変更するには、「通貨 レート」表示を開き、 通貨を選択して、[オ プション]→「通貨記号 変更」の順に選択します。 → 注意:基本通貨を変更すると、前に設定した交換レートがゼロになるので、
→ 新しいレートを入力する必要があります。

3 交換レートを追加します。通貨を選択して、新しいレート(選択した基本通貨 を1としたときの通貨の比率)を入力します。

必要な交換レートをすべて挿入すると、通貨換算をおこなえるようになります。

## 💼 ウォレット

⑤ を押して、「オーガナイザ」→「ウォレット」の順に選択します。ウォレットは、お客様の 個人情報(クレジットカードやデビットカードの番号、住所、ユーザ名とパスワードなど)を格納する領域です。

ウォレットに格納されている情報は、Webページのオンラインフォームでクレジットカードの詳細情報が必要な場合などに自動的に入力されます。ウォレット内のデータは暗号化され、お客様が決めるウォレットコードで保護されます。

ウォレットは5分後に自動的に閉じます。内容に再び表示するにはウォレット コードを入力します。自動タイムアウトの長さは必要に応じて変更できます。 「ウォレット設定」(P.89)を参照してください。

#### ウォレットコードを作成する

ウォレットを開くたびに、ウォレットコードの入力を求められます。作成したコードを入力して、[OK]を押します。

最初にウォレットを開くときは、お客様のウォレットコードを作成する必要があり ます。

1 選んだコード (4~10桁の英数字) を入力して、[OK] を押します。

**2** コードの確認を求められます。同じコードを入力して、[OK] を押します。 ウォレットコードは他人に知られないようにしてください。

ウォレットのメ イン表示で使用できる オプションは、「開く」、 「設定」、「ヘルプ」、「終 了」です。 連続3回ウォレットコードを誤って入力すると、ウォレットアプリケーションは5分間ブロックされます。さらに誤ったウォレットコードが入力されると、ブロック時間が長くなります。

ウォレットコードを忘れた場合は、コードをリセットする必要があります。リセットするとウォレットに格納されている情報はすべて失われます。「ウォレットとウォレットコードをリセットする」(P.90)を参照してください。

#### 個人カードの詳細を保存する

ウォレットのメインメニューで「カード類」カテゴリを選択して、●を押します。
 リストでカードの種類を選択して、●を押します。

- ・「<u>支払カード</u>」- クレジットカードとデビットカード
- ・「ロイヤリティカート、」- 会員カードと店舗カード
- ・「オンラインアクセスカード」-オンラインサービスのユーザ名とパスワード
- ・「住所カード」- 自宅や勤務先の基本的な連絡先情報
- ・「**ユーザ情報カード**」- オンラインサービス用にカスタマイズした個人設定
- **3** [オプション]→「新規カード」の順に選択します。空白のフォームが表示されます。 **4** フィールドに入力して、[OK] を押します。

カード発行者やサービスプロバイダから Nokia 6630 にカード情報を直接受信す ることもできます (このサービスが提供されている場合)。カードが属するカテゴ リが通知されます。カードを保存するか破棄します。保存したカードの表示や名前 の変更はできますが、編集はできません。

カード内のフィールドは表示、編集、削除できます。変更内容は終了時に保存され ます。

#### 個人ノートを作成する

個人ノートは、機密情報(銀行の口座番号など)を保存するためのツールです。個人ノート内のデータにはブラウザからアクセスできます。個人ノートをメッセージとして送信することもできます。

- 1 「ウォレット」のメインメニューで「個人ノート」カテゴリを選択して、●を押します。
- 2 [オプション]→「新規ノート」の順に選択します。空白のノートが表示されます。
- 3 [120]] 2 [120]] を押して、入力します。文字を消去するには、Cを押します。
- **4** [OK] を押して保存します。

#### ウォレットプロファイルを作成する

お客様の個人データを保存したら、そのデータを組み合わせてウォレットプロファ イルにすることができます。ウォレットプロファイルを使用して、さまざまなカー ドやカテゴリのウォレットデータをブラウザに取り出すことができます。たとえ ば、お客様がフォームに入力するときなどです。

- 1 ウォレットのメインメニューで「ウォレットプロファイル」カテゴリを選択して、●を押します。
- 2 [オプション]→「新規プロファイル」の順に選択します。新しいウォレットプロ ファイルフォームが表示されます。
- 3 フィールドに入力するか、項目リストでオプションを選択します。
  - ・「**プロファイル名**」- プロファイル名を選んで入力します。
  - 「支払カード」-リストからカードを選択します。
  - ・「**ロイヤリティカード**」- リストからカードを選択します。
  - ・「オンラインアクセスカード」- リストからカードを選択します。
  - ・「発送先」- リストからアドレスを選択します。

例:お客様の支払い カードの詳細情報を アップロードすること で、カード番号と有効 期限が必要なときに入 力する必要がなくなり ます (参照しているコ ンテンツによって異な ります)。また、認証が 必要なモバイルサービ スに接続するときに、 アクセスカードとして 保存されたお客様の ユーザ名とパスワード を取り出すことができ ます。

- •「請求先」- この情報は、デフォルトでは発送先と同じです。別の住所が必要な 場合は、住所カードカテゴリで選択します。
- ・「**ユーザ情報カード**」- リストからカードを選択します。
- ・「電子領収書受信先」-住所カードカテゴリで宛先を選択します。
- ・「電子領収書配信方法」-「電話機」、「E-mail」、または「電話機 &E-mail」を 選択します。
- 「RFID 送信」-「オン」または「オフ」に設定します。お客様の電話機に固有のIDをウォレットプロファイルと一緒に送信するかどうかを指定します。
- 4 [OK] を押します。

#### チケットの詳細情報を表示する

ブラウザを使ってオンラインで購入したチケットの通知を受信できます。受信した 通知はウォレットに格納されます。通知を表示するには、次の手順で操作します。

- ウォレットのメインメニューで「チケット」カテゴリを選択して、
   ●を押します。
- 2 [オプション]→「表示」の順に選択します。通知内のフィールドは一切変更できません。

#### ウォレット設定

ウォレットのメインメニューで、[オプション]→「設定」の順に選択します。

- ・「**ウォレットコード**」- ウォレットコードを変更できます。現在のコードの入力、 新しいコードの作成、新しいコードの確認を求められます。
- · 「RFID」- 電話機 ID コード、タイプ、送信オプションを設定できます。
- 「自動終了」- 自動タイムアウト時間(1~60分)を変更できます。タイムアウト時間が経過すると、内容にアクセスするのにウォレットコードを再入力する必要があります。

#### ウォレットとウォレットコードをリセットする

この操作をおこなうと、ウォレットの内容がすべて消去されます。

ウォレットの内容とウォレットコードを両方ともリセットするには、次の手順で操 作します。

- 1 待受画面で \*#7370925538# と入力します。
- **2** Nokia 6630 のロックコードを入力して、[OK] を押します。「セキュリティ」 (P.107) を参照してください。

次にウォレットを開くときは、新しいウォレットコードを入力する必要があります。「ウォレットコードを作成する」(P.86)を参照してください。

# 外部接続

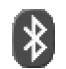

## Bluetooth での外部接続

Bluetooth を使用すると、静止画、ビデオクリップ、音楽やサウンドクリップ、 ノートを送信したり、Bluetooth 対応の互換機器 (たとえば、PC) に接続したり するワイヤレス接続が可能になります。Bluetooth 機器は電波を使用して通信す るため、Nokia 6630 と接続先の Bluetooth 機器とが見通し線上になくても構い ません。10 メートル以内に配置する必要があるだけです。ただし、壁や他の電子 機器などの障害物による干渉を受ける可能性はあります。

Nokia 6630 は Bluetooth Specification 1.2 に準拠しており、Generic Access Profile、Serial Port Profile、Dial-up Networking Profile、Headset Profile、Handsfree Profile、Generic Object Exchange Profile、Object Push Profile、File Transfer Profile、Basic Imaging Profile の Bluetooth プ ロファイルに対応しています。Bluetooth 技術をサポートする他の機器間の相互 運用性を保証するため、Nokia が認定したこのモデル用のアクセサリを使用してく ださい。このモデルとの互換性については、Bluetooth 機器の各メーカーにご確 認ください。

地域によっては、Bluetooth 技術の使用が制限される可能性があります。地方自 治体やサービスプロバイダにご確認ください。

Bluetooth を使用する機能では、他機能の使用中にバックグラウンドで実行できるため、電池の使用量が多くなり、電池寿命が短くなります。

<sup>1</sup>9を押して、「<mark>外部接続</mark>」→「Bluetooth」の順に選択します。Nokia 6630の Bluetooth 名を指定するように求められます。

#### Bluetooth の設定

- ・「Bluetooth」-「オン」/「オフ」
- 「自機名称公開」-「すべての機器に公開」に設定すると、接続先の Bluetooth 機器で Nokia 6630 を検出できます。「非公開」に設定すると、接続先の機器 で Nokia 6630 を検出できません。
- 「機器名」- Nokia 6630の Bluetooth 名を定義します。Bluetooth を有効にして「自機名称公開」を「すべての機器に公開」に変更すると、Nokia 6630とその Bluetooth 名は他の Bluetooth 機器のユーザに公開されます。

#### Bluetooth を使用してデータを送信する

- 送信するアイテムが保存されたアプリケーションを開きます。たとえば、静止 画を他の互換機器に送信する場合は、「ギャラリー」を開きます。
- 2 アイテム(たとえば、静止画)を選択して、[オプション]→「送信」→ 「Bluetooth」の順に選択します。

Nokia 6630 は、受信できる範囲内に機器があるかどうか検索を開始します。 受信範囲内の Bluetooth 対応機器は、検出されるたびに1台ずつ画面に表示 されます。機器アイコン、機器の Bluetooth 名、機器の種類、ニックネームが 表示されます。

- 小
  補足:以前に Bluetooth 機器を検出したことがあれば、そのときに検出
- \* された機器のリストが最初に表示されます。改めて検出を行う場合は、 「追加の機器」を選択します。このリストは、Nokia6630の電源を切る とクリアされます。
- ・検出を中断するには、[停止]を押します。機器リストの表示が停止するの
- で、すでに検出された機器から1つを選択して、接続を開始できます。
- 3 接続先の機器までスクロールし、[選択]を押します。

補足:機器の検出
 時、Bluetooth機器によっては、固有の
 Bluetoothアドレス
 (機器アドレス)しか表示されないことがあります。Nokia 6630の
 固有のBluetoothアドレスを検出するには、
 待受画面で\*#2820#
 と入力します。

他の Bluetooth 機器

- コンピュータ

**╡**┛-オーディオ/ビデオ ◎ - ヘッドセット

のアイコン:

🥻 - その他

- 電話機

#### 4 ペアリング(接続先の機器で必要な場合)

**用語:** ペアリングとは、認証のことです。Bluetooth 対応機器では、これらの 機器をペアリングするために両方の機器で同じパスコードを使用しなければな りません。ユーザインタフェースのない機器の場合、パスコードは工場出荷時 に設定されています。

- 接続先の機器が、データ転送可能になる前にペアリングを完了していなけれ ばならないタイプの場合、トーン音が鳴った後で、パスコードの入力が求め られます。
- ・ 独自のパスコード (1~16桁の数字)を作成し、接続先の Bluetooth 機器の所有者もこのコードを使用することを確認します。このパスコードを使用するのは一度だけです。
- この機器はペアリングの後、認証済み機器表示に保存されます。

接続が確立すると、「データ送信中」というメッセージが表示されます。

「メール」の「送信済みメール」フォルダには、Bluetooth 経由のメッセージは保存されません。

#### Bluetooth 接続のステータスをチェックする

- 待受画面に「+」が表示されると、Bluetooth が起動中です。
- 「【+】」が点滅している場合、Nokia 6630 は接続先の機器への接続を試みています。
- ・「【+】」が点滅せずに表示されている場合、Bluetooth で接続中です。

※ 補足:SMS のかわりに Bluetooth を使用してテキストを送信するには、「ノート」アプリケーションを開き、テキストを入力し、[オプション]→「送信」→ [Bluetooth]の順に選択します。 ※ 補足:短い名前 (ニックネームまたは別 名)を定義するには、 その機器までスクロー ルし、認証済み機器表 示で[オブション]→ 「ニックネーム登録」の 順に選択します。この 名前は、機器の検索中 または機器が接続を要 求するときに、特定の 機器を識別するのに役 立ちます。

認証済み機器は識別が容易で、機器検索では「<sup>♣</sup>▶」で表示されます。Bluetooth メイン表示で(●を押して、認証済み機器表示( 氷\氷)を開きます。

- 機器をペアリングするには、[オブション]→「機器検索」の順に選択します。 Nokia 6630 は、機器検索を開始します。ペアリングする機器までスクロール し、[選択]を押します。パスコード交換については、「Bluetooth を使用して データを送信する」の操作 4(P.93) を参照してください。
- ペアリングをキャンセルするには、その機器までスクロールし、[オプション]
   →「削除」の順に選択します。すべてのペアリングをキャンセルするには、[オプション]→「すべて削除」の順に選択します。
  - 補足:現在ある機器に接続しており、その機器とのペアリングを削除す る場合、ペアリングはすぐに削除されますが、接続は有効なままです。
- 機器を認証済みまたは未認証の状態に設定するには、その機器までスクロールし、[オプション]を選択して、次のいずれかを選択します。
  - 「自動接続を設定」- Nokia 6630 とこの機器との接続を通知なしで確立することができます。個別の承認や認証は必要ありません。このステータスは、自分が所有している互換性のある Bluetooth ヘッドセットや PC などの機器や、信用できる相手が所有する機器で使用してください。認証済み表示の認証済み機器の横には、アイコン「(環)」が表示されます。

「<mark>自動接続を解除</mark>」- この機器からの接続要求は、毎回個別に承認する必要があ ります。

#### Bluetooth を使用してデータを受信する

Bluetooth を使用してデータを受信すると、トーンが鳴り、Bluetooth メッセージを受信するかどうかを尋ねられます。受信する場合、 ごが表示され、「メール」の「受信メール」フォルダにアイテムが配置されます。Bluetooth メッセージは、「\*\*\*」で示されます。「受信メール – メッセージを受信する」(P.59)を参照してください。

### Bluetooth をオフにする

Bluetooth をオフにするには、「Bluetooth」→「オフ」の順に選択します。

## PC 接続 - Bluetooth または USB を使用する

Nokia 6630 は、さまざまな PC 接続アプリケーションとデータ通信アプリケー ションで使用できます。Nokia PC Suite を使用すると、電話帳、カレンダー、お よび To-do ノートなどを、互換性のある PC と Nokia 6630 との間で同期させる ことができます。Windows 2000 および Windows XP で使用可能な Nokia PC Suite のインストール方法の詳細については、ノキア ジャパンのサイト (www.nokia.co.jp/pcsuite) を参照してください。

### Nokia 6630 をモデムとして使用する

Nokia 6630 は、Bluetooth 接続やデータケーブルで互換 PC と接続することに よって、電子メールの送受信やインターネットへの接続でのモデムとして使用でき ます。インストール手順の詳細については、www.nokia.co.jp/pcsuite からダウ ンロード可能な『Nokia PC Suite 取扱説明書』を参照してください。

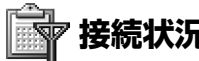

GSM および WCDMA ネットワークで Nokia 6630 を使用する場合、複数の データ接続が同時に有効になることがあります。複数のデータ接続のステータスの 表示、送受信されたデータ量の詳細の表示、および接続の切断を実行するには、 ⑤ を押し、「外部接続」→「接続状況」の順に選択します。接続マネージャを開く と、次のリストが表示されます。

- ・ 確立しているデータ接続。データ通信、パケットデータ接続があります。
- ・ 各接続のステータス
- 各接続でアップロードおよびダウンロードされたデータの量(パケットデータ 接続の場合のみ表示)
- 各接続の時間(データ通信の場合のみ表示)

1 つ以上の接続 が確立しているときに、 接続マネージャのメイ ン表示で使用できるオ プションは、「詳細」、 「切断」、「すべて切断」、「 へルプ」および「終 了」です。

- → 注意:携帯電話事業者が実際に請求する通話料金は、ネットワーク機能や請 → 求額の端数計算などによって異なる場合があります。
- ・ 接続を切断するには、その接続までスクロールして、[オプション]→「切断」の順に選択します。
- ・現在確立している接続をすべて切断するには、[オプション]→「すべて切断」
   の順に選択します。

#### データ接続の詳細を表示する

接続の詳細を表示するには、その接続までスクロールして、[オプション]→「詳細」 の順に選択します。

- ・「名前」- 使用中のインターネットアクセスポイント (IAP) の名前、またはモデム 接続名 (接続がダイヤルアップ接続の場合)
- 「ベアラ」- データ接続のタイプ。「データ通信」、「高速 GSM」、「パケット接続」があります。
- ・「状態」- 接続の現在のステータス。「接続中」、「接続(停止)」、「接続(使用 中)」、「保留中」、「切断中」、「切断」があります。
- · 「受信」 Nokia 6630 で受信したデータ量(単位:バイト)
- 「送信」 Nokia 6630 から送信したデータ量(単位:バイト)
- ・「時間」- 接続が確立してから現在までの接続時間
- · 「速度」- 現在のデータ送受信の速度(単位: キロバイト毎秒)
- ・「<br />
  名前」-使用しているアクセスポイントの名前、または「ダイヤル」-使用している<br />
  ダイヤルアップ接続番号
- ・「共有」(接続が共有されている場合のみ表示)-同じ接続を使用しているアプリ ケーションの数

🖓 同期 - リモート同期

59 を押して、「外部接続」→「同期」の順に選択します。同期アプリケーションを 使用すると、カレンダーや電話帳を、互換性のあるコンピュータやインターネット 上でさまざまなカレンダーおよびアドレス帳アプリケーションと同期することがで きます。

同期アプリケーションでは、同期処理に SyncML 技術が使用されています。 SyncML の互換性については、Nokia 6630 のデータと同期するカレンダーおよ びアドレス帳アプリケーションのメーカーにお問い合わせください。

同期の設定は、特別な SMS で送信される場合があります。「ロゴ、音、ビジネスカード、カレンダーエントリおよび設定を受信する」(P.60) を参照してください。

#### 新しい同期プロファイルを作成する

- プロファイルが定義されていない場合、新しいプロファイルを作成するかどうかを尋ねられます。[はい]を選択します。
   既存のプロファイルに追加で新しいプロファイルを作成するには、[オプション]→「新規同期プロアイル」の順に選択します。新しいプロファイルにデフォルトの設定値を使用するか、または既存のプロファイルの値をコピーして必要な変更を加えるかを選択します。
- 2次のオプションを設定します。

「<mark>同期プロファイル名</mark> : 」 - プロファイルにわかりやすい名前を付けます。 「データベアラ」 - 接続のタイプを選択します。「インターネット」または 「Bluetooth」です。

「アクセスポイント」(「データベアラ」が「インターネット」に設定されている 場合のみ表示)-そのデータ接続で使用するアクセスポイントを選択します。 「ホストアドレス」-正しい値については、サービスプロバイダまたはシステム管

| **ボストアトレス**] - 止しい値については、 サービスノロハイタまたはシステム管 理者にお問い合わせください。

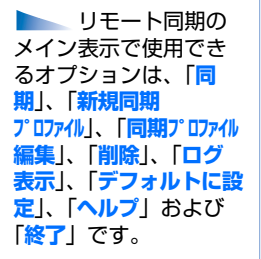

※ 補足:Nokia PC
 Suite を使用して、
 USB ケーブル接続で本
 機と同期をとる場合は、
 PC 側から同期を開始します。

「ポート」(「データベアラ」が「インターネット」に設定されている場合のみ表示)- 正しい値については、サービスプロバイダまたはシステム管理者にお問い 合わせください。

「**ユーザ名**」- 同期サーバに使用するユーザ ID。正しい ID については、サービス プロバイダまたはシステム管理者にお問い合わせください。

「パスワード」- パスワードを入力します。正しい値については、サービスプロバイダまたはシステム管理者にお問い合わせください。

「同期要求を許可」- 同期サーバが同期を開始できるように設定するには、「はい」 を選択します。

「全同期要求を承認」- サーバが初期化した同期が開始する前に、Nokia 6630 がメッセージを表示するように設定するには、「いいえ」を選択します。

「ネットワーク認証」(「データベアラ」が「インターネット」に設定されている 場合のみ表示)-「はい」を選択して、ネットワークユーザー名とパスワードを 入力します。 ◆ を押して、ユーザ名フィールドとパスワードフィールドを表示 します。

(●を押して、「電話帳」、「カレンダー」または「ノート」を選択します。

- ・選択したデータベースを同期するには、「はい」を選択します。
- 「リモートデ・-外、-ス」- 同期のタイプを、「標準」(双方向の同期)、「サーバ側を更新」、「電話機側を更新」から選択します。
- リモートサーバ上のカレンダー、アドレス帳、またはメモのデータベースへのパスを正しく入力します。
- 3 [戻る]を押して、設定を保存し、メイン表示に戻ります。

#### データを同期する

同期メイン表示では、他の同期プロファイルや同期するデータの種類を表示できま す。 同期プロファイルを選択して、[オプション]→「同期」の順に選択します。同期のステータスは、画面下部に表示されます。

完了前に同期をキャンセルするには、[キャンセル]を押します。

2 同期が完了すると、通知メッセージが表示されます。同期が完了した後、[オプション]→「ログ表示」の順に選択してログファイルを開きます。ログファイルには、同期ステータス(「完了」または「未完了」)の他、Nokia 6630 またはサーバ上で追加、更新、削除、破棄(同期されていない)されたカレンダーまたは電話帳のエントリの数が示されます。

🗼 設定

設定を変更するには、いまを押して、「ツール」→「設定」の順に選択します。設定グループを選択し、<>><br/>
を押して開きます。変更する設定を選択して、</>
く<br/>
●を押します。

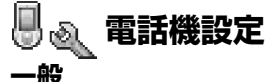

「電話機言語」- Nokia 6630の表示言語を変更すると、日時の表示形式や計算な どで使用する区切り記号も変わります。「自動」を使用すると、SIM カードの情報 に応じて言語が選択されます。表示言語を変更すると、Nokia 6630 が再起動し ます。

「電話機言語」の設定変更は、Nokia 6630 内のすべてのアプリケーションに影響 します。この変更は設定を再度変更するまで変わりません。

「英語予測」- Nokia 6630 内のすべてのエディタに対して予測文字入力を「オン」 または「オフ」に設定できます。予測文字辞書に対応していない言語もあります。

「予測辞書リセット」- 変換した文字は自動的に変換候補リストに登録されます。お 客様がユーザ辞書に登録した単語や頻繁に使用する単語が、変換候補リストの上位 に表示されます。予測変換辞書は初期値にリセットできます。お客様がユーザ辞書 に登録した単語は影響を受けません。

「日本語予測」 - Nokia 6630 内のすべてのエディタに対して日本語予測文字入力を 「オン」または「オフ」に設定できます。

「ウェイクアップ メッセージ / UI」」- Nokia 6330 の電源を入れると、ウェイクアップメッ セージまたはロゴが少しの間表示されます。デフォルト画像を使用する場合は「デ フォルト」を選択し、ウェイクアップメッセージ(最大 50 文字まで)を入力する

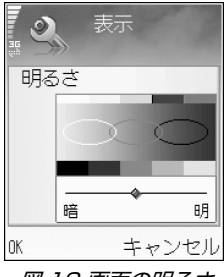

図 12 画面の明るさ を調整する 場合は「テキスト」を選択します。また、「ギャラリー」で写真やピクチャーを選択す る場合は「画像」を選択します。

「デフォル設定に戻す」- 一部の設定は初期値に戻すことができます。初期値に戻すに はロックコードが必要です。「セキュリティ」の「電話機とSIM」(P.108)を参照 してください。設定をリセットした後は、Nokia 6630の電源が入るまでに多少 時間がかかる場合があります。ドキュメントとファイルは影響されません。

#### 待受画面のキー設定

待受画面の各種キーのショートカットを登録できます。 → ↓ は [ 左ソフトキー ] です。 → は [ 右ソフトキー ] です。 → を押すことは 「 光 ゲ - ションキー右」 と同じ です。 → は 「決定キー」 と同じです。 お客様がインストールしたアプリケーション へのショートカットを設定することはできません。

「オペレータロゴ」- この設定はオペレータロゴを受信して保存している場合にのみ 表示され、オペレータロゴを表示するかどうかを選択できます。

#### 表示

「明るさ」- 画面を明るくしたり暗くしたりできます。画面の明るさは、周囲の環境 に応じて自動的に調整されます。

「スクリーンセーバー起動時間」 - タイムアウト時間が過ぎるとスクリーンセーバーが表示されます。

「照明点灯時間」-バックライトがオフになるまでのタイムアウト時間を選択します。

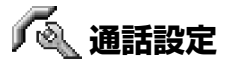

「発信者番号通知」(ネットワークサービス)-お客様の電話番号を通話相手に表示する(「はい」)か、通話相手に表示しない(「いいえ」)か設定できます。お客様がサービスに加入している場合は、「契約時ずフォルト設定」を選択すると携帯電話事業者またはサービスプロバイダが内容を設定します。

図 13 スクリーン セーバーは新着メッ セージ数や不在着信 数の表示に変わりま す。

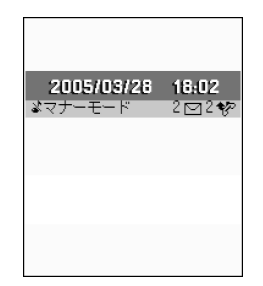

「割込通話サービス」(ネットワークサービス)-割込通話サービスを開始した場合、 通話中に別の電話がかかってくると通知されます。割込通話サービスを開始するに は「開始」を選択し、割込通話サービスを終了するには「停止」を選択します。ま た、この機能が開始しているかどうかを調べるには「状態確認」を選択します。

「通話拒否時 SMS 送信」- 電話に応答できない理由を知らせる SMS を発信者に送 信する場合は、「はい」を選択します。「電話に応答する、着信を拒否する」 (P.24) を参照してください。

「通話拒否時定型文」 - 応答を拒否したときに SMS で送信する本文を入力します。

「**テレビ電話の静止画**」- テレビ電話がかかってきた場合に映像送信を拒否できます。 映像のかわりに表示する静止画を選択します。

「国際アクセスート"置換」- 日本から国際電話をかけるときに特定の国際電話アクセス コードがある場合は、「はい」を選択し、その国際電話アクセスコードを入力しま す。国コードが 81 ではない場合 (81 は日本の国コード)、+ 記号で始まる電話番 号を電話帳に保存すると、その番号に電話するときに、+ 記号が保存したアクセス コードに置き換えられます。保存したアクセスコードが使用されていない国から電 話をかけるときは、「いいえ」を選択します。この設定が有効なのは、事業者間の ローミング契約によって異なりますが、通常の電話、テレビ電話、データ通信、 FAX だけです。

「自動リダイヤル」-「オン」を選択すると、電話がつながらない場合に最大10回まで自動的に電話をかけ直すことができます。自動リダイヤルを停止するにはりを押します。

「通話後の情報表示」- 最後におこなった通話のおおよその通話時間を Nokia 6630 に表示させる場合は、この機能を開始します。

「ワンタッチダイヤル」-「オン」を選択すると、ワンタッチダイヤルキー([\*2\*]~~ [w&?])を長く押すことで、そのキーに登録した番号に電話をかけることができます。「ワンタッチダイヤルで電話をかける」(P.23)もあわせて参照してください。

 ※ 補足:着信転送の 設定を変更するには、
 ⑤を押して、「ツール」
 →「設定」→「転送電話
 サービス」の順に選択します。「転送電話サービス」(P.111)を参照してください。 「使用回線」(ネットワークサービス)- この設定は、SIM カードが 2 つの加入者番号(つまり電話回線)に対応している場合にのみ表示されます。電話をかけたりSMS を送信したりする際に使用する電話回線を選択します。選択した回線に関係なく、どちらの回線にかかってきた電話にも応答できます。「回線 2」を選択しても、このネットワークサービスに加入していない場合は、電話をかけることができません。回線 2 を選択すると、待受画面に「2」が表示されます。

「電話回線変更」(ネットワークサービス) - 回線選択ができないようにするには、 「電話回線変更」→「無効化」の順に選択します (SIM カードが対応している場合)。 この設定を変更するには、PIN2 コードが必要です。

🔍 法 接続設定

#### データ接続とアクセスポイント

Nokia 6630 は、GSM ネットワーク内の GPRS などのパケットデータ通信 (為) に対応しています。「主要なアイコン」(P.14) もあわせて参照してください。デー タ接続を確立するには、アクセスポイントが必要です。アクセスポイントは、次に 示すいくつかの種類を指定できます。

- MMS アクセスポイント。マルチメディアメッセージの送受信などをおこない ます。
- ・ WML や XHTML ページを表示する Web アプリケーション用のアクセスポイント。
- ・ インターネットアクセスポイント (IAP)。E-mail の送受信などをおこないます。

アクセスするサービスを提供するサービスプロバイダで、必要なアクセスポイント の種類を調べてください。パケットデータ接続サービスのご利用とお申し込みにつ いては、携帯電話事業者またはサービスプロバイダにお問い合わせください。

冷 用語:GPRSは、 General Packet Radio Service の略で、 パケットデータ技術を 使って情報を細かいパ ケットに分割してモバ イルネットワーク経由 で送信します。

☆ 補足:電話回線を 切り替えるには、待受 画面で[祭:#]を長く 押します。

洞線を

シート

#### GSM ネットワークと WCDMA ネットワークにおけるパケット データ接続

Nokia 6630 を GSM および WCDMA ネットワークで使用しているときは、複数のデータ接続を同時に使用したり、複数のアクセスポイントで1 つのデータ接続を共有したり、(通話中などに)データ接続を使用中のままにすることができます。使用中のデータ接続数の表示方法については、「接続状況」(P.95)を参照してください。「主要なアイコン」(P.14)のネットワークインジケータもあわせて参照してください。

使用するネットワークによって異なりますが、次のインジケータが電波強度インジ ケータの下に表示されます。

III. - GSM ネットワーク。パケットデータがネットワークで使用できます。

■ - GSM ネットワーク。パケットデータ接続を使用中で、データを転送中です。

<u>
工</u> - GSM ネットワーク。複数のパケットデータ接続を使用中です。

累 - GSM ネットワーク。パケットデータ接続が保留中です(この状態は通話中などに起こります)。

…… - WCDMA ネットワーク。パケットデータがネットワークで使用できます。

<u>
当</u> - WCDMA ネットワーク。パケットデータ接続を使用中で、データを転送中です。

聖 - WCDMA ネットワーク。複数のパケットデータ接続を使用中です。

- 翌 - WCDMA ネットワーク。パケットデータ接続が保留中です

#### アクセスポイント設定を受信する

サービスプロバイダから SMS でアクセスポイント設定を受信できる場合がありま す。また、Nokia 6630 にアクセスポイント設定がすでに設定されている場合が あります。「ロゴ、音、ビジネスカード、カレンダーエントリおよび設定を受信す る」(P.60) を参照してください。  ・新しいアクセスポイントを作成するには、いまで押して、「ツール」→「設定」→ 「接続」→「アクセスポイント」の順に選択します。

携帯電話事業者やサービスプロバイダがアクセスポイントを保護 ( ) している場合があります。保護されているアクセスポイントは編集や削除ができません。

#### アクセスポイント

サービスプロバイダからの指示に従って、設定してください。

「接続名」-わかりやすい接続名をつけてください。

「データベアラ」- 選択するデータ接続に応じて、特定の設定フィールドだけが操作 可能になります。「指定してください」または赤のアスタリスクが表示されている すべてのフィールドに入力します。他のフィールドは、特にサービスプロバイダか らの指示がない限り、空欄のままにできます。

データ接続を使用できるようにするには、携帯電話事業者がこの機能に対応しているとともに、必要な場合に、お客様の SIM カードでこの機能を有効にする必要があります。

「**アクセスポイント名**」(パケットデータの場合のみ) - アクセスポイント名はパ ケットデータネットワークや WCDMA ネットワークと接続する場合に必要で、携 帯電話事業者またはサービスプロバイダから入手できます。

「**ユーザ名**」- ユーザ名はデータ接続をおこなうときに必要な場合があり、通常は サービスプロバイダから提供されます。ほとんどの場合、ユーザ名では大文字と小 文字が区別されます。

「**パスワード確認**」- サーバにログインするたびに新しいパスワードを入力する必要 がある場合や、Nokia 6630 にパスワードを保存したくない場合は「**はい**」を選 択します。

「パスワード」- パスワードはデータ接続をおこなうときに必要な場合があり、通常はサービスプロバイダから提供されます。ほとんどの場合、パスワードでは大文字と小文字が区別されます。

アクセスポイン トリストで使用できる オプションは、「編集」、 「新規アクセスポイント」、「削 除」、「ヘルプ」および 「終了」です。

 アクセスポイン
 ト設定の編集中に使用
 できるオプションは、
 「変更」、「詳細設定」、
 「ヘルプ」、および「終 了」です。

※ 補足:「MMS および E-mail 設定を受信する」(P.58)、「E-mail を設定する」 (P.68)、および「インターネットにアクセスする」(P.75) もあわせて参照してください。 シール

「認証」- 「標準」または「安全」があります。

「**ホームページ**」- お客様の設定内容に応じて、URL アドレスまたはマルチメディ アメッセージセンターのアドレスを入力します。

次の設定を変更するには、[オプション]→「詳細設定」の順に選択します。

「<mark>ネットワークタイプ</mark>」- 使用するインターネットプロトコルの種類を選択します。 「IPv4」または「IPv6」です。

「電話機 IP アドレス」- お客様の Nokia 6630 の IP アドレスです。

「ネームサーバ」- 「1 次ネームサーバ」は 1 次 DNS サーバの IP アドレス、「2 次 ネームサーバ 」は 2 次 DNS サーバの IP アドレスです。これらのアドレスを入手 するには、インターネットサービスプロバイダにお問い合わせください。

「プロキシサーバアドレス」- プロキシサーバのアドレスを指定します。

「プロキシポート番号」-プロキシサーバのポート番号を入力します。

#### パケット接続

パケットデータ設定は、パケットデータ接続を使用するすべてのアクセスポイント に影響します。

「パケット接続」-「可能時」を選択していて、パケットデータ対応のネットワーク 圏内にいる場合、Nokia 6630 がパケットデータネットワークに登録されます。 また、パケットデータ接続が開始されると、接続(たとえば、E-mail の送受信)が 速くなります。待受画面には「」」または「…」が表示されます。「必要時」を選 択した場合は、パケットデータ接続を必要とするアプリケーションや操作を開始す る場合にのみパケットデータ接続が使用されます。待受画面には「】」または 「3」が表示されます。パケットデータ通信圏にいないときに「可能時」を選択す ると、定期的にパケットデータ接続が試みられます。

「**アクセスポイント**」- このアクセスポイント名は、お客様のコンピュータのパケットデータモデムとして Nokia 6630 を使用する場合に必要になります。

Domain Name Service の略です。 www.nokia.com と いったドメイン名を 192.100.124.195 のような IP アドレスに 変換するインターネッ トサービスのことです。

※ 用語:DNS-

#### 構成

信頼できるサーバ設定を携帯電話事業者やサービスプロバイダからの構成メッセー ジで受信できます。また、その設定がお客様の SIM カードや USIM カードに格納 されている場合もあります。これらの設定は Nokia 6630 に保存して、「構成」で 表示したり削除したりできます。

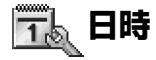

「時計設定」(P.16)を参照してください。

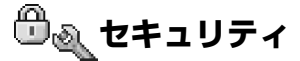

#### 電話機と SIM

PIN(Personal Identification Number: 個人用識別番号) コード(4~8桁) を使用すると、お客様の SIM カードの不正使用を防止できます。PIN コードは通 常 SIM カードと一緒に提供されます。PIN コードの入力を続けて3回間違えると PIN コードがブロックされます。SIM カードを再び使用する前にブロックを解除 する必要があります。このセクションにある PUK コードに関する情報を参照して ください。

**UPIN コード**は、USIM カードと一緒に提供される場合があります。USIM カードは、SIM カードの拡張版であり、WCDMA 携帯電話に対応しています。UPIN コードによって USIM カードの不正使用を防止できます。

**PIN2 コード (4 ~ 8 桁)** は一部の SIM カードと一緒に提供され、Nokia 6630 の一部の機能にアクセスする場合に必要になります。

※ 補足:「言語設 定」(P.100) について もあわせて参照してく ださい。 ロックコード (5 桁) を使用すると、不正使用防止のために Nokia 6630 をロッ クできます。ロックコードの初期設定は 12345 です。不正使用を防止するため、 ロックコードを変更してください。新しいコードは他人に知られないようにして、 Nokia 6630 とは別の安全な場所に保管してください。

PUK (Personal Unblocking Key: 個人用ブロック解除キー) コードと PUK2 コード (8桁) はそれぞれ、ブロックされた PIN コードまたは PIN2 コードを変更 するために必要です。これらのコードが SIM カードと一緒に提供されていない場 合は、お客様の電話機に装着されている SIM カードのオペレータにお問い合わせ ください。

**UPUK コード**は USIM カードと一緒に提供される場合があり、UPIN コードのブロックを解除する場合に必要になります。

**ウォレットコード**は、ウォレットサービスを使用する場合に必要になります。 「ウォレット」(P.86) を参照してください。

「**PIN コード要求**」- 有効にすると、Nokia 6630 の電源を入れるたびにコードが 要求されます。一部の SIM カードでは、PIN コード要求を無効にできない場合が あります。

「PIN コード」、「PIN2 コード」、「ロックコード」- ロックコード、PIN コード、 PIN2 コードを変更できます。これらのコードでは、数字 (0~9)の組み合わせしか使用できません。

緊急電話番号に誤って電話しないようにするため、緊急電話番号に類似したアクセスコードは使用しないでください。

「自動ロックまでの時間」- 自動ロックまでの時間を設定できます。この時間を過ぎる と、Nokia 6630 が自動的にロックされ、正しいロックコードを入力しない限り 使用できなくなります。タイムアウト時間は分単位で入力します。自動ロックまで の時間をオフにするには「なし」を選択します。

Nokia 6630 のロックを解除するには、ロックコードを入力します。

補足: Nokia
 6630 を手動でロック
 するには、()を押しま
 す。コマンドリストが
 表示されるので、「電話
 機ロック」を選択しま
 す。
注意:Nokia 6630 がロックされているときでも、オフラインモードで Nokia 6630 にプログラムされている緊急電話番号には電話できる場合が あります。USIM カードによっては、キーガードが設定されている状態で、 110、118、119 への緊急通報ができない場合があります。この場合は、 設定を解除し、「緊急通報」(P.147) を参照して電話をかけてください。

「SIM 変更時にロック」- 認識されない新しい SIM カードが Nokia 6630 に挿入 されたときにロックコードを要求するかどうかを設定できます。Nokia 6630 に は、所有者のカードとして識別する SIM カードのリストが保持されます。

「指定番号ダイヤル」- SIM カードが対応している場合、Nokia 6630 の発信先や SMS の送信先を、選択した電話番号に制限できます。この機能を使用するには PIN2 コードが必要です。指定番号ダイヤルリストを表示するには、 ☆ を押して、 「ツール」→「設定」→「セキュリティ」→「電話機と SIM」→「指定番号ダイヤル」 の順に選択します。新しい番号を指定番号ダイヤルリストに登録するには、 [オブ ション]→「新規電話帳登録」または「電話帳から追加」の順に選択します。指定 番号ダイヤルを使用しているときは、パケットデータ接続を使用できません。ただ し、パケットデータ接続で SMS を送信する場合は除きます。この場合、メッセー ジセンターの番号と受信者の電話番号が指定番号ダイヤルに含まれている必要があ ります。

注意:通話を制限するセキュリティ機能(発着信規制、限定ユーザグループ、 指定番号ダイヤルなど)が使用中であっても、Nokia 6630 にプログラムされた公認の緊急電話番号には電話できる場合があります。USIM カードによっては、キーガードが設定されている状態で、110、118、119 への緊急通報ができない場合があります。この場合は、設定を解除し、「緊急通報」 (P.147)を参照して電話をかけてください。

「限定ユーザグループ」(ネットワークサービス)- お客様からまたはお客様に電話 できる人のグループを指定します。

「<mark>SIM サービス確認</mark>」( ネットワークサービス ) - SIM カードサービスを使用中に確 認メッセージを表示するように設定します。 指定番号ダイヤ ル表示で使用できるオ プションは、「開く」、 「電話をかける」、「指定 ダイヤル使用」/「指定 ダイヤル停止」、「新規 電話帳登録」、「編集」、 「削除」、「電話帳へ登 録」、「電話帳から追 加」、「検索」、「マーク/ マーク解除」、「ヘル プ」、および「終了」で す。

#### 証明書管理

デジタル証明書は安全性を保証するものではなく、ソフトウェアの供給元を検証す るために使用するものです。

証明書管理のメイン表示では、Nokia 6630 に格納されている証明機関証明書の リストを表示できます。個人証明書のリストを表示するには、 → を押します (使用 可能な場合)。

オンライン銀行、その他のサイトやリモートサーバに接続して機密情報を転送する 場合は、デジタル証明書を使用してください。また、ソフトウェアをダウンロード してインストールするときに、ウィルスなどの悪意のあるソフトウェアのリスクを 軽減したり、ソフトウェアの信頼性を確認したりする場合にも使用してください。

■要:証明書を使用することで、リモート接続やソフトウェアインストールに関わるリスクを大幅に軽減できますが、強化されたセキュリティを有効に活用するには証明書を正しく使用する必要があります。証明書が存在しても、それだけで保護されるわけではありません。強化されたセキュリティを有効にするには、本物の信頼できる正しい証明書が証明書管理に格納されている必要があります。証明書には有効期限があります。証明書が有効であるはずなのに、期限切れの証明書や有効期間前の証明書が表示される場合は、Nokia 6630の現在の日時が正しいか確認してください。

#### 証明書の詳細情報を表示する - 信憑性を調べる

サーバの正しい供給元は、サーバの証明書の署名と有効期間がチェックされたとき にのみ確認できます。

サーバの供給元が不確かな場合や、Nokia 6630 に正しいセキュリティ証明書が ない場合は、Nokia 6630 の画面にメッセージが表示されます。

証明書の詳細をチェックするには、証明書を選択して、[オプション]→「証明書詳 細」の順に選択します。証明書の詳細を開くと、証明書管理によって証明書の有効 性がチェックされて、次のメッセージのいずれかが表示される場合があります。

冷 用語: デジタル証明書は、XHTMLページやWMLページ、インストールされたソフトウェアの供給元を検証するために使用します。ただし、証明書の発行元が信頼できる場合にのみデジタル証明書を信用できます。

証明書管理のメ イン表示で使用できる オプションは、「証明書 詳細」、「削除」、「信頼 設定」、「マーク/マー ク解除」、「ヘルプ」お よび「終了」です。

- 「信頼されていない証明書です」-アプリケーションで証明書を使用するように 設定されていません。「信頼設定を変更する」(P.111)を参照してください。
- ・「<mark>失効した証明書</mark>」- 選択した証明書の有効期間を過ぎています。
- ・「**有効になっていない証明書です**」- 選択した証明書の有効期間がまだ始まって いません。
- ・「**証明書は壊れています**」- 証明書を使用できません。証明書の発行者にお問い 合わせください。

#### 信頼設定を変更する

証明書設定を変更する前に、証明書の所有者が本当に信頼できるのか、また、証明 書がリストされている所有者に本当に属しているのかを確認する必要があります。

証明機関証明書を選択して、[オプション]→「信頼設定」の順に選択します。証明 書に応じて、選択した証明書を使用できるアプリケーションのリストが表示されま す。たとえば、次のように表示されます。

- ・「Symbian インストール」: 「はい」- この証明書は、新しい Symbian オペレーティングシステムアプリケーションの供給元を証明できます。
- ・「インターネット」:「はい」-この証明書は、サーバを証明できます。
- 「アプリケーションのインストール」:「はい」- この証明書は、新しい Java アプリケーションの供給元を証明できます。

設定の値を変更するには、[オプション]→「信頼設定編集」の順に選択します。

# 🏹 転送電話サービス

1 かかってきた電話を留守番電話や別の電話番号に転送するには、
G を押して、 「ツール」→「設定」→「転送電話サービス」の順に選択します。詳しくは、サービスプロバイダにお問い合わせください。

**アイコン**: すべての電 話が転送される場合は、 待受画面に「\_\_\_\_】が 表示されます。

2 転送する電話(「電話」、「データ通信とテレビ電話」または「FAX 通信」)を選択します。

- 3 必要な転送オプションを選択します。たとえば、「通話中」を選択すると、お客様の電話番号が通話中の場合や、かかってきた電話を拒否したときに電話が転送されます。
- 4 設定オプションをオン(「開始」)またはオフ(「停止」)に設定するか、オプションが開始しているかどうか(「状態確認」)を調べます。複数の転送オプションを同時に開始することもできます。

発着信規制と転送電話サービスは同時に使用できません。

# 🎤 🔌 発着信規制 (ネットワークサービス)

発着信規制を使用すると、Nokia 6630 からかける電話と Nokia 6630 にかかっ てくる電話を制限できます。この設定を変更するには、サービスプロバイダの発着 信規制パスワードが必要です。必要な規制オプションを選択し、オン(「開始」) またはオフ(「停止」)に設定するか、オプションが使用中かどうか(「状態確 認」)を調べます。発着信規制は、すべての通話が対象になり、データ通信も含ま れます。

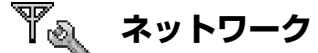

Nokia 6630 では、GSM ネットワークと WCDMA ネットワークを自動的に切り 替えることができます。GSM ネットワークの場合、待受画面に「平」が表示され ます。WCDMA ネットワークの場合は「**36**」が表示されます。

「ネットワークモード」(携帯電話事業者が対応している場合に表示)-使用する ネットワークを選択します。「デュアルモード」を選択すると、ネットワークパラ メータと携帯電話事業者間でのローミング契約に基づいて、Nokia6630 が自動的 に GSM または WCDMA ネットワークを使用します。詳しくは、ご契約されてい る携帯電話事業者にお問い合わせください。

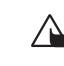

警告:GSM ネットワークだけを使用するよう設定し、選択したネットワークが使用できない場合は、緊急電話を含むすべての電話が発信できなくなる、またはネットワーク接続が必要になる機能が使用できなくなります。

※ 用語: ローミング 契約 - 2 つ以上のネッ トワークサービスプロ バイダ間の契約で、あ るサービスプロバイダ のユーザが他のサービ スプロバイダを使用で きるようになります。 「携帯電話事業者選択」- 「自動」を選択すると、Nokia 6630 がネットワークを 検索して利用可能なネットワークの 1 つを選択するように設定されます。「手動」 を選択すると、ネットワークリストでネットワークを手動で選択できます。手動で 選択したネットワークが切れると、エラー音が鳴って、ネットワークを再接続する かメッセージが表示されます。選択するネットワークは、お客様の契約ネットワー ク (Nokia 6630 に装着している SIM カードのオペレータ) とローミング契約し ている必要があります。

「セル情報表示」- 「オン」を選択すると、Nokia 6630 がマイクロセルラーネットワーク (MCN) 技術に基づくセルラーネットワークで使用中であることが表示されるとともに、セル情報の受信を開始するように設定されます。

# 😡 アクセサリ設定

アクセサリとして、「ヘッドセット」、「カーキット」、「Bluetooth ヘッドセット」、または 「ループセット」を選択します。

- 「デフォルトモード」を選択すると、特定のアクセサリを Nokia 6630 に接続 するたびに開始するモードを設定できます。「モード - 音の設定」(P.11)を参照してください。
- 「自動応答」を選択すると、電話がかかってきてから5秒後に自動応答するように設定できます。着信音の再生方法が「ビープ音一回」または「着信音なし」に設定されている場合、自動応答は無効になります。

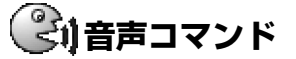

ら を押して、「ツール」→「音声コマンド」の順に選択します。音声コマンドでは、 Nokia 6630の音声コマンドを追加、削除、制御できます。音声コマンドは、ボ イスタグと同様に録音されます。「ボイスタグを電話番号に登録する」(P.31)を参 照してください。

### 音声コマンドをアプリケーションに登録する

音声コマンドはアプリケーションごとに1つだけ設定できます。

 待受画面に表示される アイコン:
 ・ ヘッドセットが接続されています。
 ・ ループセットが接続されています。
 ・ Bluetooth テクノロジ搭載のカーキットが接続されています。
 ・ Aッドセットが使用できません。
 Bluetooth ヘッドセットとの接続が切れました。 1 音声コマンドを登録するアプリケーションを選択します。 新しいアプリケーションをリストに追加するには、[オプション]→「新規 アプリケーション」の順に選択します。

2 [オプション]→「ボイスコマンド追加」の順に選択します。「ボイスタグを電話 番号に登録する」(P.31)を参照してください。

# 🛃 アプリケーションマネージャ

- Java™ テクノロジに基づく J2ME<sup>™</sup> アプリケーション。拡張子は.jad または .jar です。PersonalJava<sup>™</sup> アプリケーションはインストールできないので Nokia 6630 にダウンロードしないでください。
- Symbian オペレーティングシステムに対応しているその他のソフトウェア。このインストールファイルの拡張子は、.sis です。Nokia6630 用に開発されたソフトウェアのみインストールしてください。
  - インストールファイルは、互換性のあるコンピュータから Nokia 6630 に転送 したり、Web サイトからダウンロードしたり、マルチメディアメッセージ、Email の添付ファイルとして、または Bluetooth を使って受信したりできます。 Nokia PC Suite の Nokia Application Installer を使って、アプリケーション を Nokia 6630 やメモリカードにインストールできます。ファイル転送に Microsoft Windows Explorer を使用している場合は、メモリカード(ローカ ルディスク)にファイルを配置してください。

※ 例: インストー ルファイルを E-mail の 添付ファイルとして受 信した場合は、メール ボックスを開き、 E-mail を開いて、「添 付ファイル」を選択し ます。次にインストー ルファイルを選択し、 ・ を押してインストー ルを開始します。

# 115

シート

## アプリケーションやソフトウェアをインストールする

**重要:**有害ソフトウェア対策が講じられている、安全な提供元からのアプリ ケーションだけをインストールしてください。

- ・ インストールする前に、[オブション]→「詳細情報表示」の順に選択して、ア プリケーションのタイプとバージョン番号、アプリケーションの供給元や製造 元などの情報を表示してください。
- ・ インストールする前に、[オブション]→「証明書表示」の順に選択して、アプリケーションのセキュリティ証明書の詳細を表示してください。「証明書管理」 (P.110)を参照してください。
- 既存のアプリケーションの更新や修正が含まれるファイルをインストールする 場合は、元のインストールファイルまたは削除するソフトウェアパッケージの 完全バックアップがある場合にのみ、元のアプリケーションを復元できます。 元のアプリケーションを復元するには、アプリケーションを削除し、元のイン ストールファイルまたはバックアップコピーを使ってアプリケーションを再度 インストールします。
- Java アプリケーションをインストールするには.jar ファイルが必要です。この ファイルがない場合は、ダウンロードするよう表示されます。アプリケーショ ンで指定されているアクセスポイントがない場合は、選択するようにメッセー ジが表示されます。.jar ファイルをダウンロードする際、サーバアクセス用の ユーザ名とパスワードを入力する必要がある場合があります。その場合は、ア プリケーションの供給元または製造元から入手してください。
- アプリケーションマネージャを開いて、インストールファイルを選択します。
   このほかに、電話機メモリやメモリカードを検索して、アプリケーションを選択し、●を押してインストールを開始する方法もあります。
- **2** [オプション]→「インストール」の順に選択します。

インストール中は、インストールの進行状況に関する情報が Nokia 6630 に表示されます。デジタル署名や証明書のないアプリケーションをインストールし

**補**程:Nokia PC SuiteのNokia Application Installer を使ってもアプリケー ションをインストール できます。

≫ 補足: ブラウジン

グ中に、インストール ファイルをダウンロー

ドして、接続を切らず

にインストールできま

す。

 □](赤)-.sis アプリ ケーション
 □](青)-Java アプ リケーション
 □]-アプリケーショ ンが完全にインストー

ルされていません。

アイコン:

ようとすると、警告が表示されます。アプリケーションの供給元と内容が確か な場合にのみインストールを続行してください。

- インストールしたアプリケーションを開始するには、メニュー内でそのアプリ ケーションを見つけ、④を押します。
  - ・ ネットワーク接続を開始して、アプリケーションに関する追加情報を表示する には、アプリケーションを選択して、[オプション]→「URL 入力」の順に選択 します(使用可能な場合)。
  - ・ どのソフトウェアパッケージがいつインストールまたは削除されたかを表示するには、[オプション]→「ログ表示」の順に選択します。
  - ・お客様のインストールログをヘルプデスクに送信して、インストールまたは削除されたものを知らせるには、[オプション]→「ログ送信」→「SMS」、 「MMS」、「E-mail」または「Bluetooth」の順に選択します(正しい E-mail 設定が行われている場合にのみ、「E-mail」が使用できます)。

#### アプリケーションやソフトウェアを削除する

ソフトウェアパッケージを選択して、[オプション]→「削除」の順に選択します。 [はい]を押して確認します。

ソフトウェアを削除する場合、元のソフトウェアパッケージまたは削除するソフト ウェアパッケージの完全なバックアップがないと再インストールできません。ソフ トウェアパッケージを削除すると、そのソフトウェアで作成されたドキュメントを 開けなくなる場合があります。

注意:別のソフトウェアパッケージが、削除したソフトウェアパッケージに 依存している場合、別のソフトウェアパッケージが動作しなくなる場合があ ります。詳しくは、インストールしたソフトウェアパッケージのマニュアル を参照してください。

#### アプリケーション設定

「ソフトウェアのインストール」-インストールしたソフトウェアの種類を選択します。「オン」、「署名済のみ」、「オフ」があります。

シート

アプリケーションのメイン表示で使用できるオプションは、
 「インストール」、「詳細情報表示」、「URL入力」、「証明書表示」、
 「送信」、「削除」、
 「アブリゲウロート」、「ログ表示」、「ログ送信」、
 「更新」、「設定」、「ヘルブ」、および「終了」です。

- ・「オン<del>ライン証明書確認</del>」- インストールする前に、アプリケーションのオンライン証明書をアプリケーションマネージャにチェックさせる場合に選択します。
- 「デフォルト URL」-オンライン証明書をチェックするときに使用するデフォルトアドレスです。

一部の Java アプリケーションでは、追加データや追加コンポーネントをダウン ロードするために、通話、送信メッセージ、または特定のアクセスポイントへの ネットワーク接続が必要になる場合があります。「アプリマネージャ」のメイン表 示で、アプリケーションを選択し、[オプション]→「スイート設定」の順に選択し て、そのアプリケーションに関連する設定を変更します。

# 🛄 著作権管理 - 著作権保護ファイルを扱う

著作権により保護されているコンテンツ ( 画像、着信音など ) のコピー、編集およ び転送は禁止されています。

Nokia 6630 に格納されているデジタル著作権管理キーを表示するには、 5 を押して、「ツール」→「著作権」の順に選択します。

- 有効なキー(〒)は1つ以上のメディアファイルに接続されます。
- ・ 期限切れキー(ア)は、メディアファイルの使用時間を使い果たしたか、ファイルの使用期限が過ぎた場合に表示されます。「期限切れ」の著作権管理キーを表示するには、()を押します。
- ・メディアファイルの使用時間を追加購入したり、使用期間を延長したりするには、著作権管理キーを選択して、[オプション]→「コンテンツ使用」の順に選択します。Web サービスメッセージを受信できない場合は、著作権管理キーを更新できません。「インターネットサービスメッセージの設定」(P.70)を参照してください。
- その時点で使用中でないキー(「未使用」)を表示するには、
   を2回押します。未使用の著作権管理キーに接続されるメディアファイルは Nokia 6630 に 保存されていません。

ファイルの有効状態や送信可否などの詳細情報を表示するには、著作権管理
 キーを選択して、(●)を押します。

# 院 転送 - 別の電話機からコンテンツを転送する

Bluetooth を使用して、互換性のある Nokia S60 電話機から Nokia 6630 に電 話帳、カレンダー、静止画、ビデオ、サウンドクリップをコピーするには、5 を押 して、「ツール」→「転送」の順に選択します。Nokia 6630 は SIM カードなしで 使用できます。SIM カードなしで Nokia 6630 の電源を入れると、自動的にオフ ラインモードが有効になります。これで、他の電話機で SIM カードを使用できま す。画面に表示される指示に従ってください。

エントリの重複を避けるために、電話帳などの同じ種類の情報は他の電話機から Nokia 6630 へ 1 度だけ転送できます。

コピー手順は次の操作でおこなわれます。

- Nokia6630ともう一台の電話機の Bluetooth をオンにします。「Bluetooth での外部接続」(P.91)を参照してください。
- **2** Nokia 6630 の「転送」アプリケーションを開き、画面に表示される指示に従います。
- 3 データ転送アプリケーションが他の電話機に送信されます。
- 4 転送アプリケーションを電話機にインストールします。アプリケーションが自動的に起動し、メインメニューに追加されます。
- 5 両方の電話機はペアリング (認証) させる必要があります。ペアリングについ て詳しくは、「Bluetooth を使用してデータを送信する」(P.93) のペアリング を参照してください。
- 6 Nokia 6630 にコピーするコンテンツを選択します。
- 7 コンテンツが電話機のメモリとメモリカードから Nokia 6630 にコピーされます。コピーにかかる時間は転送されるデータ量によって異なります。コピーを途中で中止し、後で続けることもできます。

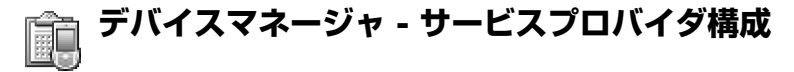

⑤ を押して、「ツール」→「デバイス」の順に選択します。携帯電話事業者、サービスプロバイダ、または企業情報管理部門からサーバプロファイルや各種構成設定を受信できる場合あります。これらの構成設定には、データ接続用のアクセスポイント設定や、Nokia 6630 内の各種アプリケーションで使用する設定などがあります。

- サーバに接続して、Nokia 6630 用の構成設定を受信するには、「設定開始」
   を選択します。
- サービスプロバイダからの構成設定の受信を許可または拒否するには、「構成有 効化」または「構成無効化」を選択します。

### サーバプロファイル設定

正確な設定については、サービスプロバイダにお問い合わせください。

- ・「サーバ名」-構成サーバの名前を入力します。
- ・「サーバ ID」- 構成サーバを識別する固有の ID を入力します。
- ・「サーバパスワード」- お客様の Nokia 6630 をサーバに識別させるパスワード を入力します。
- 「アクセスポイント」- サーバに接続するときに使用するアクセスポイントを選択します。
- ・「**ホストアドレス**」- サーバの URL アドレスを入力します。
- ・「**ポート**」- サーバのポート番号を入力します。
- ・「**ユーザ名**」と「パスワード」- ユーザ名とパスワードを入力します。
- 「構成を許可」- サーバに接続して、Nokia6630 用の構成設定を受信するには、 「はい」を選択します。
- サービルプロバイダからの構成設定の受信を許可または拒否するには、「全要求 自動承認」または「いいえ」を選択します。

シート

# メモリカード (MMC) 追加 アプリケーション

#### 本機用の追加アプリケーションについて

製品パッケージには RS-MMC(Reduced-Size Dual Voltage MultimediaCard) が同梱されており、その中には Nokia やサード パーティが開発した追加アプリケーションが格納されています。RS-MMC の内容や、アプリケーションとサービスの利用可能性は、国、 代理店、携帯電話事業者によって異なる場合があります。

www.nokia.com/support で提供されるアプリケーションと、そのア プリケーションの使い方に関する詳細情報は、限定された言語でのみ 提供されます。

ー部の操作や機能は、SIM カードやネットワークによって、MMS に よって、または機器の互換性や対応しているコンテンツ形式によって 変わります。一部のサービスでは、別料金がかかることがあります。

#### 非保証の表示

RS-MMC(Reduced-size MultimediaCard)に格納されているサード パーティ製アブリケーションは、ノキアとは関連のない個人または法 人によって作成され、所有されています。ノキアはこれらサードパー ティ製アブリケーションについての著作権や知的財産権を有しており ません。従いまして、ノキアはこれらのサードパーティ製アブリケー ションの機能や、アブリケーションに含まれる情報や素材について責 任を負いません。ノキアはこれらアブリケーションに関する保証も行 いません。

あなたは、このソフトウェア及び / またはアプリケーション (総合し て以下「ソフトウェア」と称します)が現状有姿("as is")で提供さ れ、適用ある法律によって認められる最大限の範囲で、あらゆる明示 的および黙示的な保証も提供されないことを確認します。ノキアおよ び関連会社は、明示または黙示の如何を問わず、権限や商業性の保証、 特定目的への適合性に関する保証、またはソフトウェアが第三者の特 許、著作権、商標などの権利を侵害しないことの保証を含み(ただし) これらに限定されない)、いかなる保証もするものではありません。ノ キアもその関連会社も、ソフトウェアのどの部分もあなたの要求に見 合うものであるかどうかについて、また、ソフトウェアの操作が中断 されないことや、エラーが発生しないことについて、一切保証を行い ません。あなたは、ご自身の意図する目的を達成させるためのソフト ウェアの選択、またソフトウェアのインストール、使用、ならびにそ れらによる結果に対して全責任を負うものとします。ノキア、その従 業員および関連会社は、ソフトウェアの使用または使用不能から生じ るいかなる損害( 逸失利益、売上、データ、情報、代替品またはサー

ビスの購入費用、物質損害、人的損害、事業の中断、その他の特別な、 または間接的、付随的、経済的、結果的な損害を含みますが、これらに 限られないものとします。)についても、それがどのような原因により 生したものであっても、契約、不法行為、過失その他のいかなる責任理 論によるものであっても、一切の責任を負いません。またノキアもしく は関連会社がそのような損害の可能性について知らされていた場合でも 同様とします。国、州、または管轄によっては上述のような保証の排除 または責任の制限を認めていない場合がありますが、責任の上限額を認 定することを認めている場合があります。かかる場合には、ノキア、そ の従業員および関連会社の責任は、50 ユーロを上限とします。この免 責条項は、消費者に認められている法的権利を侵害するものではありま せん。

COPYRIGHT。2006 NOKIA. ALL RIGHTS RESERVED. NOKIA および NOKIA CONNECTING PEOPLE は、NOKIA CORPORATION の登録商標です。

本書に記載されている製品名、社名は、各所有者の商標、または商標名 です。

本書に記載された製品の仕様は、事前の通知なしに変更または改良され ることがあります。使用可能性は国や地域により異なります。

NOKIA CORPORATION NOKIA MULTIMEDIA MARKETING P.O. BOX 100, FIN-00045 NOKIA GROUP, FINLAND TEL. +358 7180 08000 TELEFAX +358 7180 34016 WWW.NOKIA.COM

# はじめに

本機は、高性能かつ高機能でコンパクトな画像表示機 能付き電話機で、勤務先や自宅、外出先でも多彩な機 能をご利用いただけます。また、本機の機能を拡張す る魅力的な各種アプリケーションが、Nokia をはじめ さまざまなサードパーティからも提供されています。 アプリケーションには、Reduced-Size MultiMediaCard (メモリカード)で提供されるもの と、ノキア ジャパンのサイト (www.nokia.co.jp/ support) からダウンロードできるものがあります。 本書では、一部のアプリケーションについて説明して います。

使用できるアプリケーションは、国や地域によって異 なります。

アプリケーションによっては、使用するにあたり、該 当するライセンス条項に同意する必要があるものもあ ります。

- 注意:メモリカードを取りはずすと、メ モリカードにインストールされているア プリケーションは使用できなくなりま す。そうしたアプリケーションにアクセ スするには、メモリカードを取り付けて ください。
- 注意:ノキア ジャパンのホームページか らダウンロードできる PC Suite は、使 用する前に、互換性のある PC にインス トールする必要があります。

## ネットワークサービス

多くのアプリケーションは、動作するためにワイヤ レスネットワーク機能を必要とします。これらのネッ トワークサービスはすべてのネットワークでご利用 できるとは限りません。また、ネットワークサービ スをご利用になる前に、ご契約されている携帯電話 事業者のサービスに加入するなどの手続きが必要に なる場合があります。ご契約されている携帯電話事業 者から、サービスをご利用する際の追加の指示を受 けたり、課金についての説明が必要になったりする 場合があります。一部のネットワークでは、ネット ワークサービスの利用に制限がある場合があります。 ネットワークによっては、各言語特有の文字やサー ビスをすべてサポートできない場合があります。

## サポート

サードパーティ製のアプリケーションは、サード パーティの開発者がサポートします。アプリケーショ ンに関する問題が発生した場合は、関連インター ネットサイトでサポートを受けてください。本書に記 載されている各アプリケーションの説明の最後にあ るインターネットリンク先を参照してください。

# オフィス (MMC)

# 🕅 Quickword 🗈

本機で Microsoft Word 文書を簡単に操作できま す。Quickword を使用すると、本来の Microsoft Word 文書を受け取って、本機の画面に表示できま す。Quickword は、色付き文字、太字、斜体、下 線、全画面表示モードをサポートしています。

> 補足:Quickword は、Microsoft Word 97、2000、XPの.doc 形式で 保存された文書と、.doc 形式の Palm eBooks に対応しています。

Quickword の特徴は次のとおりです。

- ・ 互換性のある PC や Palm 機器との間に相互運用 性があります。
- メモリカードに文書を保存して、すぐにアクセス できます。

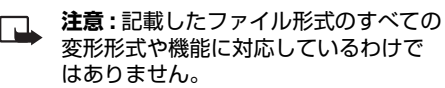

文書にアクセスして開く方法は次のとおりです。

- Quickword を起動し、参照オプションを使用して、電話機メモリやメモリカードに保存されている文書を参照して開きます。
- ・ 受信した E-mail メッセージの E-mail 添付ファイ ルを開きます (ネットワークサービス)。

- Bluetooth 接続を使用して、文書をメールの受信
   メールに送信します。
- ファイルマネージャを使用して、電話機メモリや メモリカードに保存されている文書を参照して開 きます。

### Word ファイルの管理

電話機メモリやメモリカードに保存されている Word 文書を参照および管理するには、♀を押して、Office > Quickword の順に選択します。

文書ファイルを開くには、ファイルを選択して、 ●を 押します。

[オプション]を選択して、次のいずれかを選択する こともできます。

参照 — 電話機メモリやメモリカードに保存されている Word ファイルを参照できます。

ファイル > 並べ替え 一 現在表示されているファイル を名前順、サイズ順、日付順、ファイル拡張子順に並 べ替えることができます。

ファイル > 検索 — メールボックス内のみのファイル、 または電話機メモリとメモリカードの全フォルダ内の ファイルを検索できます。

更新 ― ファイルリストを更新できます。

詳細 ─ 現在のファイルのサイズと最終更新日時を表示できます。

削除 — 現在のファイルを削除できます。

Quickword を終了して Office フォルダに戻るに は、[オプション] > 終了の順に選択します。

### Word 文書を表示する

文書内を移動するにはナビゲーションキーを使用し ます。

文書内の文字を検索するには

- **1 [オプション] > 検索 > 検索**の順に選択します。
- 2 検索する文字を検索フィールドに入力します。
- 3 ○を押して、大文字小文字フィールドに移動します。○または○を押して、区別するまたは区別しないを選択します。
- 4 [検索]を選択して、検索を開始します。
  - → **補足**:検索文字の次の一致箇所を検索す る場合は、[ 禁 # ]を押します。

[オプション]を選択して、次のいずれかを選択する こともできます。

<mark>移動</mark> — 文書の先頭、文書内で選択した位置、文書の 末尾に移動できます。 **ズーム** — ズームインやズームアウトができます。

自動スクロール — 文書を自動的にスクロールできま す。スクロールを停止するには、●を押します。

> ※ 補足:自動スクロールの速度を遅くする には●を押し、速くするには●を押し ます。

文書を閉じてファイル表示に戻るには、[戻る]を選択します。

Quickword を終了して Office フォルダに戻るに は、[オプション] > 終了の順に選択します。

#### 詳細情報

このアプリケーションは、

<u>http://www.nokia.co.jp/support/phones/6630</u> からダウンロードできます (PC から )。

Quickword に関して問題が発生した場合は、 http://www.guickoffice.com/( 英語 ) にアクセス して、詳細情報をご覧ください。

電子メールによるサポートもおこなっています。電 子メールアドレスは次のとおりです。 supportS60@quickoffice.com(英語)

# 💊 Quicksheet 🗈

本機で Microsoft Excel ファイルを簡単に操作でき ます。Quicksheet を使用すると、Excel ファイル を受け取って、本機の画面に表示できます。 補足: Quicksheet は、Microsoft
 Excel 97、2000、2003、XPの.xls
 形式で保存されたスプレッドシートファ
 イルをサポートしています。

Quicksheet の特徴は次のとおりです。

- ・ [ ] を2回クリックするとワークシート間を切り替えることができます。
- スプレッドシートの値や数式に含まれる文字を検 索できます。
- 列のサイズを変更したり、行と列を固定したりできます。
- メモリカードにスプレッドシートを保存して、すぐにアクセスできます。

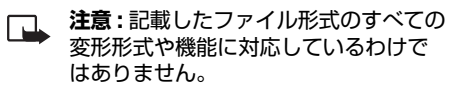

ファイルにアクセスして開く方法は次のとおりです。

- Quicksheet を起動し、参照オプションを使用して、電話機メモリやメモリカードに保存されている文書を参照して開きます。
- ・ 受信した E-mail メッセージの E-mail 添付ファイ ルを開きます (ネットワークサービス)。
- Bluetooth 接続を使用して、文書をメールの受信 メールに送信します。
- ファイルマネージャを使用して、電話機メモリや メモリカードに保存されている文書を参照して開 きます。

## スプレッドシートを管理する

スプレッドシートファイルを開くには、ファイルを選 択して、のを押します。

[オプション]を選択して、次のいずれかを選択する こともできます。

参照一電話機メモリやメモリカードに保存されているスプレッドシートファイルを参照できます。

ファイル > 並べ替え 一 現在表示されているファイル を名前順、サイズ順、日付順、ファイル拡張子順に並 べ替えることができます。

ファイル > 検索 — メールボックス内のみのファイル、 または電話機メモリとメモリカードの全フォルダ内の ファイルを検索できます。

更新 ― ファイルリストを更新できます。

**詳細** — 現在のファイルのサイズと最終更新日時を表示できます。

削除 — 現在のファイルを削除できます。

Quicksheet を終了して Office フォルダに戻るに は、[オプション] > 終了の順に選択します。

### スプレッドシートを表示する

スプレッドシート内を移動するにはナビゲーション キーを使用します。

ワークシート間の切り替えをおこなうには、[オプ ション] > 移動 > ワークシートの順に選択し、ワーク シートを指定して、[OK] を選択します。

スプレッドシートの値や数式に含まれる文字を検索するには、[オプション]>検索>オプションの順に選択します。

次のオプションを指定します。

検索 ― 検索する文字を入力します。

検索対象 — €または ④を押して、値または式で検索 します。

範囲 — ●または ③を押して、検索領域 (現在のシー トなど)を選択します。

[検索]を選択して、検索を開始します。

スプレッドシートの表示方法を変更するには、[オプ ション]を選択して、次のオプションを選択します。

**画面サイズ変更** — 全画面表示モードと部分画面表示 モードを切り替えることができます。

<mark>ズームレベル</mark> — ズームインやズームアウトができま す。 **固定** — 強調表示した行、列、またはその両方を表示 したまま、スプレッドシート内を移動できます。

**列幅調整** — ●または ④を押して、列を狭くしたり 広くしたりできます。列が希望の幅になったら、 ●を 押します。

スプレッドシートを閉じてファイル表示に戻るには、 [**戻る**]を選択します。

Quicksheet を終了して Office フォルダに戻るに は、[オプション] > 終了の順に選択します。

#### 詳細情報

このアプリケーションは、

<u>http://www.nokia.co.jp/support/phones/6630</u> からダウンロードできます (PC から )。

Quicksheet に関して問題が発生した場合は、 http://www.quickoffice.com/(英語)にアクセス して、詳細情報をご覧ください。

電子メールによるサポートもおこなっています。電 子メールアドレスは次のとおりです。 <u>supportS60@quickoffice.com(</u>英語)

注意:Quicksheetは、Quickword に依存しています。Quickwordをアン インストールすると、Quicksheetで スプレッドシートやExcel文書を表示 できなくなります。

# 🔗 Quickpoint 🗈

本機で PowerPoint 文書を簡単に操作できます。 Quickpoint を使用すると、PowerPoint プレゼン テーションを受け取って、本機の画面に表示できま す。

> 補足: Quickpoint は Microsoft Powerpoint 97、2000、XPの.ppt 形式で作成されたプレゼンテーションを サポートしています。

Quickpoint の特徴は次のとおりです。

- 次の4種類の表示形式で表示できます。
  - ・アウトライン表示
  - ・ノート表示
  - ・スライド表示
  - ・サムネール表示
- メモリカードにプレゼンテーションを保存して、 すぐにアクセスできます。
  - 注意:記載したファイル形式のすべての 変形形式や機能に対応しているわけで はありません。

ファイルにアクセスして開く方法は次のとおりです。

- Quickpoint を起動し、参照オプションを使用して、電話機メモリやメモリカードに保存されている文書を参照して開きます。
- ・ 受信した E-mail メッセージの E-mail 添付ファイ ルを開きます (ネットワークサービス)。

- Bluetooth 接続を使用して、文書をメールの受信
   メールに送信します。
- ファイルマネージャを使用して、電話機メモリや メモリカードに保存されている文書を参照して開 きます。

## プレゼンテーションを管理する

プレゼンテーションファイルを参照および管理するに は、
ŷを押して、Office > Quickpointの順に選択 します。

[オプション]を選択して、次のいずれかを選択する こともできます。

参照 — 電話機メモリやメモリカードに保存されているプレゼンテーションファイルを参照できます。

ファイル > 並べ替え 一 現在表示されているファイル を名前順、サイズ順、日付順、ファイル拡張子順に並 べ替えることができます。

ファイル > 検索 — メールボックス内のみのファイル、 または電話機メモリとメモリカードの全フォルダ内の ファイルを検索できます。

更新 ― ファイルリストを更新できます。

詳細 ― 現在のファイルのサイズと最終更新日時を表示できます。

削除 ― 現在のファイルを削除できます。

Quickpoint を終了して Office フォルダに戻るに は、[オプション] > 終了の順に選択します。

#### プレゼンテーションを表示する

プレゼンテーションを選択して表示するには、
<sup>9</sup>を押 して、Office > Quickpointの順に選択します。

**アウトライン表示、ノート表示、スライド表示、サムネール** 表示の間で切り替えをおこなうには、●または ●を 押します。

 ● または ● を押すと、プレゼンテーションの次また は前のスライドに移動できます。

#### アウトラインを表示する

プレゼンテーションを選択して、④を押します。

[オプション]を選択して、次のいずれかを選択する こともできます。

**画面サイズ変更** — 全画面表示モードと部分画面表示 モードを切り替えることができます。

**アウトライン** — プレゼンテーションのアウトライン 項目を展開したり折りたたんだりできます。

**ナビゲート** — ページを上下に移動できます。

表示 — ノート表示、スライド表示、またはサムネール 表示に切り替えることができます。

プレゼンテーションを閉じてファイル表示に戻るに は、[戻る]を選択します。

Quickpoint を終了して Office フォルダに戻るに は、[オプション] > 終了の順に選択します。

ノートを表示する

プレゼンテーションを選択し、<br/>●を押し、<br/>●を押し<br/>て、<br/>ノート表示を選択します。

[オプション]を選択して、次のいずれかを選択する こともできます。

**画面サイズ変更** — 全画面表示モードと部分画面表示 モードを切り替えることができます。

**ナビゲート** — 次または前のスライドに移動できます。

表示 — アウトライン表示、スライド表示、またはサ ムネール表示に切り替えることができます。

プレゼンテーションを閉じてファイル表示に戻るに は、[戻る]を選択します。

Quickpoint を終了して Office フォルダに戻るに は、[オプション] > 終了の順に選択します。

#### スライドを表示する

プレゼンテーションを選択し、<br/>
・<br/>
を押し、<br/>
●を押し、<br/>
、<br/>
て、<br/>
スライド表示を選択します。

[オプション]を選択して、次のいずれかを選択する こともできます。

**画面サイズ変更** — 全画面表示モードと部分画面表示 モードを切り替えることができます。

**ナビゲート** — 次または前のスライドに移動できます。

表示 — アウトライン表示、ノート表示、またはサム ネール表示に切り替えることができます。

全画面表示モードでは、キーを押して次のことができます。

- ・ [ <sup>1</sup> ??? ] ― ズームアウトできます。
- [ <sup>か</sup> 2 <sup>abc</sup> ] ズームインできます。
- [ 点 3 ] スライドを画面サイズに合わせることができます。

プレゼンテーションを閉じてファイル表示に戻るに は、[戻る]を選択します。

Quickpoint を終了して Office フォルダに戻るに は、[オプション] > 終了の順に選択します。

### サムネールを表示する

プレゼンテーションを選択し、③を押し、③を押し て、サムネール表示を選択します。

[オプション]を選択して、次のいずれかを選択する こともできます。

**ナビゲート** - ページを上下に移動できます。

表示 — アウトライン表示、ノート表示、またはスラ イド表示に切り替えることができます。

プレゼンテーションを閉じてファイル表示に戻るに は、[戻る]を選択します。

Quickpoint を終了して Office フォルダに戻るに は、[オプション] > 終了の順に選択します。

## 詳細情報

このアプリケーションは、

<u>http://www.nokia.co.ip/support/phones/6630</u> からダウンロードできます (PC から )。

Quickpoint に関して問題が発生した場合は、 http://www.guickoffice.com/(英語)にアクセス して、詳細情報をご覧ください。

電子メールによるサポートもおこなっています。電子 メールアドレスは次のとおりです。

supportS60@quickoffice.com(英語)

## 区点コード一覧表

| 広 区 点 4 行 目                                                         |                                                                        |                |                |                |
|---------------------------------------------------------------------|------------------------------------------------------------------------|----------------|----------------|----------------|
| 1~3個0123456789                                                      | 1~3個0123456789                                                         | 1~3個0123456789 | 1~3個0123456789 | 1~3個0123456789 |
| 010 、。::?                                                           | 051オカガキギクグケゲコ                                                          | 【 あ 】          | 190 魁晦械海灰界皆絵芥  | 227俱句区狗玖矩苦躯駆駈  |
| 011 ! * * / ` * ^ `                                                 | 052 ゴサザシジスズセゼソ                                                         | 160 亜唖娃阿哀愛挨姶逢  | 191 蟹開階貝凱劾外咳害崖 | 228駒具愚虞喰空偶寓遇隅  |
| 012ヾゝゞ〃仝々メ〇――                                                       | 053 ゾタダチヂッツヅテデ                                                         | 161 葵茜穐悪握渥旭葦芦鯵 | 192慨概涯碍蓋街該鎧骸浬  | 229串櫛釧屑屈       |
| 013 - /\~ ‖ 丨 … · · ' '                                             | 054 トドナニヌネノハバパ                                                         | 162梓圧斡扱宛姐虻飴絢綾  | 193 馨蛙垣柿蛎鈎劃嚇各廓 | 230 掘窟沓靴轡窪熊隈粂  |
| 014 " " ( ) [ ] { }                                                 | 055 ヒビピフブプヘベペホ                                                         | 163鮎或粟袷安庵按暗案闇  | 194 拡撹格核殻獲確穫覚角 | 231栗繰桑鍬勲君薫訓群軍  |
| 015〈〉《》「」『」【】                                                       | 056ボポマミムメモャヤュ                                                          | 164 鞍杏         | 195赫較郭閣隔革学岳楽額  | 232郡           |
| $016 + - \pm \times \div = \neq <> \leq$                            | 057ユョヨラリルレロヮワ                                                          | 【い】            | 196顎掛笠樫橿梶鰍潟割喝  | 【け】            |
| 017≧∞∴♂♀°′″°C¥                                                      | 058ヰヱヲンヴヵヶ                                                             | 164 以伊位依偉囲夷委   | 197恰括活渇滑葛褐轄且鰹  | 232 卦袈祁係傾刑兄啓圭  |
| 018\$¢£%#&*@§☆                                                      |                                                                        | 165 威尉惟意慰易椅為畏異 | 198叶椛樺鞄株兜竃蒲釜鎌  | 233 珪型契形径恵慶慧憩掲 |
| 019★○●◎◇                                                            | 060 ΑΒΓΔΕΖΗΘΙ                                                          | 166移維緯胃萎衣謂違遺医  | 199噛鴨栢茅萱       | 234携敬景桂渓畦稽系経継  |
| 020 ♦□■△▲▽▼※〒                                                       | 061 ΚΛΜΝΞΟΠΡΣΤ                                                         | 167井亥域育郁磯一壱溢逸  | 200 粥刈苅瓦乾侃冠寒刊  | 235 繫罫茎荊蛍計詣警軽頚 |
| 021→←↑↓∎                                                            | 062 Υ Φ Χ Ψ Ω                                                          | 168 稲茨芋鰯允印咽員因姻 | 201 勘勧巻喚堪姦完官寛干 | 236 鶏芸迎鯨劇戟撃激隙桁 |
| 022 ∈∋⊆⊇                                                            | 063 αβγδεζη                                                            | 169引飲淫胤蔭       | 202幹患感慣憾換敢柑桓棺  | 237傑欠決潔穴結血訣月件  |
| 023⊂⊃∪∩                                                             | 064θικλμνξοπρ                                                          | 170 院陰隠韻吋      | 203款歓汗漢澗潅環甘監看  | 238 俟倦健兼券剣喧圏堅嫌 |
| 024 $\land \lor \neg \Rightarrow \Leftrightarrow \forall \exists$   | 065 στυφχψω                                                            | 【う】            | 204 竿管簡緩缶翰肝艦莞観 | 239建憲懸拳捲       |
|                                                                     |                                                                        | 170 右宇烏羽       | 205 諌貫還鑑間閑関陥韓館 | 240 検権牽犬献研硯絹県  |
| $026 \angle \bot \frown \partial \nabla \equiv  \doteqdot \ll \gg $ | 070 АБВГДЕЁЖЗ                                                          | 171迂雨卯鵜窺丑碓臼渦嘘  | 206 舘丸含岸巌玩癌眼岩翫 | 241 肩見謙賢軒遣鍵険顕験 |
| 027∽∝∵∫∬                                                            | О71 ИЙКЛМНОПРС                                                         | 172 唄欝蔚鰻姥厩浦瓜閨噂 | 207贋雁頑顔願       | 242 鹸元原厳幻弦減源玄現 |
| 028 'n#b♪†‡¶                                                        | О72 Т У Ф Х Ц Ч Ш Щ Ъ Ы                                                | 173云運雲         | 【き】            | 243絃舷言諺限       |
| 029 🔿                                                               | 073 Ь Э Ю Я                                                            | 【え】            | 207 企伎危喜器      | 【こ】            |
|                                                                     | 074 а                                                                  | 173 荏餌叡営嬰影映    | 208 基奇嬉寄岐希幾忌揮机 | 243 乎個古呼固      |
| 031 0123                                                            | 075 бвгдеёжзий                                                         | 174曳栄永泳洩瑛盈穎頴英  | 209旗既期棋棄       | 244 姑孤己庫弧戸故枯湖狐 |
| 032456789                                                           | 076клмнопрсту                                                          | 175衛詠鋭液疫益駅悦謁越  | 210 機帰毅気汽畿祈季稀  | 245糊袴股胡菰虎誇跨鈷雇  |
| 033 A B C D E F G                                                   | О77фхцчшщъыьэ                                                          | 176閱榎厭円園堰奄宴延怨  | 211紀徽規記貴起軌輝飢騎  | 246顧鼓五互伍午呉吾娯後  |
| 034 H I J K L M N O P Q                                             | 078 ю я                                                                | 177 掩援沿演炎焔煙燕猿縁 | 212鬼亀偽儀妓宜戯技擬欺  | 247御悟梧檎瑚碁語誤護醐  |
| 035 R S T U V W X Y Z                                               |                                                                        | 178艶苑薗遠鉛鴛塩     | 213 犠疑祇義蟻誼議掬菊鞠 | 248乞鯉交佼侯候倖光公功  |
| 036 abcde                                                           | 080 -                                                                  | 【お】            | 214 吉吃喫桔橘詰砧杵黍却 | 249効勾厚口向       |
| 037 fghijklmno                                                      | 081++  r                                                               | 178 於汚甥        | 215客脚虐逆丘久仇休及吸  | 250 后喉坑垢好孔孝宏工  |
| 038 pqrstuvwxy                                                      | 082   + + + + + + +                                                    | 179凹央奥往応       | 216 宮弓急救朽求汲泣灸球 | 251巧巷幸広庚康弘恒慌抗  |
| 039 z                                                               | 083 - +                                                                | 180 押旺横欧殴王翁襖鴬  | 217究窮笈級糾給旧牛去居  | 252 拘控攻昂晃更杭校梗構 |
| 040 ぁあぃいぅうぇえぉ                                                       |                                                                        | 181 鴎黄岡沖荻億屋憶臆桶 | 218巨拒拠挙渠虚許距鋸漁  | 253江洪浩港溝甲皇硬稿糠  |
| 041 おかがきぎくぐけげこ                                                      | 130 123456789                                                          | 182牡乙俺卸恩温穏音    | 219禦魚亨享京       | 254紅紘絞綱耕考肯肱腔膏  |
| 042ごさざしじすずせぜそ                                                       | 13100023456789                                                         | 【か】            | 220 供侠僑兇競共凶協匡  | 255航荒行衡講貢購郊酵鉱  |
| 043ぞただちぢっつづてで                                                       | 132 @ I II II IV V VI VI VII IX                                        | 182 下化         | 221卿叫喬境峡強彊怯恐恭  | 256 鉱鋼閣降頂香高鴻剛劫 |
| 044とどなにぬねのはばば                                                       | 133 X = y + a = y × - 2 = + y - 2                                      | 183 仮何伽価佳加可嘉夏嫁 | 222 挟教橋況狂狭矯胸脅興 | 257号合壕拷濠豪轟麹克刻  |
| 045ひびびふぶぷへべぺほ                                                       | 134 ドルドックニトルキン 伝示記 分一 mm cm                                            | 184家寡科暇果架歌河火珂  | 223 蕎鄉鏡響饗驚仰凝尭暁 | 258告国穀酷鵠黒獄漉腰甑  |
| 046ほぼまみむめもゃやゅ                                                       | 135km mg kg cc mi                                                      | 185禍未稼箇花苛茄荷華菓  | 224業局曲極玉桐粁僅勤均  | 259忽惚骨狛込       |
| 047ゆょよらりるれろゎわ                                                       | 136 +城 No.KK.Tel ①                                                     | 186蝦課嘩貨迦過霞蚊俄峨  | 225巾錦斤欣欽琴禁禽筋緊  | 260 此頃今困坤墾婚恨懇  |
| 048ゐゑをん                                                             | 137 田田田田御御代職紅翢                                                         | 187 我牙画臥芽蛾賀雅餓駕 | 226芹菌衿襟謹近金吟銀   | 261 昏昆根梱混痕紺艮魂  |
|                                                                     | $138 \doteq \equiv \int \oint \Sigma \sqrt{\perp} \angle \perp \angle$ | 188介会解回塊壞廻快怪悔  |                | 【さ】            |
| 050 アアィイゥウェエォ                                                       | 13911 N U                                                              | 189恢懐戒拐改       | 226 九          | 261 些          |

区点コードー覧表

区点コードー覧表

| M 区点4行目        | M 区点4行目        | 函 区点 4 行目       | 函 区点4行目        | M 区点4行目        |
|----------------|----------------|-----------------|----------------|----------------|
| 1~3個0123456789 | 1~3個0123456789 | 1~3個0123456789  | 1~3個0123456789 | 1~3個0123456789 |
| 262佐叉唆嵯左差査沙瑳砂  | 303松梢樟樵沼消渉湘焼焦  | 340 臓蔵贈造促側則即息   | 374堵塗妬屠徒斗杜渡登菟  | 405頒飯挽晩番盤磐蕃蛮   |
| 263 詐鎖裟坐座挫債催再最 | 304 照症省硝礁祥称章笑粧 | 341捉束測足速俗属賊族続   | 375 賭途都鍍砥砺努度土奴 | 【ひ】            |
| 264 哉塞妻宰彩才採栽歳済 | 305 紹肖菖蒋蕉衝裳訟証詔 | 342卒袖其揃存孫尊損村遜   | 376怒倒党冬凍刀唐塔塘套  | 405 匪          |
| 265 災采犀砕砦祭斎細菜裁 | 306詳象賞醤鉦鍾鐘障鞘上  | 【 た 】           | 377宕島嶋悼投搭東桃梼棟  | 406 卑否妃庇彼悲扉批披斐 |
| 266載際剤在材罪財冴坂阪  | 307丈丞乗冗剰城場壌嬢常  | 343他多太汰詑唾堕妥惰打   | 378 盗淘湯涛灯燈当痘祷等 | 407比泌疲皮碑秘緋罷肥被  |
| 267 堺榊肴咲崎埼碕鷺作削 | 308情擾条杖浄状畳穣蒸譲  | 344柁舵楕陀駄騨体堆対耐   | 379 答筒糖統到      | 408誹費避非飛樋簸備尾微  |
| 268咋搾昨朔柵窄策索錯桜  | 309 醸錠嘱埴飾      | 345岱帯待怠態戴替泰滞胎   | 380 董蕩藤討謄豆踏逃透  | 409枇毘琵眉美       |
| 269鮭笹匙冊刷       | 310 拭植殖燭織職色触食  | 346腿苔袋貸退逮隊黛鯛代   | 381 鐙陶頭騰闘働動同堂導 | 410 鼻柊稗匹疋髭彦膝菱  |
| 270 察拶撮擦札殺薩雑皐  | 311蝕辱尻伸信侵唇娠寝審  | 347台大第醍題鷹滝瀧卓啄   | 382憧撞洞瞳童胴萄道銅峠  | 411 肘弼必畢筆逼桧姫媛紐 |
| 271 鯖捌錆鮫皿晒三傘参山 | 312心慎振新晋森榛浸深申  | 348 宅托択拓沢濯琢託鐸濁  | 383 鴇匿得徳涜特督禿篤毒 | 412 百謬俵彪標氷漂瓢票表 |
| 272惨撒散桟燦珊産算纂蚕  | 313疹真神秦紳臣芯薪親診  | 349諾茸凧蛸只        | 384 独読栃橡凸突椴届鳶苫 | 413評豹廟描病秒苗錨鋲蒜  |
| 273讃賛酸餐斬暫残     | 314身辛進針震人仁刃塵壬  | 350 叩但達辰奪脱巽竪辿   | 385 寅酉瀞噸屯惇敦沌豚遁 | 414 蛭鰭品彬斌浜瀕貧賓頻 |
| 【 し 】          | 315尋甚尽腎訊迅陣靭    | 351 棚谷狸鱈樽誰丹単嘆坦  | 386 頓呑曇鈍       | 415 敏瓶         |
| 273 仕仔伺        | 【す】            | 352担探旦歎淡湛炭短端箪   | 【 な 】          | [ 3, ]         |
| 274使刺司史嗣四士始姉姿  | 315 笥諏         | 353綻耽胆蛋誕鍛団壇弾断   | 386 奈那内乍凪薙     | 415 不付埠夫婦富富布   |
| 275子屍市師志思指支孜斯  | 316須酢図厨逗吹垂帥推水  | 354暖檀段男談        | 387謎灘捺鍋楢馴縄畷南楠  | 416府怖扶敷斧普浮父符腐  |
| 276施旨枝止死氏獅祉私糸  | 317炊睡粋翠衰遂酔錐錘随  | 【ち】             | 388軟難汝         | 417 膚芙譜負賦赴阜附侮撫 |
| 277紙紫肢脂至視詞詩試誌  | 318瑞髄崇嵩数枢趨雛据杉  | 354 值知地弛恥       | 【に】            | 418武舞葡蕪部封楓風葺蕗  |
| 278 諮資賜雌飼歯事似侍児 | 319椙菅頗雀裾       | 355智池痴稚置致蜘遅馳築   | 388 二尼弐迩匂賑肉    | 419 伏副復幅服      |
| 279字寺慈持時       | 320 澄摺寸        | 356畜竹筑蓄逐秩窒茶嫡着   | 389虹廿日乳入       | 420 福腹複覆淵弗払沸仏  |
| 280 次滋治爾璽痔磁示而  | 【 せ 】          | 357中仲宙忠抽昼柱注虫衷   | 390 如尿韮任妊忍認    | 421物鮒分吻噴墳憤扮焚奮  |
| 281 耳自蒔辞汐鹿式識鴫竺 | 320 世瀬畝是凄制     | 358註酎鋳駐樗瀦猪苧著貯   | 【ぬ】            | 422粉糞紛雰文聞      |
| 282軸宍雫七叱執失嫉室悉  | 321勢姓征性成政整星睛棲  | 359丁兆凋喋寵        | 390 濡          | $[ \land ]$    |
| 283湿漆疾質実蔀篠偲柴芝  | 322栖正清牲生盛精聖声製  | 360 帖帳庁弔張彫徵懲挑   | 【ね】            | 422 丙併兵塀       |
| 284 屡蕊縞舎写射捨赦斜煮 | 323 西誠誓請逝醒青静斉税 | 361 暢朝潮牒町眺聴脹腸蝶  | 390 禰          | 423幣平弊柄並蔽閉陛米頁  |
| 285社紗者謝車遮蛇邪借勺  | 324 脆隻席惜戚斥昔析石積 | 362調諜超跳銚長頂鳥勅捗   | 391袮寧葱猫熱年念捻撚燃  | 424 僻壁癖碧別瞥蔑箆偏変 |
| 286尺杓灼爵酌釈錫若寂弱  | 325籍績脊責赤跡蹟碩切拙  | 363直朕沈珍賃鎮陳      | 392粘           | 425片篇編辺返遍便勉娩弁  |
| 287惹主取守手朱殊狩珠種  | 326接摂折設窃節説雪絶舌  |                 | 【の】            | 426 鞭          |
| 288 腫趣酒首儒受呪寿授樹 | 327 蝉仙先千占宣専尖川戦 | 363 津墜椎         | 392 乃廼之埜嚢悩濃納能  | 【 ほ 】          |
| 289綬需囚収周       | 328扇撰栓栴泉浅洗染潜煎  | 364槌追鎚痛通塚栂掴槻佃   | 393 脳膿農覗蚤      | 426 保舗鋪圃捕歩甫補輔  |
| 290 宗就州修愁拾洲秀秋  | 329煽旋穿箭線       | 365漬柘辻蔦綴鍔椿漬坪壷   | 【は】            | 427穂募墓慕戊暮母簿菩倣  |
| 291終繍習具舟蒐衆襲警蹴  | 330 織羨腺舛船薦詮賎践  | 366嬬紬爪吊釣鶴       | 393 巴把播霸杷      | 428俸包呆報奉宝峰峯崩庖  |
| 292輯週酋酬集醜什住充十  | 331選遷銭銑閃鮮前善漸然  |                 | 394波派替破婆罵芭馬俳廃  | 429抱捧放方朋       |
| 293 従戎柔汁渋獣縦重銃叔 | 332全禅繕膳糎       | 366 亭低停偵        | 395 拝排敗杯盃牌背肺輩配 | 430 法泡烹砲縫胞芳萌蓬  |
| 294 夙宿淑祝縮粛塾熟出術 | 【そ】            | 367 創貞呈堤定帝底庭廷弟  | 396倍培媒梅楳煤狽賞売賠  | 431 蜂褒訪豐邦鋒飽鳳鵬乏 |
| 295述俊峻春瞬竣舜駿准循  | 332            | 368 悌抵挺提梯汀 碇禎程締 | 397陪這蝿柈矧萩伯剥博拍  | 432亡傍剖坊妨帽忘忙房暴  |
| 296旬楯殉淳準潤盾純巡遵  | 333曾楚狙疏疎礎祖祖粗素  | 369 艇訂諦蹄逓       | 398柏泊白箔粕舶薄迫曝漠  | 433望某棒冒紡肪膨謀貌貿  |
| 297醇順処初所暑曙渚庶緒  | 334組蘇訴阻遡鼠僧創双叢  | 370 跶鄭釘鼎泥摘擢敵滴   | 399爆縛莫駁麦       | 434 鉾防吠頬北僕卜墨撲朴 |
| 298署書署諸諸助叙女序徐  | 335 倉喪壮奏爽宋層匝惣想 | 371的笛道鏑溺哲徹撤轍迭   | 400 函箱俗箸肇筈櫨幡肌  | 435牧睦穆釦勃没始堀幌奔  |
| 299 怨鋤除傷價      | 336 搜掃挿掻操早曹巣槍槽 | 3/2跌興填大展店添纏甜貼   | 401畑畠八鉢溌発醗髪伐罰  | 436本翻凡盆        |
| 300 勝匠升台哨商唱嘗奨  | 33/ 漕燥争痩相窓糟総綜聡 | 3/3転顛点伝殿澱田電     | 402 抜筏閥鳩噺塙蛤隼伴判 |                |
| 301 妾娼宵将小少尚庄床廠 | 338卓荘葬蒼藻装走送遭鎗  |                 | 403半反叛帆搬斑板氾汎版  | 436 摩磨魇麻埋妹     |
| 302彰承抄招掌捷昇昌昭晶  | 339霜騒像増憎       | 373 兎吐          | 404犯班畔繁般藩販範釆煩  | 437 昧枚毎哩槙幕膜枕鮪柾 |

| 函 区点4行目                                   | M 区点 4 行目                                 | 函 区点4行目                                                                                                    | M 区点4行目                                           | 函 区点4行目                         |
|-------------------------------------------|-------------------------------------------|----------------------------------------------------------------------------------------------------|---------------------------------------------------|---------------------------------|
| 1~3個0123456789                            | 1~3個0123456789                            | 1~3個0123456789                                                                                                    | 1~3個0123456789                                    | 1~3個0123456789                  |
| 438 鱒桝亦俣又抹末沫迄侭                            | 463 両凌寮料梁涼猟療瞭稜                            | 499 劒剱劈劑辨                                                                                                    | 542 峇峙峩峽峺峭嶌峪崋崕                                    | 585 斷旃旆旁旄旌旒旛旙无                  |
| 439 繭麿万慢満                                 | 464糧良諒遼量陵領力緑倫                             | 500 辦劬劭劼劵勁勍勗勞                                                                                                    | 543崗嵜崟崛崑崔崢崚崙崘                                     | 586 无旱杲昊昃旻杳昵昶昴                  |
| 440 漫蔓                                    | 465厘林淋燐琳臨輪隣鱗麟                             | 501 勣勦飭勠勳勵勸勹匆匈                                                                                                    | 544嵌嵒嵎嵋嵬嵳嵶嶇嶄嶂                                     | 587易晏晄晋晁晞晝晤晧晨                   |
| 【み】                                       | 【る】                                       | 502 甸匍匐匏匕匚匣匯匱匳                                                                                                    | 545 嶢嶝嶬嶮嶽嶐嶷嶼巉巍                                    | 588晟晢晰暃暈暎暉暄暘瞑                   |
| 440 味未魅已箕岬密                               | 466瑠塁涙累類                                  | 503 匸區卆卅丗卉卍凖卞卩                                                                                                    | 546巓巒巖巛巫已巵帋帚帙                                     | 589暨暹曉暾暼                        |
| 441 蜜湊蓑稔脈妙粍民眠                             | [ れ ]                                     | 504 卮夘卻卷厂厖厠厦厥厮                                                                                                    | 547 帑帛帶帷幄幃幀幎幗幔                                    | 590 曄瞭曖矇曠昿曦曩曰                   |
| 【む】                                       | 466 令伶例冷励                                 | 505廠ム參簒雙叟曼燮叮叨                                                                                                    | 548幟幢幣幇幵并幺麼广庠                                     | 591 曵曷朏朖朞朦朧霸朮朿                  |
| 441 務                                     | 467嶺怜玲礼苓鈴隷零霊麗                             | 506叭叺吁吽呀听吭吼吮吶                                                                                                    | 549廁廂廈廐廏                                          | 592朶杁朸朷杆杞杠杙杣杤                   |
| 442夢無牟矛霧鵡椋婿娘                              | 468齡曆歴列劣烈裂廉恋憐                             | 507 吩吝呎咏呵咎呟呱呷呰                                                                                                    | 550 廖廣廝廚廛廢廡廨廩                                     | 593 枉杰枩杼杪枌枋枦枡枅                  |
| 【め】                                       | 469漣煉簾練聯                                  | 508咒呻咀呶咄咐咆哇咢咸                                                                                                    | 551盧廱廳廰廴廸廾弃弉彝                                     | 594枷柯枴柬枳柩枸柤柞柝                   |
| 442 冥                                     | 470 蓮連錬                                   | 509 咥咬哄哈咨                                                                                                    | 552 彜弋弑弖弩弭弸彁彈彌                                    | 595 柢柮枹柎柆柧檜栞框栩                  |
| 443名命明盟迷銘鳴姪牝滅                             | 【ろ】                                       | 510 咫哂咤咾咼哘哥哦唏                                                                                                    | 553彎弯互彖彗彙彡彭彳彷                                     | 596架桍栲桎梳栫桙档桷桿                   |
| 444免棉綿緬面麺                                 | 470 呂魯櫓炉賂路                                | 511 唔哽哮哭哺哢唹啀啣啌                                                                                                    | 554 徃徂彿徊很徑徇從徙徘                                    | 597 梟梏梭梔條梛梃檮梹桴                  |
| 【も】                                       | 471 露労婁廊弄朗楼榔浪漏                            | 512售啜啅啖啗唸唳啝喙喀                                                                                                    | 555徠徨徭徼忖忻忤忸忱忝                                     | 598梵梠梺椏梍桾椁棊椈棘                   |
| 444 摸模茂妄                                  | 472牢狼篭老聾蝋郎六麓禄                             | 513 咯喊喟啻啾喘唧單啼喃                                                                                                    | 556悳忿怡恠怙恂怩怎怱怛                                     | 599椢椦棡椌棍                        |
| 445 孟毛猛盲網耗蒙儲木黙                            | 473肋録論                                    | 514 喩喇喨嗚嗅嗟嗄嗜嗤嗔                                                                                                    | 557怕怫怦快怺恚恁悋恷恟                                     | 600 棔棧棕椶椒椄棗棣椥                   |
| 446 目杢勿餅尤戻籾貰問悶                            | 【わ】                                       | 515 嘔嗷嘖嗾嗽嘛嗹噎噐營                                                                                                    | 558恊恆恍恣恃恤恂恬恫恙                                     | 601 棹棠棯椨椪椚椣椡棆楹                  |
| 447 紋門匁                                   | 473 倭和話歪賄脇惑                               | 516嘴嘶嘲嘸噫噤嘯噬噪嚆                                                                                                    | 559悁悍惧悃悚                                          | 602楷楜楸楫楔楾楮椹楴椽                   |
| 【 や 】                                     | 474枠鷲亙亘鰐詫藁蕨椀湾                             | 517 嚀嚊嚠嚔嚏嚥嚮嘤嚴囂                                                                                                    | 560 悄悛悖悗悒悧悋惡悸                                     | 603楙椰榆楞楝榁楪榲榮槐                   |
| 447 也冶夜爺耶野弥                               | 475碗腕                                     | 518 嚼囁囃囀囈囎囑囓口囮                                                                                                    | 561惠惓悴忰悽惆悵惘慍愕                                     | 604榿槁槓榾槎寨槊槝榻槃                   |
| 448 矢厄役約薬訳躍靖柳薮                            |                                           | 519   19   19   19   19   19   19   19                                                                                                    | 562愆惶惷愀惴惺愃愡惻惱                                     | 605榧樮榑榠榜榕榴槞槨樂                   |
| 449 鑓                                     |                                           | 520 圈國圍圓團圖嗇圜圦                                                                                                    | 563愍愎慇愾愨愧慊愿愼愬                                     | 606 樛槿權槹槲槧樅榱樞槭                  |
| [ ゆ ]                                     |                                           | 521 坏圸坎圻址坏坩埀垈坡                                                                                                    | 564愴愽慂慄慳慷慘慙慚慫                                     | 607樔槫樊樒櫁樣樓橄樌橲                   |
| 449 愉愈油癒                                  |                                           | 522 坿垉垓垠垳垤垪垰埃埆                                                                                                    | 565 慴慯慥慱慟慝慓慵憙憖                                    | 608 樶橸橇橢橙橦橈樸槝檐                  |
| 450 諭輸唯佑優勇友宥幽                             | 480 弌丐丕个丱、丼丿乂                             | 523埔埒埓堊埖埣堋堙堝塲                                                                                                    | 566憇憬憔憚憊慿憫憮懌懊                                     | 609檍檠檄檢檣                        |
| 451 悠憂揖有柚湧涌猶猷由                            | 481 乖乘亂」豫亊舒弍于亞                            | 524堡塢塋塰毀塒堽塹墅墹                                                                                                    | 567應懷懈懃懆憺懋罹懍懦                                     | 610 檗蘗檻櫃櫂檸檳檬櫞                   |
| 452祐裕誘遊邑郵雄融夕                              | 482 亟工亢京亳亶从仍仄仆                            | 525墟墫墺壞墻墸墮壅壓壑                                                                                                    | 568 懣懶懺懴懿懽懼懾戀戈                                    | 611櫑櫟檪櫚櫪櫻欅蘖櫺欒                   |
| 【よ】                                       | 483 仂仗仞仭什价伉佚佶佛                            | 526 壗壙壘壥壜壤壟壯壺壹                                                                                                    | 569 戊戌戌戔臭                                         | 612欖鬱欟欸欷盜欹飮歇歃                   |
| 452 予                                     | 484 侚佗佇佶侈侏侘佻佩伯                            | 527 指壺壽攵攵篁夛梦夥夬                                                                                                    | 570 曼戡截戮戰戲戳扁扎                                     | 613 軟歐歙歔歛歟歡歸歹歿                  |
| 453余与誉興預傭幼妖容庸                             | 485 侑佯來侖儘俔侯俎俘俛                            | 528大卒夸夾苛尖突奎奚突                                                                                                    | 5/1升扣扎投扱扼任扶扶持                                     | 614                             |
| 454 揚 摇 雅 曜 楊 棣 沣 浴 焀 用                   | 486 佣俚俐佛俚倚倨倔怳倥                            | 529 智學學英國                                                                                                    | 5/2抓抖扳打扑拗拍押拿拿                                     | 615殯殲殲受股殼毆毋職毛                   |
| 450 羔羊椎果容安話砽适陽                            | 487   华   傑   協   「   伊     竹             | 530 片灼液铵医処炉烤                                                                                                    | 5/3拆擂拍拜扞扒捞掉把拉                                     | 010毬電鏡密滗甑氓つ즸園                   |
| 456                                       | 488 偃府曾佰修闳做宿您派                            | 531 安妍姙姚娥娟妥娜烤烤                                                                                                    | 574拾拾拱挧挂掌拯倂捐损                                     | 617 采永汕江注沂冯沚沁冲                  |
| 151                                       | 489 % 似 傳 傴 傲                             | 532则妊贶则爱姓安加温屑                                                                                                    | 5/5 持度住股饲抓烟裡掌西                                    | 618万汨波泛沐氾决泓沽泗                   |
| 456 維                                     | 49U 双櫡傳悽僖偏併僧僧<br>401 廣廣廣倫佐佛際廣廣備           | 533 % 废馬煸煸 索火 無風 水 533 % 皮 533 % 皮 533 % 皮 533 % 皮 533 % 皮 533 % 皮 533 % 皮 533 % 皮 533 % 皮 533 % 皮 533 % D 533 % D 533 | 5/6 捍旋师扪族琢酒探疾病                                    | 619泅床沮沱冶                        |
| 457 縣保米来粮留洽給洛路                            | 491 俚值僵饭伤候僵婿傍傍                            | 534 燭婢娑鶘娜媍嬶嫻遫孅                                                                                                    | 5//採油揶揄                                           | 62U 油泛泜泮泪凑衍汹汕                   |
| 458乱卵風懶濫籃闌寛                               | 492 圖儺儷瞰儒儿儿兄兄兄                            | 030 厢士学子学学孩别学师                                                                                                    | 5/8 嫡齿物博推擎博修攬撕                                    | 621 活流沐河刈泗冽沅洧汯                  |
| 150 U 1 1 1 1 1 1 1 1 1 1 1 1 1 1 1 1 1 1 | 433歳覞吶脈方異门囘册冉                             | 030学子描中匕臣辰兔尨隹                                                                                                    | 0/3/洗按惊伤感<br>500 唬偷惊惊碌!                           | 022 液次加延冻濤圧准渕淋                  |
| 400 利史<br>460 居本利 珊瑚                      | 434回同冉免''鬼枢豕舄幕                            | 337 定秋倍員授吴参局袁貸<br>500 容材修再新た勘卡形口                                                                                                    | UOU 據廣置控提爭描擱擧<br>501 關應信払告懷鹽磁燈鄉                   | UC3MI洪应汹涌洋和洞津凄<br>604逝送泣巡法浍淮浬漂洪 |
| 4-05-1                                    | 433 / 伏///小////////////////////////////// | 530 員別府等到小樹儿尨尸<br>520 田尼尼尼尼                                                                                                    | JOI 平í [ 室 右 赤 損 売 痈 焿 卿<br>500 歴 歴 幽 座 催 歴 輝 平 世 | UC4/们茂亦旅淫而在肩浬河<br>605協逆迫運速渐遭迫遭這 |
| 400                                       | 450儿愿风汽尾山圈及力力                             | 333 プ比固床頂<br>540 房屋屋屋山町 出た岩                                                                                                    | 00c 能挙探 振 満 頂 機 掌 携 文<br>500 ケ ひ い い い か む む か か  | 020 决波注岸冱水床冰而停                  |
| 401 律尔哈剑沉溜坑笛侃杠                            | 43/ 刎动뻰刮刬制脚剄刨剌                            | 04U 液肝屏屬''U, 口吃及                                                                                                    | このコン以収収敗数数数                                       | 020 併 心 旭 闭 湳 廠                 |
| 40c座电龍佰慮旅虜 ∫ 売僚                           | 450                                       |                                                                                                    | 384 呶 敵 數 衆 難 愛 斛 斟 妡                             | 0 光阁泽  開  尼  皮  沼  胶  混</td     |

区点コードー覧表

区点コードー覧表

| M 区点4行目                 | M 区点 4 行目                        | M 区点 4 行目                                                             | M 区点4行目                                              | 區 区点4行目                                 |
|-------------------------|----------------------------------|-----------------------------------------------------------------------|------------------------------------------------------|-----------------------------------------|
| 1~3個0123456789          | 1~3個0123456789                   | 1~3個0123456789                                                        | 1~3個0123456789                                       | 1~3個0123456789                          |
| 628 溥滂溟潁漑灌滬滸滾漿          | 671 礫祀祠祗崇祚祕祓祺祿                   | 714 鬱臧臺臻臾舁舂舅與舊                                                        | 757諞諛謌謇謚諡謖謐謗謠                                        | 800 陝陟陦陲陬隍隘隕隗                           |
| 629滲漱滯漲滌                | 672 禊禝禧齋禪禮禳禹禹秉                   | 715 舍舐舖舩舫舸舳艀艙艘                                                        | 758謳鞫謦謪誛謨譁譌譏譎                                        | 801 險隧隱隲隰隴隶隸隹睢                          |
| 630 漾漓滷澆潺潸澁澀潯           | 673 秕秧秬秡秣稈稍稘稙稠                   | 716艝艚艟艤艢艨艪艫舮艱                                                         | 759證諧諧譚譫                                             | 802 雋雉雍襍雜霍雕雹霄霆                          |
| 631 潜潜潭澂潼潘澎澑濂潦          | 674稟禀稱稻稾稷穃穗穉穡                    | 717艷艸艾芍芒芫芟芻芬苡                                                         | 760 課譬譯譴譽讀讌讎讒                                        | 803 霈霓霎霑霏霖霙霤霪霰                          |
| 632 澳澣澡澤澹濆澪濟濕濬          | 675 穢穩龝穰穹穽窈窗窕窘                   | 718 苣苟苒苴苳苺莓范苻苹                                                        | 761 讓讖讙讚谺豁谿豈豌豎                                       | 804霹霽霾靄靆靈靂靉靜靠                           |
| 633 濔濘濱濮濛瀉瀋濺瀑瀁          | 676窖窩竈窰窶竅竄窿邃寶                    | 719苞茆苜茉苙                                                              | 762豐豕豢豬豸豺貂貉貅貊                                        | 805 靤靦靨勒靫靱靹鞅靼鞁                          |
| 634 瀏濾瀛瀚潴瀝瀘瀟瀰瀾          | 677 竊竍竏竕竓站竚竝竡竢                   | 720 茵茴茗茲茱荀茹荐荅                                                         | 763 貍貎貔豼貘戝貭貪貽貲                                       | 806 靺鞆鞋鞏鞐鞜鞨鞦鞣鞳                          |
| 635 瀲灑灣炙炒炯烱炬炸炳          | 678竦竭竰笂笏笊笆笳笘笙                    | 721茯茫茗茘莅莚莪莟莢莖                                                         | 764 貳貳貶賈賁賤賣寶賽賺                                       | 807 鞴韃韆韈韋韜韭齏韲竟                          |
| 636炮烟烋烝烙焉烽焜焙焕           | 679 <sup>- </sup>                | 722奠莎莇莊荼莵荳荵莠莉                                                         | 765 膊贄贅贊贇驘膽贐齎贓                                       | 808 韶韵頏頌頸頤頡頷頽顆                          |
| 637 熙熙煦榮煌煖煬熏燻熄          | 680 筐笄筍笋筌筅筵筥筴                    | 723 莨菴萱菫菎菽萃菘萋菁                                                        | 766 賍贔贖赧赭赱赳趁趙跂                                       | 809顏顋顫顯顰                                |
| 638 熕熨熬燗熹熾燒燉燔燎          | 681 筧筰筱筬筮箝箘箟箍箜                   | 724帚萇菠菲萍萢萠莽萸蔆                                                         | 767趾趺跏跚跖跌跛跋跪跫                                        | 810 顱顴顳颪颯颱颶飄飃                           |
| 639燠燬燧燵燼                | 682 箚箋箒箏筝箙篋篁篌篏                   | 725菻葭萪萼蕚蒄葷葫蒭葮                                                         | 768 跟跣跼踈踉跿踝踞踐踟                                       | 811 飆飩飫餃餉餒餔餘餡餝                          |
| 640 燹燿爍爐爛爨爭爬爰           | 683 箴篆篝篩簑簔篦篥籠簀                   | 726蒂葩葆萬葯葹萵蓊葢蒹                                                         | 769蹂踵踰踴蹊                                             | 812 餞餤餠餬餮餽餾饂饉饅                          |
| 641 為爻爼爿牀牆牋牘牴牾          | 684族簓篳篷簗簍篶簀簧簪                    | 727 蒿蒟蓙蓍蒻蓚蓐蓁蓆蓖                                                        | 770 蹇蹉蹌蹐蹈蹙蹤蹠踪                                        | 813 饐饋饑饒饌饕馗馘馥馭                          |
| 642 犂犁犇犒犖犢犧犹犲狃          | 685 簟簷簫簽籌籃籔籏籀籐                   | 728蒡蔡蓿蓴蔗蔘蔬蔟蔕蔔                                                         | 771蹣蹕蹶蹲蹼躁躇躅躄躋                                        | 814馮馼駟駛駝駘駑駭駮駱                           |
| 643种狄狎狒狢狼狡狹狷倏           | 686 籘籟籖籖籥籬籵粃粐粤                   | 729蓼蕀蕣蕘蕈                                                              | 772躊躓躑躔躙躙躡躬躰軆                                        | 815 駲駻駸騁騏騅騈騙騫騷                          |
| 644猗猊猜猖猝猴猯猩猥猾           | 687 粘粢粫粡粨粳粲粱粮粹                   | 730 蕁藥蕋蕕薀薤薈薑薊                                                         | 773 躲躾軅軈軋軛軣軼軻軫                                       | 816驅驂驀驃騾驕驍驛驗驟                           |
| 645獎獏默獗獪獨獰獸獵獻           | 688粽糀糅糂糘糒糜糢鬻糯                    | 731 薨蕭薔薛藪薇薜蕷蕾薐                                                        | 774 軾輊輅輕輒輙輓輜輟輛                                       | 817驢驥驤驩驫驪骭骰骼髀                           |
| 646獺珈玳珎玻珀珥珮珞璢           | 689 糲糴糶糺紆                        | 732藉薺藏薹藐藕藝藥藜藹                                                         | 775 輌輦輳輻輹轅轂輾轌轉                                       | 818 髏觸髓體髞髟髢髣髦髯                          |
| 647 琅瑯琥培琲琺塅堚瑟瑙          | 690 紂紜紕紊絅絋紮紲紿                    | 733蘊蘓蘋藾藺蘆龍鮮蘰蘿                                                         | 776轆轎轗轜轢轣轤辜辟辣                                        | 819髫髮髴髱髷                                |
| 648瑁堬瑩塊瑣瑪瑞瑾璋璞           | 691 紵絆絳絖絎絲絨絮絏絣                   | 734 虍乕虔號虧虱蚓蚣蚩蚪                                                        | 777辭辯辷迚迥迢迪迯邋迴                                        | 820 髻鬆鬘鬚鬟鬢鬣鬥鬧                           |
| 649璧瓊瓏瓔珱                | 692經綉絛殺絽綛綺綮綣綵                    | 735蚋蚌蚶蚯蛄蛆蚰蛉蟕蚫                                                         | 778逅迹迹逑巡逡逍逞逖逋                                        | 821 期間關醫醫局魄魃魏魁                          |
| 650 씗瓣瓧瓧瓮虺瓰瓱旭           | 693 緇綽綫總網綱縣編綟綰                   | 736蛔蛄螀蛬蛟蛛蛯蜒蜆蜈                                                         | //9                                                  | 822 魍魎魔魴鮓鮃鮑鮎鮗鮟                          |
| 651 瓮甄甇甅甌甎睘甕甓冒          | 694 減結業 殺 緻 緲 緍 縅 縊 縣            | /3/衝螢戰蜑蜉蘇蛹蜊蜴蜿                                                         | /80 遏遐逞逎迴退邈逍邁                                        | 823 肺脂鮴絲鯊崩鯒鯏鯑鶊                          |
| 652 甦用 宇宙 町 畊 畉 畛 甌 奋   | 695 梓 祛 縦 縟 褶 縋 縢 繆 繈 縻          | /38 蜷蜻蜥蜩蜇蝠蝟蝸蝌蠋                                                        | 781 遞逐逐送隨遲避逶遇邀                                       | 824 賜貺鯤鯔鯡鰺駝覵駝蝦                          |
| 653 账時客畫睬畸富疆疇畴          | 696 腰襟棚耧絲鍵繧繝織税                   | /39蝴蝗蝨蝮蝙                                                              | 782 透達進 中田 中部 新 部 區                                  | 825 減 腥 鰓 脑 黯 縣 騪 騍 黬 鰮                 |
| 654豐豐登行孜汕狁疣泇泪           | 69/ 緬線 幸福 繩 繼 襦 褶 緕 縫            | 74U <sup>氣</sup> 蜥蜴蠅螢螟螂螢蟋                                             | 783 郛鄂鄒鄙鄆舜酊 101 酸酯                                   | 826 驅緊腳腦腳驟鯊算影路                          |
| 655 弦毗沮担終抱洟烇拜徑          | 098 滞 準 線 復 纜 極 線 綬 概 織          | 74   蟊蝆郓蚶螢蛍埕蛬螟玻                                                       | 784 酥酪脂醛醋醉酪酱酱                                        | 827 贈短顆驢兎見傷術腸鳥                          |
| 000 応 治 例 按 個 枠 於 挥 槲 州 | 099職黨税吐吠                         | 742 斑 頭 瑠 瑚 壩 躄 踊 堺 野                                                 | 700 診球医蹠腰穿柑梓重動                                       | 020 駅 焗 馬 馬 嶋 堝 跼 彫 墒                   |
| 007 風易愈盛症宿露瘙痒           | 700 醇密當喔唯內干向不<br>701 罕曾罢罢罪罪罪罪罪罪  | 743 珠玻瑞基 盤 器 基 基 重 重 電<br>744 回 約 新 新 新 新 新 新 新 新 新 新 新 新 新 新 新 新 新 新 | 700 朳 壶 刧 政 奴 起 封 封 契 朳<br>707 匁 笂 鉥 鉗 鈤 鈁 鈁 侴 鈰 鈰 鉀 | ○23次時時間時<br>920 胞粉館館館館館館                |
| 650 瘀 痔 痹 瘀 癫           | 700 民宅早林討相照希轄                    | 744                                                                   | 700 血氨氨血起氨型起尿血<br>700 铂氨氨杂合并酮盐绿鉛                     | 000 加馬馬馬加加加加加加加加                        |
| 660 腐水癸發自白姤臭於           | 702 畸元杰由私和筆為敬美                   | 746 帕索曼并被装置客地行                                                        | 700週週週外近週週次奶明<br>780裝新協宕報                            | 83.222222222222222222222222222222222222 |
| 661 皖皓哲皓崩皴黼皤翱于          | 700 美殖航船边岸场翁州湖<br>701 煎酚酸ՠ酸素考考丰蒜 | 747世裏港場非洲海拔福                                                          | 700 縱殘舜鄒桀犹獄霜                                         | 833館譽雕雜譽處鹹爾角篇                           |
| 662去兰合戔書附虛湯蕩盼           | 705 抑起動調 因                       | 748 捉 底 迎 版 湖 紙 始 華 執 翅                                               | 701 碱 给 组 给 结 绢 统 辩 哪 纲                              | 83/麋鹰甫鹰麋歌 林县和                           |
| 663 眇眇眄眩昵盲皆眦肤卷          | 706 影智腚 聯鎖聲 脾 聶 臨 陣              | 749進溜淄滋壁                                                              | 792 塹縮鐵鑑圖鐵鐘建築鏪                                       | 835 物應學 教 私 藻 黔 毗 點 動                   |
| 664 眸睇睡瞪睫睛腮露霎眯          | 707 建建建露肛管肝肠胃肝                   | 750 裡裡描襟裙欄欄一下                                                         | 793 翰维羅 络雷维瑞士 动力                                     | 836駐貯當賠償原加期的加加期                         |
| 665 瞎順瞑膛腦腳眥膠瞿臉          | 708 胛胥胙胝胄胚胖脉膀胱                   | 751 覈羅覓覘硯覩覦覬觀觀                                                        | 794鑒鑄審幾鏽鑞鑪鈩鑰鑵                                        | 837 軍畜鳖皷鼕鼡鼬鼾齊齒                          |
| 666 瞽瞻矇矍矗矚矜矣矮矸          | 709脛脩昏脯腋                         | 752 覺覽覿觀觚觜觗觧鷦觸                                                        | 795鑷鑽鑽鑼攀鑼鑿閂閇閊                                        | 838齔鮈齟齠齡齦齧鯃齪齳                           |
| 667砌砒礦砠礪硅碎硴碆硼           | 710 隋腆脾腓腑胼腱腮腥                    | 753訃訖訐訌訛訝訥訶詁詛                                                         | 796閔閑閘鬧閠閨閧閭閼閻                                        | 839齲齶龕龜龠                                |
| 668碚碌碣碵碪碯磑磆磋磔           | 711 腦腴膃膈膊膀膂膠膕膤                   | 754 詒詆詈詼詭詬詢誅誂誄                                                        | 797 閹閾闊濶闃闍闌闕闔闖                                       | 840 堯槇遙瑤凜熙                              |
| 669碾碼磅磊磬                | 712 膣腟膓膩膰膵膾膸膽臀                   | 755 誨誡誑誥誦誚誣諄諍諂                                                        | 798 關闡闥闢阡阨阮阯陂陌                                       | · · · · · · · · · · · · · · · · · · ·   |
| 670 磧磚磽磴礇礒礑礙礬           | 713臂膺臉臍臑臙臘臈臚臟                    | 756 諚諌諳諧諤諱謔諠諢諷                                                        | 799 陏陋陷陜陞                                            |                                         |

# サポート情報

# Nokia6630 サポートページ

Nokia6630 のサポート情報については、次のページを参照してください。 http://www.nokia.co.jp/support/phones/6630

# FAQ

Nokia6630 についてのよくあるご質問とその回答は、次のページから参照してください。 http://www.nokia.co.jp/support/faq

# PC Suite

PC Suite は次のページからダウンロードできます。 http://www.nokia.co.jp/pcsuite

# E-mail 設定

E-mail 設定の詳細については、次のページを参照してください。 http://www.nokia.co.jp/phones/nokia6630/settei.php

また、E-mail 設定の詳細については、別紙「必ずお読み下さい」を参照してください。

# Nokia 純正アクセサリ

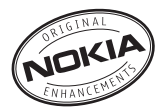

Nokia6630 とご利用いただけるアクセサリのバリ エーションがさらに広がりました。お客様のコミュ ニケーションニーズに合ったアクセサリをお選びく ださい。Nokia6630 に対応するアクセサリについ ていくつかここでご紹介します(日本国内で未発売 のものも含みます)。

Nokia6630 対応のアクセサリリスト:

## オーディオ

Nokia Fashion Stereo Headset HS-3

Nokia Headset HS-5

Nokia Boom Headset HDB-4

Nokia Stereo Headset HDS-3

Nokia Retractable Headset HS-10

Nokia FM Radio Headset HS-2R

Nokia Wireless Clip-on Headset HS-3W Nokia Wireless Boom Headset HS-4W

Nokia Inductive Loopset LPS-4

### 車載キット

Nokia Advanced Car Kit CK-7W Nokia Mobile Holder CB-1

Nokia Mobile Charger LCH-12 カバー Nokia Xpress on covers CC-215D Green Red Blue Beige データ Nokia Connectivity Cable DKU-2 Nokia Connectivity Cable CA-53 Nokia 64 MB MultiMediaCard MU-1

## イメージング

Nokia Image Viewer SU-5 Nokia Image Frame SU-7 Nokia Image Album PD-1 Nokia Video Call Stand PT-8 Nokia Camera Flash PD-2

メッセージ

Nokia Wireless Keyboard SU-8

Nokia Digital Pen SU-1B

#### 電源

Nokia Battery BL-5C

Nokia Retractable Charger AC-1

Nokia Charger ACP-12

アクセサリのご購入については、製品お買い上げ店に 確認してください。アクセサリのご使用にあたって は、次の注意事項をお守りください。

- ・ お子様の手の届く所に置かないでください。
- アクセサリの電源コードを外す際は、コードでは なくてプラグを持って抜いてください。
- ・ 車内の携帯電話機器は、適切に取り付けられ、正常に動作しているか定期的に確認してください。

Nokia が認定した電池、充電器およびアクセサリの みを使用してください。それ以外の機器を使用する と、本機に対する認定あるいは保証の対象外となるだ けでなく、危機が及ぶ場合があります。本書に記載さ れているアクセサリは、国 (または使用地域)によってはお取り扱いしていない場合があります。

電池

| タイプ   | 仕様     | 連続通話時間#                                  | 連続待受時間 #  |
|-------|--------|------------------------------------------|-----------|
| BL-5C | Li-lon | 最大 360 分<br>(GSM)<br>最大 190 分<br>(WCDMA) | 最大 260 時間 |

# SIM カード、ネットワークおよび使用設定、使用 方法、環境によって、連続通話時間および連続待受 時間が異なる場合があります。

\_i-ion

使用後はリサイクルへ

## Nokia Wireless Boom Headset HS-4W

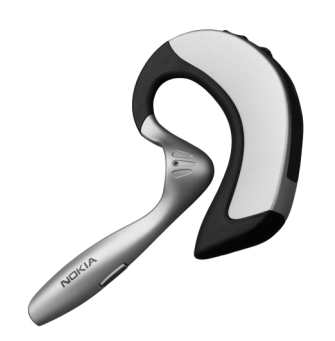

Nokia Digital Pen SU-1B

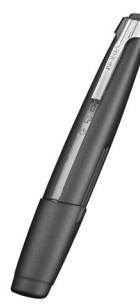

スタイリッシュなデザインのワイヤレスヘッドセッ トです。Bluetooth テクノロジーに対応している Nokia6630 をはじめ互換性のある電話機にも対応 しています。これにより移動中でもオフィスでも自 由にハンズフリー通話ができます。 デジタルペンでカラフルで個性的なメッセージを作成 し、互換性のある電話機に Bluetooth テクノロジー で送信したり、MMS で転送したりできます。デジタ ルペンで書いた内容を互換性のある PC に保存するこ ともできます。

## Nokia Video Call Stand PT-8

Nokia6630 に PT-8 をお使いになると、ハンズフ リービデオコールがご使用になれます。小型で折りた たみ式であるため、簡単に持ち運ぶことができます。

スタンドに接続されている間、Nokia6630の充電 ができます。

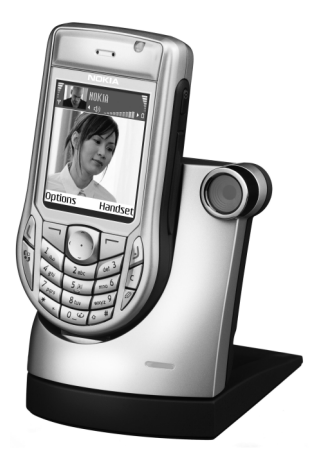

## Nokia Advanced Car Kit CK-7W

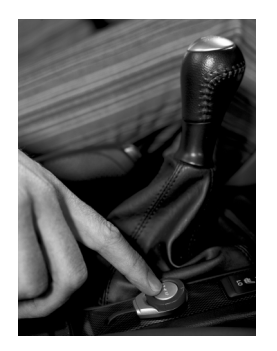

Nokia Advanced Car Kit を利用すると、車内でハ ンズフリーの通話をすることができます。本アクセ サリは、Bluetooth ワイヤレステクノロジを使用し ており、様々な種類の互換性のある電話機との通信 に幅広く対応します。

主要機能:

- ハンズフリー通話
- ・ 2種類の接続オプション:
   Bluetooth 接続および、Pop-Port<sup>™</sup> を利用した ケーブル接続
- リモートコントロールボタンを利用した通話操作 や音量調節
- ・ カーラジオミュート機能

- ・ 外部ラウドスピーカー出力
- ・ オーディオ音声出力
- ボイスタグ呼出機能 電話機からのサポートが必要

## Nokia Travel Charger ACP-12

高速で効率よく電話機の電池を充電できます。頻繁 に旅行される方に適した、旅行に便利な多電圧対応 の充電器です。

注意 プラグのタイプは地域によって異なります。

本書に記載されているアクセサリは、国、(または使 用地域)によってはお取り扱いしていない場合があ ります。

# 電池について

## 充電と放電

本機は、充電できる電池を電源として使用していま す。新しい電池を使用する際には、完全充電と放電の サイクルを2、3回繰り返すと、完全に充電できるよ うになります。電池は数百回充電と放電を繰り返すこ とができますが、次第に消耗します。使用時間(通話 時間と待受時間)が極端に通常より短くなった場合 は、電池を取り替えてください。Nokia 認定の電池 以外は使用しないでください。また、Nokia 認定の 充電器以外を用いて電池の充電をしないでください。

電池パックを外す前に、本機の電源が切ってあり、充 電器が接続されていないことを確認してください。

充電器を使用していないときは、コンセントから外し てください。過充電は、電池の寿命を短くする場合が ありますので、充電が完了した電池を充電器に接続し たまま放置しないでください。完全に充電された電池 は使用しなくても徐々に放電します。

電池が完全になくなった状態で充電を開始すると、充 電中を示すインジケータが画面に表示されるまで、ま たは電話がかけられるようになるまで数分かかる場合 があります。

本来の目的以外にこの電池を使用しないでください。 損傷した充電器または電池を使用しないでください。 電池をショートさせないでください。金属物(コイ ン、クリップ、またはペン)が電池の金属部分のプラ ス端子およびマイナス端子(電池の金属部分)に直接 接続した場合、偶発的に電池がショートすることがあ ります。このような事故は、ポケットまたは財布に予 備のバッテリーを携帯している場合などに起こる可能 性があります。端子をショートさせると、電池または 接続物が損傷することがあります。

夏の閉め切った車中や寒い冬の日など、高温または低 温の場所に電池を放置しておくと、電池の容量と寿命 が短くなります。電池は常に15℃~25℃(59°F ~77°F)の温度範囲で保管するようにしてくださ い。高温または低温状態の電池は、完全に充電されて いても取り付けたときに一時的に本機が動作しない場 合があります。0℃以下では、電池の性能が著しく制 限されます。

爆発する可能性があるため、火の中へは絶対に電池を 投げ込まないでください。電池は、リサイクル処分な ど地域の条例に従って処理してください。一般廃棄物 として廃棄しないでください。

# Nokia 純正電池の認証確認

安全のため、必ず Nokia 純正電池をお使いください。 Nokia 純正電池を確実に入手できるよう、電池は Nokia の指定販売店から購入してください。パッ ケージの Nokia Original Enhancements ロゴを確 認し、次の手順に従って電池のホログラムラベルを確 認してください。

次の手順どおりに確認しても、電池の認定が必ず保証 されるわけではありません。電池が Nokia Original Enhancements 認定を受けていない疑いがある場合 は、直ちに使用を中止し、ハローノキア(0570-0-66542)にご相談ください。

# 認証ホログラムでの確認方法

- 電池に付いているホログラム のラベルを確認します。見る 角度に応じて、2つの手のイ ラストまたは Nokia Original Enhancements ロゴが映し 出されます。
- 2ホログラムを傾けると、ロゴの周囲にドットが見えます。 ドットは、ロゴの左側に1 つ、右側に2つ、下に3つ、 上に4つあります。

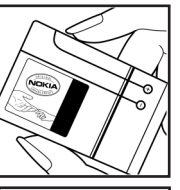

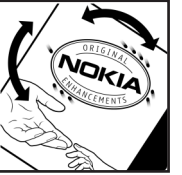

3 ラベルのスクラッチ部分を 削って電池に付いている 20 桁の認証コードを確認します (例:1234567891987 6543210)。20 桁の認証 コードは、上の段の数字に下 の段の数字を続けたもので す。

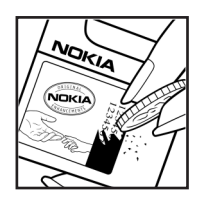

4 20桁のコードが有効なもの かどうかは、 www.nokia.co.jp/ batterycheck にあるインス トラクションで確認できま す。

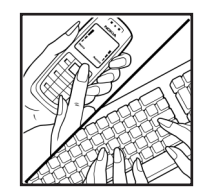

SMS(ショートメッセージ)に 20桁のコード(例:

12345678919876543210) を入力し、宛先 「+61 427151515」に送信します。SMS の通信 には、通信事業者の SMS 料金がかかります。

SMS を送信後、認証コードが有効かどうかを知らせるメッセージが返信されます。

(注1):通信事業者によっては SMS による確認を行うことが出来ない場合があります。

### 電池が認定を受けていない場合

ご使用になられている電池のホログラムラベルで、 Nokia 純正電池の認証が確認できなかった場合は、 電池の使用を中止してください。製造者の承認を受け ていない電池の使用は危険な場合があり、性能の劣化 および機器やアクセサリの破損に及ぶ場合もありま す。また、機器の認証や保証が無効となる場合があり ます。

Nokia 純正電池について詳しくは、 www.nokia.co.jp/batterycheck を参照してください。

注意:SMS による認証コードの確認および送 信された携帯電話番号等の管理はノキアのオー ストラリア法人(NOKIA AUSTRALIA PTY LTD)およびシンガポール法人(NOKIA PTE LTD)にて行います。 ノキア製品の安全・安心な使用のため、非純正

ノキア製品の安全・安心な使用のため、非純止 電池をお使いの場合には、ノキアよりお客様に ご連絡を差し上げる場合もございますのであら かじめご了承ください。

# お手入れとメンテナンス

本機の製造には、優れたデザインと技術が採用されて います。お取り扱いには十分ご注意ください。保証の 対象範囲をお守りいただけるよう、次の記載事項をお 読みください。

- 湿気のある場所に置かないでください。雨水、湿
   気、および液体はミネラルを含み、電気回路を腐
   食させます。本機が濡れた場合、電池を取り外し、
   本機を完全に乾かしてから取り付けてください。
- ほこりが多く、清潔でない場所で使用または保管 しないでください。電話機の可動部と電子部品が 損傷することがあります。
- 高温の場所で保管しないでください。高温状態では、電子機器の寿命を短くするだけでなく、電池が損傷したり、特定のプラスチック部品が変形したり、溶けたりする原因となります。
- 低温の場所で保管しないでください。電話機を通常の温度まで暖めると、本体の内部に結露が発生し、電気回路基板に損傷をきたすことがあります。
- ・ 本書で指示された以外の方法で本機を分解しない でください。
- 本機を落としたり、たたいたり、振ったりしない でください。手荒に取り扱うと、内部の回路基板 と優れた構造に損傷をきたすことがあります。
- ・ 本機のお手入れをする場合、刺激の強い化学薬品、
   洗浄液、または強い洗剤を使用しないでください。

- ・ 本機を塗装しないでください。塗装すると装置の 可動部を詰まらせ、適切に動作しなくなることが あります。
- ・レンズ(カメラレンズ、近接センサー、ライトセンサーレンズ等)のお手入れには、柔らかくて清潔な、乾いた布をお使いください。
- ・ 付属の、または Nokia が認定した交換アンテナの みを使用してください。無許可のアンテナ、改造、
   ・ 付属品の取り付けは、電話機の損傷の原因となり、
   ・ 無線装置についての規定に違反する場合があります。
- ・ 屋内で充電してください。
- 本機をサービス機関に送るときは、電話帳やカレンダーなどのデータのバックアップを必ず作成するようにしてください。

これらの注意事項は、電話機の本体、電池、充電器、 またはその他のアクセサリすべてに適用されます。適 切に動作しない機器がある場合は、製品お買い上げ店 までご相談ください。
# 安全についての追加情報

本機やアクセサリには、小さな部品が付いています。小さい子供の手の届くところに置かないでください。

### 操作環境

本機の利用について特別な規則がある場所では、それ らの規則に従ってください。本機の使用が禁止されて いる、または電波干渉や危険な事態を引き起こす可能 性がある場合は、本機の電源を入れないでください。 本機を通常の操作位置以外で、ご使用にならないでく ださい。本機は、人体から最低 2.2cm 離した位置で 使用された場合と、通常の耳元での操作位置で使用さ れた場合に RF 暴露のガイドラインに適合します。本 機をキャリーケース、ベルトクリップ、またはホル ダーとともに人体に身に付ける場合は、金属製物質と 一緒に身に付けず、本機が人体から最低 2.2cm 離れ たところに位置するようにしてください。

データファイル、またはメッセージを転送するため に、本機はネットワークとの状態の良い接続を必要と します。場合によっては、データファイル、または メッセージの転送は、ネットワークの状態が良くなる まで遅れることがあります。転送が完了するまで本機 が人体から 2.2cm 離れていることを確認してくださ い。

本機は磁気部品を使用しており、金属物が本機に引き 寄せられる場合があります。本機の近くにクレジット カードや、その他の磁気記憶媒体を置かないでくださ い。記憶された情報が消去されてしまうことがありま す。

## 医療機器

携帯電話を含む無線送信機の動作は、十分に保護され ていない医療機器の機能を妨害する可能性がありま す。医療機器が外部の RF 信号から十分に遮蔽されて いるかを判断する際、またはご不明な点がありました ら、医師または医療機器メーカーにご相談ください。 医療施設などで本機の電源を切るよう規則が掲示して ある場合は、その指示に従ってください。病院または 医療施設では、外部の RF 信号に対して感度の高い電 気医療機器を使用している場合があります。

#### ペースメーカー

ペースメーカー製造業者は、ペースメーカーの誤作動 を防ぐため、携帯電話をペースメーカーから 15.3cm 以上離すことを勧めています。以下の勧告 は、「Wireless Technology Research」が独自に 行った研究に基づいて推奨されるものです。ペース メーカーを装着されている方は、次の事項を守ってく ださい。

- ・ 常に本機をペースメーカーから 15.3cm 以上離し てください。
- ・ 胸ポケットに本機を入れて持ち運ぶのはおやめく ださい。

ペースメーカーの誤作動を最小限にするため、
 ペースメーカーを装着している側の反対の耳で本
 機をご使用ください。

ペースメーカーの誤作動が疑われる場合は、すぐに本 機の電源を切り、本機を離れたところに置いてくださ い。

#### 補聴器

デジタル無線機が一部の補聴器の動作を干渉する場合 があります。万が一、そのような干渉があった場合 は、ご契約されているサービスプロバイダまでご相談 ください。

### 乗り物

RF 信号は、適切に取り付けられていない、または十 分に遮蔽されていない自動車の電子装置(電子燃料噴 射システム、電子アンチロックブレーキ装置、電子速 度制御装置、およびエアバック装置など)に影響を与 える場合があります。詳しい情報につきましては、自 動車および追加装備した装置のメーカー、または代理 店にご確認ください。

資格を有するスタッフ以外は、本機の修理、または自動車への本機の取り付けをしないでください。誤った 取り付けや修理は危険を伴うことがあるだけでなく、 本機に適用されるすべての保証が無効になる場合があ ります。車内の無線機は、適切に取り付けられ、正常 に動作していることを定期的に確認してください。可 燃性の液体、ガス、または爆発性物質を、本機、その 部品、またはアクセサリと一緒に車内に保管、または 持ち運ばないでください。エアバックを装備した自動 車では、エアバックが強い力で膨らみます。エアバッ クの上の部分、またはエアバックが膨らむ範囲に、固 定無線機と移動無線機の両方を含めて、物を置かない でください。車内の無線機が適切に取り付けられてい ない場合、エアバックが膨らんだときに重傷を負うこ とがあります。

飛行中に本機を使用することは禁止されています。航 空機に搭乗する前に本機の電源を切ってください。航 空機内で携帯電話を使用すると、航空機の操作に危険 をもたらし、無線通信が混信する原因にもなります。 また機内での携帯電話の使用は違法となる場合もあり ます。

### 爆発の危険がある場所

爆発の危険がある場所では、本機の電源を切り、すべ ての標識や指示に従ってください。爆発の危険がある 場所とは、通常自動車のエンジンを停止するよう指示 されている場所を含みます。そのような場所で発生す る火花は、爆発または火災の原因となり、怪我や死に つながる恐れがあります。ガソリンスタンドのガソリ ンポンプの近くといった給油地点では、本機の電源を 切ってください。給油箇所、燃料貯蔵、燃料販売場 所、化学工場、または爆破作業が行われている現場で の無線機の使用に関する規制に従ってください。爆発 の危険がある場所は、たいていの場合は明確に表示さ れていますが、常にそうであるとは限りません。その ような場所としては、船のデッキの下、化学物質の搬 送または保管施設、液化石油ガス(プロパンまたはブ タン等)を使用する自動車、大気中に結晶粒、ほこ り、または金属粉末といった化学物質または微粒子が 含まれる場所があります。

## 緊急通報

重要:他の携帯電話と同じように、本機は無 線信号、無線ネットワーク、有線ネットワー ク、およびお客様によってプログラムされた 機能も使用しているため、すべての条件で接続 を保証できるものではありません。従って、救 急車を呼ぶ場合といった非常に重要な連絡に は、無線機だけに頼らないようにしてくださ い。

#### 緊急電話番号に電話をかけるには

1本機の電源が入っていない場合は、電源を入れます。電波が十分に届いていることを確認してください。

ネットワークによっては、有効な USIM カードを 電話機に挿入するよう要求される場合があります。

- 2 必要な数だけ ) を押して画面をクリアし、電話 がかけられる状態にします。
- 3 現在いる地域の緊急電話番号を入力します。地域 によって緊急電話番号は異なります。
- 4 (を押して電話をかけます。

使用中の機能によっては、緊急電話番号に電話をかけ る前に機能を終了する必要があります。本機がオフラ インモードの状態で緊急電話番号に電話をかけるに は、モードを変更して電話の機能を有効にする必要が あります。詳細は本書を参照の上、ご契約されている サービスプロバイダにお問い合わせください。

緊急電話番号に電話をかける場合、必要な情報をでき る限り正確に伝えることを心がけてください。事故現 場では、お客様の無線機が唯一の通信手段となる場合 があります。指示があるまでは電話を切らないでくだ さい。

#### 携帯電話機の比吸収率 (SAR) について

このモデルの携帯電話は、電磁波暴露に関する要求事 項に適合しています。

本機は無線送受信機です。本機は、国際ガイドライン (ICNIRP: 国際非電離放射線防護委員会)推奨の RF (無線周波数)暴露限度を越えないよう、設計および 製造されています。これらの限度は包括的ガイドライ ンの一部であり、人体への RF エネルギーの許容レベ ルを設定するものです。このガイドラインは、独立科 学機関が、その科学的研究を定期的かつ徹底的に評価 した上で策定されました。このガイドラインは、年齢 や健康状態に関係なく、全ての人の安全を確保するの に十分な安全率を含んでいます。

携帯電話の暴露基準には、SAR(比吸収率)という測 定単位を採用しています。この国際ガイドラインで指 定される SAR 限度は、2.0W/kg\*です。SAR 試験 は、すべての試験周波数帯において、通常の電話機の 操作位置で、認証を受けた最大送信電力で行われま す。SAR は最大の送信電力で測定されますが、操作 中の電話機の実際の SAR は、その最大値をかなり下 回る値となることがあります。これは、ネットワーク との通信に必要最小限の送信電力となるように、複数 の電力レベルで電話機が動作するよう設計されている ためです。通常は基地局に近づくほど送信電力が低く なります。

このモデルの携帯電話を耳元で使用した試験の場合、 SARの最大値は 0.83W/kg です。

\* 一般に使われる携帯電話の SAR 限度は、生体組織 10g あたり 2.0W/kg(ワット / キログラム)です。 SAR 限度は、人体の安全を確保し、環境条件などに よる測定値の変動に対応するため、十分な安全率を見 込んでいます。SAR の値は、各国の報告要件および ネットワークの帯域によって異なる場合があります。 各地域の SAR 情報に関しては、www.nokia.com の 製品情報でご覧ください。

#### Bluetooth 機器使用上の注意事項

本製品の使用周波数帯では、電子レンジなどの産業・ 科学・医療用機器のほか、工場の製造ラインなどで使 用される免許を要する移動体識別用構内無線局、免許 を要しない特定小電力無線局、アマチュア無線局など (以下「他の無線局」と略します)が運用されていま す。

- 1 本製品を使用する前に、近くで「他の無線局」が 運用されていないことを確認してください。
- 2 万が一、本商品と「他の無線局」との間に電波干渉が発生した場合には、速やかに使用場所を変えるか、電波の発射を停止して電波干渉を避けてください。
- **3** その他、不明な点や何かお困りのことが起きたときは、次の連絡先へお問い合わせください。

連絡先:ハローノキア

0570-0-66542

http://www.nokia.co.jp

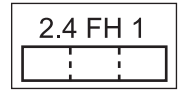

# 索引

# あ

| アイコン<br>アクセサリ<br>アクセサリ設定<br>アクセスポイント103,<br>マプリケーション       | 14<br>136<br>113<br>105                |
|------------------------------------------------------------|----------------------------------------|
| アフリケーション<br>マネージャ<br>ファイル形式<br>アラーム<br>カレンダーアラーム           | 114<br>114<br>15<br><u>7</u> 2         |
| インターネット<br>キャッシュ<br>接続する<br>接続の切断<br>設定<br>ブックマーク          | 75<br>81<br>77<br>81<br>81<br>81<br>76 |
| ページの表示<br>ウォレット<br>ウォレットコード<br>エニーキーアンサー                   | 78<br>86<br>108<br>103                 |
| オーカナイサー<br>音の設定<br>オフラインモード<br>音声コマンド<br>音声メモ              | 83<br>11<br>12<br>113                  |
| <ul> <li>音量調節</li> <li>通話中</li> <li>ハンズフリースピーカー</li> </ul> | 17<br>21<br>17                         |

| か                                                                                                    |                                                                                  |
|----------------------------------------------------------------------------------------------------|----------------------------------------------------------------------------------|
| 画像マネージャ                                                                                                    | .44                                                                              |
| カメラ                                                                                                    |                                                                                  |
| 明るさ<br>画像を送信<br>コントラスト<br>設定<br>セルフタイマー<br>ナイトモード<br>ビデオ分頭の設定<br>ビデオ録画の設定<br>ビデオを録画<br>連写モード                        | .34543555467775                                                                  |
| 画面                                                                                                    | ~ 1                                                                              |
| 明るさ<br>照明点灯時間<br>画面の設定<br>カレンダー                                                                                     | 01<br>01<br>.13                                                                  |
| アラーム音変更<br>アラーム部除<br>アラーム設定<br>アラームの停止<br>エントリの送信<br>カレンダーアラーム<br>削除<br>作成<br>設定<br>表示方法<br>PC Suite と同期する<br>キャッシュ | .10<br>.74<br>.72<br>.73<br>.72<br>.73<br>.72<br>.73<br>.74<br>.73<br>.74<br>.74 |
| クリア                                                                                                    | .81                                                                              |

| ギャラリー                                                           | . 38                            |
|-----------------------------------------------------------------|---------------------------------|
| クイック操作<br>インターネット接続                                             | .77<br>34<br>.36<br>100<br>102  |
| SIM カードと電話機メモリの<br>間で電話帳をコピー<br>コピー / 貼り付け<br>コンバータ<br>コンピュータ接続 | . 29<br>. 55<br>. 85<br>. 95    |
| さ<br>サービスコマンド<br>自局電話番号<br>指定番号ダイヤル<br>証明書<br>ショートカット           | .49<br>.29<br>109<br>110<br>.84 |
| スノリ ノビ ハ<br>起動時間                                                | 101                             |
| ヘク ヘ<br>カレンダーアラーム<br>セキュリティ<br>設定状況                             | .72<br>107<br>.95               |
| を<br>が<br>の<br>た<br>で<br>クセスポイント <sup>1</sup><br>設定             | 103                             |

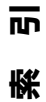

| アクセサリ設定       113         ウォレットコード       108         カレンダー       73         言語       100         初期設定       101         スクリーンセーバー       101         セキュリティ       107         データ接続       103         転送電話サービス       111         電話機設定       100         日時       107         表示       101         ロックコード       108         Bluetooth       92         PIN コード       107         UPIN コード       107         UPIN コード       107         UPUK コード       108         送信       画像       35         カレンダーエントリ       73         ビデオクリッブ       41 | デテト転転電電デーを詳して、していたので、アフト転転電電のののでは、していたのでは、していたのでは、このでは、このでは、このでは、このでは、このでは、このでは、このでは、こ |
|----------------------------------------------------------------------------------------------------|----------------------------------------------------------------------------------------|
| た<br>着信音<br>SMSで受信する                                                                                                    | テ郡会国テ期計アアスサ                                                                            |
| <sup>西西</sup><br>設定                                                                                                    | 世<br>な<br>ネッ<br>ノー                                                                     |

| データ接続                    |                |
|--------------------------|----------------|
| 終了<br>詳細<br>テーマ          | 96<br>96<br>13 |
|                          | 00             |
| テレヒ電話                    | 22             |
| 転送1                      | 18             |
| 転送電話サービス1                | 11             |
| 電卓                       | 83             |
| 電話帳                      |                |
| 画像を登録                    | 28             |
| グループ                     | 31             |
| コピー                      | 29             |
| 削除                       | 28             |
| 送信                       | 29             |
| 着信音の登録                   | 30             |
| 登録                       | 28             |
| 編集                       | 28             |
| 電話に応答する                  | 24             |
| 着信音を消す                   | 24             |
| テレビ電話                    | 24             |
| 雷話をかける                   |                |
| 会議通話                     | 23             |
| 二日 成 定 日 二 二 二 元 成 定 示 三 | 21             |
| 国际电ロ                     | 55             |
| 「フレこ电品」 日期               | 07             |
| 四十二                      | 37             |
| 時計                       |                |
| アラーム                     | 15             |
| アラーム音変更                  | īΩ             |
| スヌーズ                     | 15             |
| 世界時計                     | 16             |
| tr                       |                |
|                          |                |
| ネットワーク1                  | 12             |
| ノート                      | 83             |
| -                        |                |

| は                                                                                                    |
|----------------------------------------------------------------------------------------------------|
| パケットデータ接続                                                                                                    |
| 設定106                                                                                                    |
| 発信者番号通知101                                                                                                    |
| 発着信規制112                                                                                                    |
| 発着信履歴                                                                                                    |
| 消去                                                                                                    |
| パケット接続                                                                                                    |
| ハシスフリースヒーカー 1/                                                                                                    |
| オフにする                                                                                                    |
| 一 開始                                                                                                    |
| ビノオエノイノ                                                                                                    |
| ビデオの編集                                                                                                    |
| ビデオを録画する                                                                                                    |
| ファイル形式                                                                                                    |
| Real Player45                                                                                                    |
| ファイルマネージャ17                                                                                                    |
| ブックマーク                                                                                                    |
| ヘッドセット                                                                                                    |
| 設定113                                                                                                    |
| ボイスコマンド                                                                                                    |
| 登録113                                                                                                    |
| ボイスダイヤル                                                                                                    |
| ボイスタグ                                                                                                    |
| 電話をかける                                                                                                    |
|                                                                                                    |
|                                                                                                    |
| ま                                                                                                    |
| 待受画面 10                                                                                                    |
| $\overline{\nabla} + \overline{\nabla} + $ |
| 、デービーディレクタ                                                                                                    |
|                                                                                                    |

秦引

| カスタム muvee<br>クイック muvee<br>メールボックス                                                                                    | 42<br>42<br>61                                      |
|----------------------------------------------------------------------------------------------------|-----------------------------------------------------|
| メッセージ<br>作成と送信<br>受信<br>設定<br>フォルダ<br>未送信メールフォルダ <sup>*</sup><br>E-mail<br>MMS<br>SMS                                  | 5695846555                                          |
| メディアファイル<br>早送り<br>巻き戻し<br>タニート                                                                                        | 46<br>46<br>46                                      |
| / ニュ                                                                                                    | 11                                                  |
| を<br>使用状況<br>メモリの開放<br>メモリカード<br>エード                                                                                   | 18<br>18<br>19<br>11                                |
| 「<br>作成<br>変更<br>文字の入力<br>二ード、入力<br>位来の英語文字入力<br>従来の英語文字入力<br>従来の日本語文字入力<br>社来の日本語文字入力<br>小市一ド<br>文字のコピー/貼り付け<br>ユーザ辞書 | -122943432053<br>5555555555555555555555555555555555 |

| <b>や</b><br>ユーザ辞書53                                                                                    |
|----------------------------------------------------------------------------------------------------|
| <b>5</b><br>リモート同期97<br>リモートメールボックス61<br>ループセット113<br>留守番電話21<br>電話番号を変更21<br>留守番電話へ転送111<br>ロックコード108 |
| <b>わ</b><br>割込通話サービス25, 102<br>ワンタッチダイヤル .23, 102                                                      |
| B<br>Bluetooth<br>オフにする                                                                                |
| E-mail56<br>削除63                                                                                       |

| 設定68<br>メールボックスから取得する 62<br>リモートメールボックス61          |
|----------------------------------------------------|
| M<br>MMS56<br>作成と送信                                |
| N<br>Nokia PC Suite<br>画像を PC に転送する 39<br>カレンダーデータ |
| <b>P</b><br>PC 接続95<br>PIN2 コード107<br>PIN コード107   |
| R<br>RealPlayer<br>ファイル形式45<br>ミュート41              |
| S<br>SIM カード<br>名前と番号を電話機にコピー 29<br>メッセージ          |

秦山

| Ē |
|---|
| 袠 |

-

| To-do     | 74  |
|-----------|-----|
| U         |     |
| UPIN コード  | 107 |
| UPUK ⊐−ド  | 108 |
| USB ケーブル  | 95  |
| USSD コマンド | 49  |

# 製造者による限定保証(日本国内でのみ有効 です)

注:本限定保証は、消費者製品の販売に適用される国内強行法規には、当初の保証期間の残余期間か、又は修理日から 60 日間のう 基づくお客様の法律上の権利に追加されるものであり、当該権利に ち、いずれか長い方の期間について保証されます。 影響を及ぼすものではありません。

Nokia Corporation (以下 [Nokia] といいます) は、販売パッケー ジに含まれる Nokia 製品(以下「本製品」といいます)の購入者に 対し、限定的な保証を提供します。

Nokia は、保証期間中、Nokia 又は Nokia の認定サービス会社が、 (法律により別途定めのある場合を除き)本限定保証に従い本製品を 修理することにより、又は、Nokia が自らの絶対的な裁量権により 必要とみなした場合は、本限定保証に従い本製品を交換することに より、商取引上合理的な時間内に材質、設計及び製造工程上の不具 合を無償で修正します。本限定保証は、お客様が本製品を購入した 国において、本製品がその国で販売されることを目的とされている 限りにおいてのみ有効であり実施可能です。

保証サービスを受けるには

お客様が本限定保証に基づき請求を行うことを希望される場合、 Nokia コールヤンターにご連絡をいただくか(コールヤンターのご 利用が可能な場合。ご利用には国内通話料が課せられることにご留 意ください。)、及び/又は、必要な場合は、Nokia サービスセン ター又は Nokia 指定修理店へ本製品又は問題のある部品(問題が本 製品の全体にない場合)をご返送いただくことができます。Nokia サービスセンター、Nokia 指定修理店、及び Nokia コールセンター については、ご利用が可能であれば Nokia の国別ホームーページに 記載されております。

お客様は、保証期間が満了するまでに、Nokia サービスセンター又 は Nokia 指定修理店へ、本製品又は問題のある部品(問題が本製品 の全体にない場合)を返送しなければなりません。

#### 保証期間

保証期間は、最初のエンドユーザによる本製品の当初の購入時点を 本限定保証に基づく請求を行う場合、お客様は、a) 本製品(又は問 記点とします。本製品は、いくつかの異なる種類の部品から構成さ れることがあり、それぞれの部品には、個別の保証期間(以下「保 「証期間」といいます)が適用されることがあります。個別の保証期 入日及び購入地、製品の種類、及び IMEI 又はその他シリアル番号 間は以下の通りです。

a. 下記の (b) 及び (c) に列挙される消耗部品及び付属品を除き、移 動機及び付属品(移動機の販売パッケージに含まれているか個別 に販売されているかを問いません) については 12ヶ月間。

b. 次の消耗部品及び付属品については6ヶ月間: バッテリー、充電 器、卓上ホルダー、イヤホンマイク、ケーブル及びカバー。

c. CD-ROM、メモリカード等、何らかのソフトウェアを提供する 媒体については 90 日間。

お客様の国内法令により許される限りにおいて、保証期間は、後 日、本製品を再販売、修理又は交換したことを理由に延長されず、 更新されず、又はその他影響を受けません。但し、修理された部品

題のある本製品の部品)、b) 購入を証明する書類の原本(判読可能 かつ修正されていないものであって、販売者の名称及び所在地、購 が明示されているものとします)を提出しなければなりません。

本限定保証は、本製品の最初のエンドユーザに対してのみ適用され、 その後の購入者/エンドユーザに対して譲渡されず又は移転されま せん。

本限定保証が適用されない場合とは?

1. 本限定保証は、本製品に含まれているかダウンロードされたか を問わず、また、インストール、アヤンブル、出荷、又は流通 の過程で含まれたか、その他いかなる方法によってもお客様が 入手された取扱説明書、又は第三者ソフトウェア、設定、コン テンツ、データもしくはリンクには適用されません。適用法に より許される範囲において、Nokia は、Nokia のソフトウェア がお客様の要件を充足すること、第三者から提供されたハード ウェア若しくはソフトウェア・アプリケーションと連携して動 作すること、ソフトウェアにエラーがない若しくは動作が中断 ク若しくはシステムの動作、利用可能性、受信可能地域、サービ ことや修正されることを保証しません。

- に反する使用を含め、本製品の誤用に起因する不具合又は損傷、きなかったことについて責任を負いません。 及び/又は e) その他 Nokia の合理的な管理を超える行為に対 して適用されません。
- 3. 本限定保証は、Nokia により製造、供給又は承認されていない 製品、付属品、ソフトウェア及び/又はサービスと共に本製品 を使用し又はこれらに本製品を接続したことや、製品の本来の 使用目的以外の目的のために本製品を使用したことに起因する 不具合(もしくは不具合の主張)には適用されません。お客様 又は第三者が、サービス、他人のアカウント、コンピュータ・ システム又はネットワークに不正にアクセスした場合、 かかる 不正アクセスに由来するウィルスのために不具合が生じること もあります。このような不正アクセスは、ハッキング、パスワニ Nokia が交換した本製品の全ての部品又はその他の機器は、Nokia ド探索、又はその他様々な方法により行われることが考えられ ます。
- 容器のシールが破損され、電池が不正に変更されたことが明ら かであったり、又は電池が指定された以外の機器で使用された れた製品若しくは部品を使用することができます。 ことに起因する不具合には適用されません。
- 5. 承認されたサービスセンター以外により本製品が分解された り、変更され若しくは修理された場合や、承認されていない予 備部品を使用して本製品が修理された場合、又は、本製品のシ リアル番号、携帯電話付属品の日付コード又は IMEI 番号がいか なる方法によっても削除され、消去され、汚損され、変更され、 若しくは判読不能な場合、本限定保証は適用されません。これ らに該当するかどうかは Nokia がその裁量により判断します。
- 本製品が蒸気、湿気、極端な温度若しくは環境条件、温度若し くは環境条件の急激な変化、腐食作用若しくは酸化作用にさら 及んだ場合、本限定保証は適用されません。

#### その他の重要なお知らせ

SIM カード並びに本製品が動作するセルラーその他のネットワー クマはシステムは、独立した第三者である通信事業者により提供 されています。従って、Nokia は、セルラーその他のネットワー

されないこと、そしてソフトウェアの不具合が修正可能である ス、若しくは範囲について、本保証に基づく責任を負いません。本 製品を修理したり交換する前に、通信事業者は、個別のネットワー 2. 本限定保証は、a) 通常の損耗(カメラレンズ、バッテリー又は ク又は通信事業者でしか製品を使用できないようにするために加え ディスプレイの損耗等を含みます)、b) 輸送費、c) 乱暴な取扱 られた SIM ロック又はその他のロックを解除する必要がある場合 いに起因する不具合(刃物を使用したり、折り曲げ、圧迫し又 があります。従って、Nokia は、通信事業者が SIM ロックその他 は落としたこと等に起因する不具合等を含みます)、d)Nokia か のロックの解除を遅延したこと又は解除できなかったことにより生 ら出された指示(例:本製品の取扱説明書に記載される指示)じた保証修理の遅延、又はこれにより Nokia が保証修理を完成で

> 本製品の修理又は交換の際に、本製品に保存されたコンテンツや データが失われる可能性がありますので、お客様が保存された重要 なコンテンツやデータに関しましては、忘れずに全てバックアップ・ コピーや書面による記録を作成してください。Nokia は、下記の 「Nokia の責任の制限」という表題の節との整合性を保つ形で、適用 ある法律により認められる範囲で、本製品の修理又は交換の際に生 じたコンテンツ又はデータの喪失、破損又は変造により生じたいか なる種類の損害又は損失についても、明示的又は黙示的であるとを 問わず、いかなる場合も責任を負わないものとします。

の所有物となります。返却された本製品が本限定保証の条項の適用 範囲外であることが判明した場合、Nokia 及びその認定サービス会 4. 本限定保証は、電池をショートさせたり、電池カバー若しくは 社は、取扱手数料を請求する権利を留保します。本製品を修理又は 交換する場合、Nokia は新品あるいは新品と同等、又は再生修理さ

> お客様の本製品には、ソフトウェアを含め、国特有の要素が含まれ る場合があります。本製品が当初の什向国から別の国へ再輸出され た場合、本製品は、本限定保証の下では不具合とみなされていない 国特有の要素を含む場合があります。

Nokia の責任の制限

本限定保証は、お客様が Nokia に対して要求できる唯一且つ排他的 な救済方法であり、お客様所有の本製品の不具合に関する Nokia の され、本製品に飲食物をこぼし、又は本製品に化学品の影響が 唯一日う排他的な責任です。但し、本限定保証は、i) 適用される国 内強行法規に基づくお客様の法律上の権利、又は ii) 本製品の売主に 対するお客様のいかなる権利をも除外又は制限するものではありま せん。

> 本限定保証は、口頭、書面、(強行法規ではない)制定法、契約、不 法行為又はその他によるとに拘らず、Nokia の全ての保証及び責任 に取って代わります。これには、適用法により認められる場合、満 足のいく品質又は目的適合性に関する黙示的な保証その他の条件も

含みます。適用法により認められる限りにおいて、Nokia は、デー タの喪失、破損若しくは変造に関する、逸失利益、本製品の使用若 しくは機能性の喪失、取引上の損失、契約の損失、収入の損失若し くは期待された節約の損失、経費若しくは費用の増加、又は、間接 的、結果的、特別な損失若しくは損害に関する責任を負いません。適 用法により認められる限りにおいて、Nokia の責任は、本製品の購 入価格を上限とします。これらの制限は、Nokia の過失が立証され、 その過失の結果生じたものである限り、死亡又は人身傷害には適用 されないものとします。

#### 法律上の義務

本限定保証は、本限定保証に対する、除外、制限若しくは変更できない、又は限られた場合以外、除外、制限若しくは変更できないで 証又は条件を包含する法律上の規定に従って解釈されなければなり ません。かかる法律上の規定が適用される場合、Nokia に許されて いる範囲で、かかる規定に基づくNokia の責任は、その選択により、 商品の場合は、商品の交換若しくは同等の商品の提供、商品の修理、 商品を交換する若しくは同等の商品を取得する費用の支払、又は商 品を修理するための費用の支払、ならびに、サービスの場合は、再 度サービスを提供すること又は再度サービスの提供を受けるための 費用の支払に制限されます。

注:お客様の本製品は、精巧な電子機器です。Nokia は、本製品と 共に提供された、本製品のために若しくは本製品と一緒に提供され る取扱説明書及び指示をよくご理解いただくよう強く推奨いたしま す。又、本製品は高精度ディスプレイ、カメラ・レンズ及びその他 の部品を含む場合があり、十分ご注意の上取扱をしない場合、引っ かき傷がついたり、又はその他の方法で損傷したりする可能性があ りますのでご注意下さい。

保証に関する情報、製品特性及び仕様は全て予告なく変更される場合があります。

フィンランド FIN-02150 エスポー ケイララーデンティー 2-4 Nokia Corporation

155

## お客様の情報

名前:\_\_\_\_\_\_

購入日:\_\_\_\_\_\_

携帯電話の型番と種類:

下のスペースにシリアル番号ステッカー(梱包箱外側に添付)を貼り、安全な場所に保管してください。

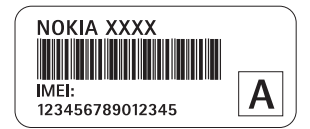

販売店の署名およびスタンプ

お問い合わせ先: ハローノキア 0570-0-66542